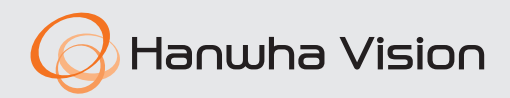

# Hanwha Vision Plug-in User Manual

For Milestone

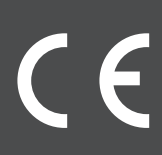

## About This User Manual

This manual describes how to register a Hanwha Vision's product, how to install the Hanwha Vision Plug-in, and how to use them in Milestone XProtect. Please read this manual carefully before using the product for proper use.

- This document explains how to use the product based on its defaults and default screens.
- The content in this document is subject to change depending on the product software updates and company policies and to partial changes without prior notification to users.

### **Target Audience**

This manual contains information for the operator using the products of **Hanwha Vision** and the **Milestone XProtect** program of **Milestone**.

• Please refer to the official **Milestone** website (<u>www.milestonesys.com</u>) for more information on how to install and set up the **Milestone XProtect** program.

### Product Usage

Users of this product can perform the following functions:

- Search for object (person/face/vehicle/license plate/Wisenet Road Al/user defined/Al pack/ barcode) detection events analyzed via Al cameras and its video playback
- Control for various camera functions
- Linking various events from IP audio devices and Milestone XProtect
- Intercom device control and event management

The Hanwha Vision Plug-in is based on the Hanwha Vision's products and the Milestone XProtect program of Milestone. Please refer to the following sites for details.

- Hanwha Vision: www.HanwhaVision.com
- Milestone: <u>www.milestonesys.com</u>

## **Copyright Notice**

#### ©2025 Hanwha Vision Co., Ltd. All rights reserved.

#### Trademark

All the trademarks in this document have been registered, and any trademarks other than this product have been registered by each of their corresponding companies.

#### Restriction

This document is protected by copyright. Under no circumstances may reproduction, distribution, or modification of this document, in whole or in part, be made without an official consent.

#### Disclaimer

Hanuha Vision made its best efforts to ensure the completeness and accuracy of the information provided in this document, but nonetheless it does not guarantee them.

The user is solely responsible for the consequences of using this document. **Hanuha Vision** may change some parts of this document without a prior notice.

# Table of Contents

| About This User Manual | 2 |
|------------------------|---|
| Target Audience        | 2 |
| Product Usage          | 2 |
| Copyright Notice       | 3 |

## Learn about the Hanwha Vision Plug-in......7

| What is the Hanwha Vision Plug-in?                         | 7 |
|------------------------------------------------------------|---|
| Learn about the Hanwha Vision Plug-in System Configuration | 7 |
| System Requirements                                        | 8 |
| Supported Devices                                          | 8 |
| AI box                                                     |   |
| Intercom                                                   | 8 |
| IP audio                                                   | 8 |
| Audio beacon                                               | 8 |
| Network camera                                             | 9 |
|                                                            |   |

# 

| Setting up in the 'Open platform' Menu | 10 |
|----------------------------------------|----|
| Setting up in the 'Analytics' Menu     | 14 |

# Registering Camera......16

| Registering the Camera Automatically | 16 |
|--------------------------------------|----|
| Registering Camera Manually          | 18 |

# Installing the Hanwha Vision Plug-in ......21

| Installing Server Plug-in       | 21 |
|---------------------------------|----|
| Updating Server Plug-in         | 22 |
| Removing Server Plug-in         | 23 |
| Checking Server Plug-in Version | 23 |
| Installing Client Plug-in       | 24 |
| Updating Client Plug-in         | 25 |
| Uninstalling Client Plug-in     | 26 |
| Checking Client Plug-in Version |    |

| Changing th | e Camera | Settings |  |
|-------------|----------|----------|--|
|-------------|----------|----------|--|

| Setting up | IP Audios |  |  |
|------------|-----------|--|--|
|------------|-----------|--|--|

| Adding an IP Audio |  |
|--------------------|--|
| Setting Rules      |  |

# 

| Setting up an Intercom Device |    |
|-------------------------------|----|
| Setting Call Request Events   | 37 |
| Answering Call Requests       |    |
| Viewing the Call History      | 41 |
| Setting Client Use            | 43 |

| Setting up Vehicle Management        |    |
|--------------------------------------|----|
| Adding Groups                        | 45 |
| Setting Rules                        | 46 |
| Using the Camera Function            | 50 |
| Monitoring Events                    |    |
| Searching for AI Analytics Events    | 57 |
| Searching for Persons                | 57 |
| Searching for Faces                  | 60 |
| Searching for Vehicles               | 62 |
| Searching for Vehicle License Plates | 64 |
| Searching for Wisenet Road Al        | 65 |
| Searching for User defined           | 68 |
| Searching for AI Pack                | 70 |
| Searching for Barcodes               | 73 |
| Setting up Event Area                | 75 |

Open Source License Notification on the Product...77

# Learn about the Hanwha Vision Plug-in

### What is the Hanwha Vision Plug-in?

The Hanwha Vision Plug-in provides the following functions:

Search for object detection events of AI cameras and playback of videos

The plug-in uses the detailed object conditions to search for object (person/face/vehicle/license plate/Wisenet Road Al/user defined/Al pack/barcode) detection events analyzed by Al cameras in the **Milestone XProtect** program and plays back the desired video.

- Control for various camera functions Various functions supported by the camera can be used in Milestone XProtect.
- Linking various events from IP audio devices and Milestone XProtect By linking events from IP audio devices of Hanwha Vision and Milestone XProtect, the set audio source can be played when an event occurs.
- Intercom device control and event management You can answer any call request from an intercom device and view the call history.

|     | _ |     |  |
|-----|---|-----|--|
| 1.6 |   |     |  |
| 1   |   | 1   |  |
|     | - | , T |  |

Note

The Hanwha Vision Plug-in was developed using the Milestone MIP SDK.

### Learn about the Hanwha Vision Plug-in System Configuration

The Hanwha Vision Plug-in consists of the following:

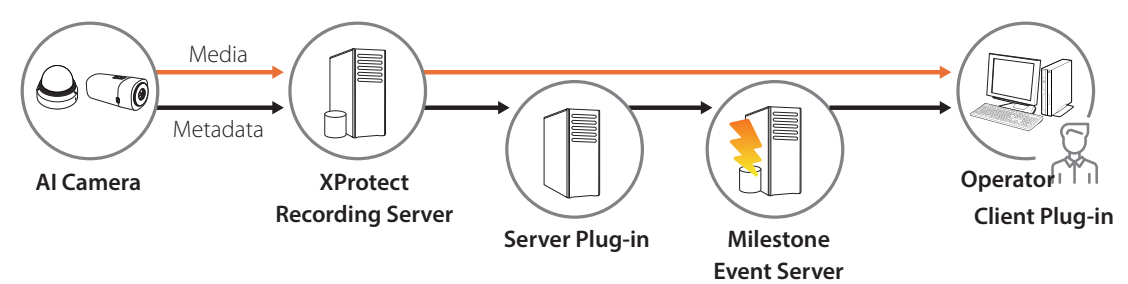

- Al Camera: A camera that supports Al analytics.
- XProtect Recording Server: Videos and data for the Milestone XProtect program are saved and managed.
- Server Plug-in: A plug-in that sends events analyzed by the AI camera to the Milestone Event Server.
- Milestone Event Server: Events of the Milestone XProtect program are managed.
- Client Plug-in: A plug-in that adds an AI event search menu to the XProtect Smart Client program.
- **Operator**: A PC that operates the Milestone XProtect program.

## System Requirements

The following are the system requirements for running the Hanwha Vision Plug-in:

XProtect

| OS                                     | XProtect Version  | XProtect License                           |
|----------------------------------------|-------------------|--------------------------------------------|
| Windows 10 64 bit<br>Windows 11 64 bit | 2022 R3 or higher | Expert, Corporate, Express+, Professional+ |

• .Net Framework 4.8 or later

### **Supported Devices**

The following are the products that support the Hanwha Vision Plug-in:

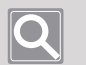

#### Note

- The devices marked with an asterisk (\*) offer additional support for search.
- The supported AI attributes and detailed functions vary depending on the camera model. Please refer to your camera's specifications for more information.

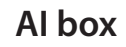

AIB-800\*

### Intercom

TID-600R

### IP audio

SPA-C100B, SPA-C100W, SPA-C110B, SPA-C110W, SPA-H100B, SPA-H100W, SPA-P100B, SPA-P100W, SPA-W100B, SPA-W100W, SPA-S1000, SPA-S2000

### Audio beacon

SPS-A100M\*

### Network camera

#### • P series

PNB-A6001\*, PNB-A9001\*, PNB-A9001LP\*, PND-A6081RF\*, PND-A6081RV\*, PND-A9081RF\*, PND-A9081RV\*, PND-A9081RVG\*, PNM-C12083RVD\*, PNM-C16013RVQ\*, PNM-C16083RQZ\*, PNM-C16083RVQ\*, PNM-C32083RQZ\*, PNM-C32083RVQ\*, PNM-C34404RQPZ\*, PNM-C7083RVD\*, PNM-C9022RV\*, PNO-A6081R\*, PNO-A9081R\*, PNO-A9081RG\*, PNO-A9081RLP\*, PNO-A9311RL\*, PNO-A9311RLP\*, PNV-A6081R\*, PNV-A9081R\*, PNV-A9081RLP\*

#### • X series

XNP-6400, XNP-6400R, XNP-6400RW, XNP-8250, XNP-8250R, XNP-8300RW, XNP-9250, XNP-9250R, XNP-9300RW, XNB-6003\*, XNB-8003\*, XNB-9003\*, XND-6083RV\*, XND-8083RV\*, XND-8093RV\*, XND-9083RV\*, XND-A8084RV\*, XND-A9084RV\*, XND-C6083RV\*, XND-C7083RV\*, XND-C8083RV\*, XND-C9083RV\*, XND-A9084RV\*, XNO-6083R\*, XNO-6123R\*, XNO-8083R\*, XNO-9083R\*, XNO-A8084R\*, XNO-A9084R\*, XNO-6083R\*, XNO-6123R\*, XNO-8083R\*, XNO-9083R\*, XNO-A8084R\*, XNO-A9084R\*, XNO-C6083R\*, XNO-C7083R\*, XNO-C8083R\*, XNO-C9083R\*, XNO-C9083R\*, XNP-C6403\*, XNP-C6403R\*, XNP-C6403RW\*, XNP-C8253\*, XNP-C8253R\*, XNP-C8303RW\*, XNP-C9253\*, XNP-C9253R\*, XNP-C9303RW\*, XNV-6083R\*, XNV-6083RZ\*, XNV-6083RZ\*, XNV-6083RZ\*, XNV-9083R\*, XNV-9083RZ\*, XNV-6123R\*, XNV-8083R\*, XNV-8083RZ\*, XNV-8083RZ\*, XNV-8093R\*, XNV-2083R\*, XNV-9083RZ\*, XNV-A8084R\*, XNV-C9083R\*, XNV-C9083R

#### • Q series

QNP-6250, QNP-6250H, QNP-6250R, QNP-6320, QNP-6320H, QNP-6320R, QNO-C8083R\*, QNO-C9083R\*, QNV-C8011R\*, QNV-C8012\*, QNV-C8083R\*, QNV-C9011R\*, QNV-C9083R\*, QNO-6082RLP\*, QNV-6082RLP\*

#### • T series

TNO-4030TR, TNO-4040TR, TNO-4050T, TNO-L4030TR, TNO-L4040T, TNO-L4040TR, TNO-L4050T, TNB-9000\*, TNM-C3620TDR\*, TNM-C3622TDR\*, TNM-C4940TD\*, TNM-C4940TDR\*, TNM-C4942TDR\*, TNM-C4950TD\*, TNM-C4960TD\*, TNO-7180RLP\*, TNO-C3010TRA\*, TNO-C3012TRA\*, TNO-C3020TRA\*, TNO-C3022TRA\*, TNO-C3030TRA\*, TNO-C3032TRA\*, TNS-9040IBC\*, TNS-9050IBC\*, TNS-9060IBC\*, TNV-C7013RC\*

# Setting up Camera

Enable AI analytics for the AI camera to run the Hanwha Vision Plug-in.

In order to use the AI analytics function, BestShot or DetectionShot must be enabled.

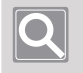

Note

The setting method for object detection may differ depending on the camera model. Please refer to the camera's User Manual for more information.

## Setting up in the 'Open platform' Menu

- 1. Launch the web browser.
- 2. Enter the IP address of the AI camera. (e.g. http://192.168.9.107)
- 3. Enter ID and Password to log in to the camera web viewer.
- 4. Select 💠 Setup and click Open platform on the left menu.
- 5. Click Open platform and then click Go App.

| WISENET         |                       |          |      |                                        |   |         | ۰.     |   |       |                       |
|-----------------|-----------------------|----------|------|----------------------------------------|---|---------|--------|---|-------|-----------------------|
| ill Basic       | <                     | Open pl  | atfo | rm                                     |   |         |        |   |       |                       |
| 😇 Video & Audio | <                     |          |      |                                        |   |         |        |   |       |                       |
| A Network       | <                     |          |      | Install                                |   |         |        |   |       | Version : 4.02_220316 |
| Event           | <ul> <li>C</li> </ul> |          |      |                                        |   |         |        |   |       | Application manager   |
| Analytics       | · ·                   | No.      | 0    | Application name                       | 0 |         | Status | 0 | Setup | 0                     |
| System          | ~                     |          |      | WiseAl                                 |   |         |        |   |       |                       |
| Open platform   |                       | 1        |      | Installed date : 2022-03-29 T 17:28:30 |   | Running |        |   |       |                       |
| Open platform   |                       |          |      | Version : 1.0<br>Uninstall Go App      |   | Health  |        |   |       |                       |
|                 |                       | Total: 1 |      |                                        |   |         |        |   |       |                       |
|                 |                       |          |      |                                        |   |         |        |   |       |                       |
|                 |                       |          |      |                                        |   |         |        |   |       |                       |
|                 |                       |          |      |                                        |   |         |        |   |       |                       |
|                 |                       |          |      |                                        |   |         |        |   |       |                       |
|                 |                       |          |      |                                        |   |         |        |   |       |                       |
|                 |                       |          |      |                                        |   |         |        |   |       |                       |
|                 |                       |          |      |                                        |   |         |        |   |       |                       |
|                 |                       |          |      |                                        |   |         |        |   |       |                       |
|                 |                       |          |      |                                        |   |         |        |   |       |                       |
|                 |                       |          |      |                                        |   |         |        |   |       |                       |

6. Check if the application is running on the **Open platform**.

| W'ISENET                     |        |         | 📃 🖳 📫                                                                           | * |                        |               |                        |
|------------------------------|--------|---------|---------------------------------------------------------------------------------|---|------------------------|---------------|------------------------|
| I≣ Basic<br>.⊕ PTZ           | د<br>د | Open pl | atform                                                                          |   |                        |               | Version : 3.60 210106  |
| 圭 Video & Audio<br>計 Network | <      |         |                                                                                 |   |                        |               | Application manager    |
| 🜲 Event                      | <      | No. 🗘   | Application name                                                                | ÷ | Status                 | ¢             | Setup $\widehat{\lor}$ |
| Analytics                    | <<br>< |         | WisenetRoadAl                                                                   |   |                        | Priority  Low | O Medium               |
| System     Open platform     | <<br>~ | 1       | Installed date : 2021-05-07 T 07:07:12<br>Version : 7.2.0.6<br>Uninstall Go App | L | Running<br>Stop Health | Auto start    |                        |
| Open platform                |        |         |                                                                                 |   |                        | Apply         |                        |

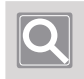

Note

Please refer to the device's User Manual for more information on the application settings and operation.

7. Click BestShot on the WiseAI app screen.

| VISENET |               | Analytics Statistics Setup                |                                                                                                    |
|---------|---------------|-------------------------------------------|----------------------------------------------------------------------------------------------------|
|         |               |                                           |                                                                                                    |
|         | Exclude area  |                                           |                                                                                                    |
|         |               | IVA (Intelligent Video<br>Analytics)<br>→ | $ \begin{array}{c} & \text{Line crossing} \\ \hline \\ \hline \\ \\ \hline \\ \end{array} \end{array} $ |
|         | BestShot<br>→ | Traffic jam detection<br>→                | $\textcircled{B} \xrightarrow{\text{Stopped vehicle detection}} \underbrace{}_{}$                       |
|         |               |                                           |                                                                                                    |
|         |               |                                           |                                                                                                    |
|         |               |                                           |                                                                                                    |
|         |               |                                           |                                                                                                    |

8. Select **On** by clicking the button that enables the function at the top of the screen. On the **BestShot** tab, click the object type you want to detect.

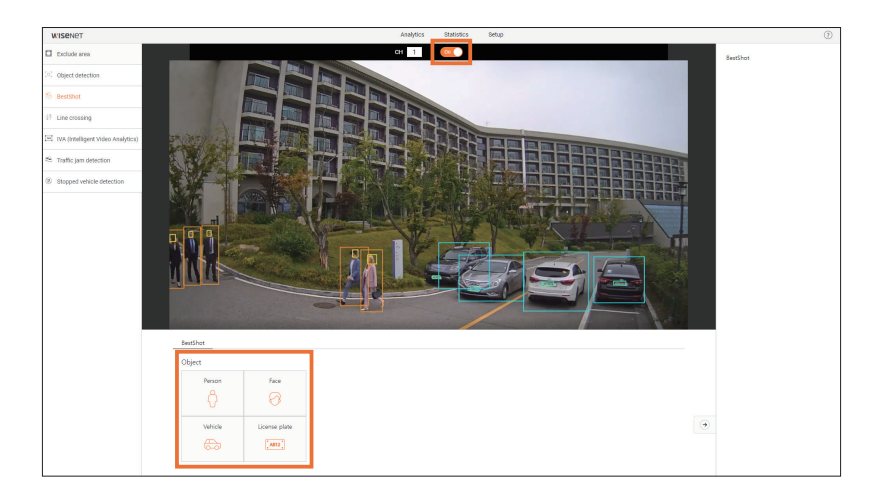

9. Click Camera web viewer > Setup > Basic > Date & Time. Select the Time zone identical with the Milestone XProtect Server and click Apply. Check Synchronize with PC viewer and click Apply.

| WISENET                              |        |                     |                                      | Þ 💠            |                            |
|--------------------------------------|--------|---------------------|--------------------------------------|----------------|----------------------------|
| i Basic                              | ~      | Date & Time         |                                      |                |                            |
| Video profile<br>User<br>Date & Time |        | Current system time | Date & Time                          |                | 2021-03-08 10:47:03        |
| IP & Port                            |        | Time zone           | Time zone                            |                | (GMT+09:00) Seoul 🗸        |
| - <u>+</u> . PTZ                     | <      |                     |                                      | Apply          | Cancel                     |
| 至 Video & Audio                      | د<br>د | Sustan time estur   |                                      |                |                            |
| 🌲 Event                              | <      | system une setup    | Manual Y - M - D 202                 | 1 - 03 - 08    | h:m:s 10 : 40 : 22         |
| Analytics                            | <      |                     | Synchronize v                        | with PC viewer |                            |
| al Statistics                        | ¢      |                     | 2021-03-08 1                         | 0:46:19        |                            |
| <ul> <li>System</li> </ul>           | <      |                     | <ul> <li>Synchronize with</li> </ul> | th NTP server  |                            |
| Open platform                        | <      |                     | Address 1                            |                | pool.ntp.org               |
|                                      |        |                     | Address 2                            |                | asia.pool.ntp.org          |
|                                      |        |                     | Address 3                            |                | europe.pool.ntp.org        |
|                                      |        |                     | Address 4                            |                | north-america.pool.ntp.org |
|                                      |        |                     | Address 5                            |                | time.nist.gov              |
|                                      |        |                     |                                      | Apply          | Cancel                     |

10. Check the BestShot list on the right to see if AI-analyzed events are detected.

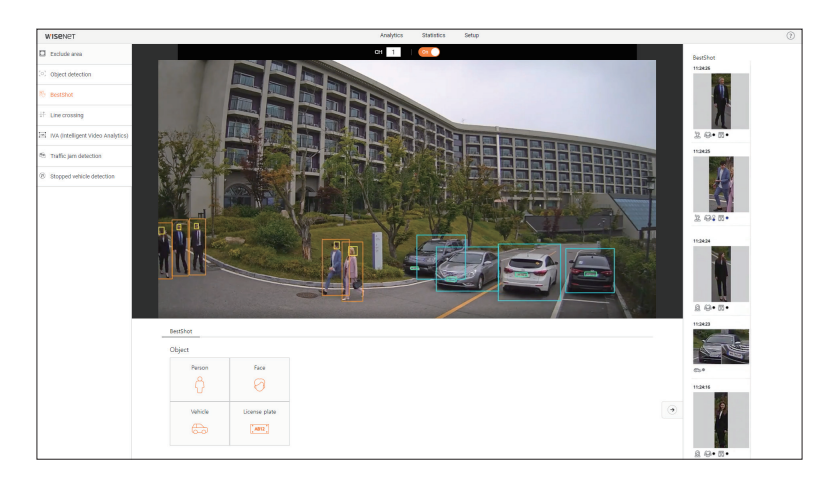

## Setting up in the 'Analytics' Menu

- 1. Launch the web browser.
- 2. Enter the IP address of the AI camera. (e.g. http://192.168.9.107)
- 3. Enter ID and Password to log in to the camera web viewer.
- 4. Select 🛟 Setup and click Analytics on the left menu.
- Click Object detection and check Enable object detection box. On the BestShot or DetectionShot tab, check the Enable box for the object type you want to detect. Click Apply.

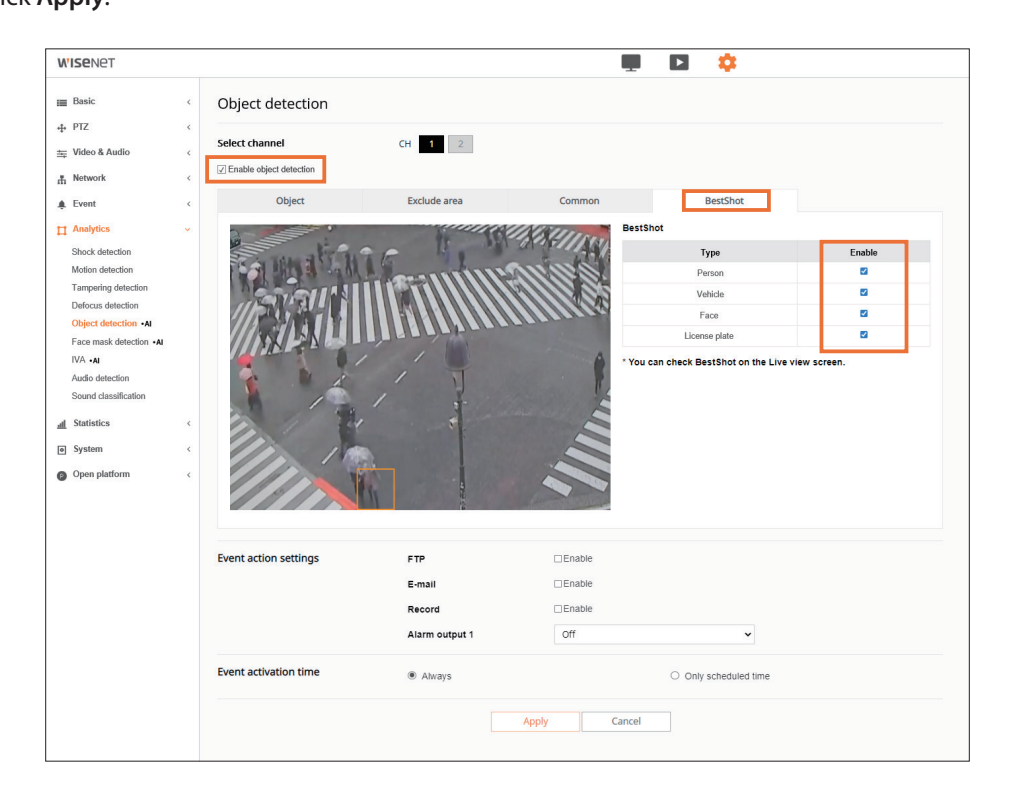

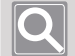

#### Note

In order to use AI analytics, you must check the **Enable object detection** and **Enable** boxes for the **BestShot** or **DetectionShot** type you want to detect.

Click Camera web viewer > Setup > Basic > Date & Time.
 Select the Time zone identical with the Milestone XProtect Server and click Apply.
 Check Synchronize with PC viewer and click Apply.

| W'ISENET                   |   |                     | ļ D                  | 3 ¢                          |   |
|----------------------------|---|---------------------|----------------------|------------------------------|---|
| I Basic<br>Video profile   | v | Date & Time         |                      |                              |   |
| User<br>Date & Time        |   | Current system time | Date & Time          | 2021-03-08 10:47:03          |   |
| IP & Port                  |   | Time zone           | Time zone            | (GMT+09:00) Seoul            | - |
| .ţ. PTZ                    | < |                     |                      | Apply Cancel                 |   |
| 🚋 Video & Audio            | ¢ |                     |                      |                              |   |
| # Network                  | ٢ | System time setup   | Manual               |                              |   |
| 🌲 Event                    | < |                     | Y - M - D 2021       | - 03 - 08 h:m:s 10 : 40 : 22 |   |
| Analytics                  | ¢ |                     | Synchronize with     | th PC viewer                 |   |
| <u>al</u> Statistics       | ¢ |                     | 2021-03-08 10:40     | 46:19                        |   |
| <ul> <li>System</li> </ul> | < |                     | O Synchronize with N | NTP server                   |   |
| Open platform              | < |                     | Address 1            | paol.ntp.org                 |   |
|                            |   |                     | Address 2            | asia.pool.ntp.org            |   |
|                            |   |                     | Address 3            | europe.pool.ntp.org          |   |
|                            |   |                     | Address 4            | north-america.pool.ntp.org   |   |
|                            |   |                     | Address 5            | time.nist.gov                |   |
|                            |   |                     |                      | Apply Cancel                 |   |

7. To see if Al-analyzed events are detected, select 💻 Live and check the BestShot list on the left.

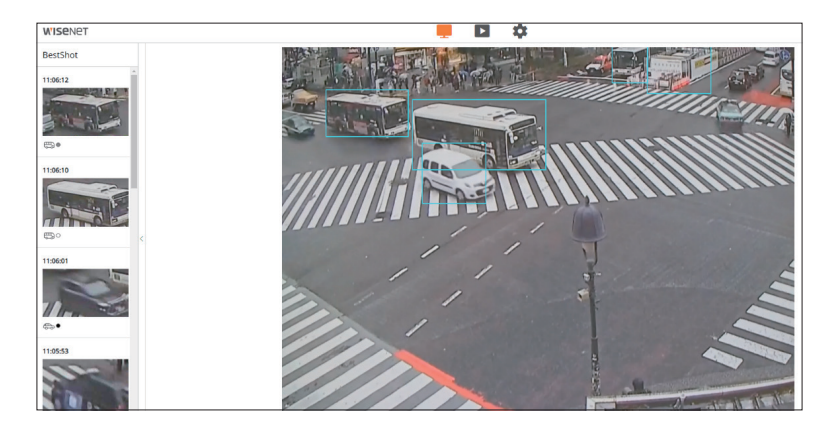

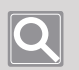

#### Note

When the camera supports DetectionShot, press the [**Ctrl+Alt+S**] key to check the image of DetectionShot on the live page for the camera web viewer.

# **Registering Camera**

You must register your AI camera to the XProtect Management Client program to use the Hanwha Vision Plug-in.

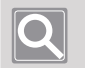

#### Note

- To play event videos, recording settings must be set for the camera. For more details on recording settings, refer to the user's guide for the Milestone XProtect.
- IPv6 cameras do not support search for AI analytics events.

### **Registering the Camera Automatically**

You can automatically search and register your AI camera in the **XProtect Management Client** program.

- 1. Launch the XProtect Management Client program.
- 2. Select Servers > Recording Servers.

Select Add Hardware from the context menu of the server.

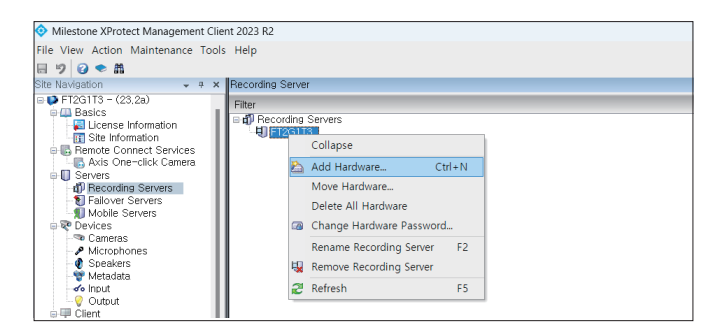

3. Select Express (recommended) or Address range scanning, and click Next.

| Add Hardware |                                                                                                    |     |    | × |
|--------------|----------------------------------------------------------------------------------------------------|-----|----|---|
|              | Add Hardware                                                                                                    |     |    |   |
|              | This wizard helps you detect and set up hardware,                                                                   |     |    |   |
|              | Hardware detection method:                                                                                          |     |    |   |
|              | <ul> <li>Express (mcommended)<br/>Automatically detects hardware on the recording server's local network</li> </ul> |     |    |   |
|              | Address range scanning     Scans defined network address ranges and detects hardware models                         |     |    |   |
|              | Manual     Detects hardware models for manually entered IP addresses and host names                                 |     |    |   |
| milestone    | Remote connect hardware     Add hardware connected via a remote connect server                                      |     |    |   |
|              |                                                                                                    |     |    |   |
|              |                                                                                                    |     |    |   |
| Help         | < Back Next >                                                                                                    | Can | el |   |

4. Enter a user name and password, and click Next.

| Add Hard | dware                   |                                             |                          |                     |        | _    |        | × |
|----------|-------------------------|---------------------------------------------|--------------------------|---------------------|--------|------|--------|---|
| Opti     | onally, specify additio | nal user credentials to connect with if the | hardware is not using th | e factory defaults. |        | mile | stone  |   |
| Include  | User name               |                                             | Password                 |                     |        | A    | dd     |   |
|          | (Factory default)       |                                             | •••••                    |                     |        |      |        |   |
|          | admin                   |                                             |                          |                     |        | Ren  | 10 V B |   |
|          | admin                   |                                             |                          |                     |        |      |        |   |
|          | admin                   |                                             |                          |                     |        | 1    |        |   |
|          |                         |                                             |                          |                     |        |      |        |   |
|          | Help                    |                                             |                          | < Back              | Next > | Car  | icel   |   |

5. Check if the camera has been properly registered, and click Next.

| Add Hardware                                                                                                    |                 |                           |        |                             | × |
|----------------------------------------------------------------------------------------------------|-----------------|---------------------------|--------|-----------------------------|---|
| Wait while the system connects to each hardware and collects device specif<br>Successfully collected hardware will be added. | ic information. |                           |        | mileston                    | e |
|                                                                                                    |                 |                           |        | Stop                        |   |
| Collected hardware information:                                                                                              |                 |                           |        |                             |   |
| Address                                                                                                    | Port            | Hardware model            |        | Status                      |   |
| 192.168.117.29                                                                                                    | 80              | Hanwha Vision PND-A9081RV |        | <ul> <li>Success</li> </ul> |   |
|                                                                                                    |                 |                           |        |                             |   |
| Help                                                                                                    |                 | < Back                    | Next > | Cancel                      |   |

6. Select a group which a device or a device group will belong to. Click **Finish** to complete the camera registration.

| Add Hardware                                                                                                    |                                                       |               | — D X     |
|----------------------------------------------------------------------------------------------------|-------------------------------------------------------|---------------|-----------|
| Select a default group for all devices types.<br>Alternatively, select device group individually for each device |                                                       |               | milestone |
| Default camera group:                                                                                            | Devices                                               | Add to Group  |           |
| 카메라 그룹 1 🛛 🗧                                                                                                    | Cameras                                               |               |           |
| Default microphone group:<br>No group selected                                                                   | Hanwha Vision PND-A9081RV (192.168.117.29) - Camera 1 | Default Group | ~         |
| Default speaker group:                                                                                           |                                                       |               |           |
| No group selected                                                                                                |                                                       |               |           |
| Default metadata group:<br>No group selected                                                                     |                                                       |               |           |
| Default input group:                                                                                             |                                                       |               |           |
| No group selected                                                                                                |                                                       |               |           |
| Default output group:<br>No group selected                                                                       |                                                       |               |           |
| Help                                                                                                    | < Back                                                | Finish        | Cancel    |

### **Registering Camera Manually**

You can manually enter and register your AI camera's IP address in the **XProtect Management Client** program.

- 1. Execute the XProtect Management Client program.
- 2. Select Servers > Recording Servers.

Select Add Hardware from the context menu of the server.

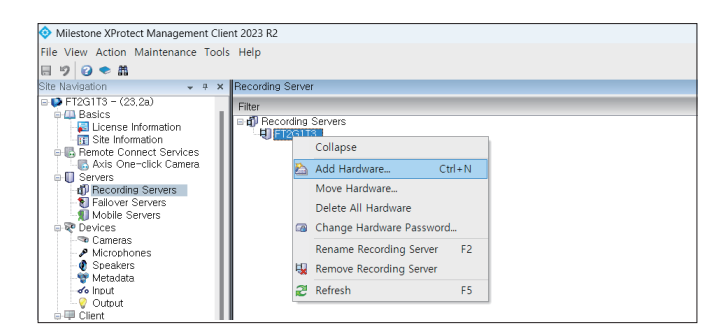

3. Select Manual, and click Next.

| Add Hardware | -                                                                                                    |   | × |
|--------------|----------------------------------------------------------------------------------------------------|---|---|
|              | Add Hardware                                                                                                    |   |   |
|              | This wizard helps you detect and set up hardware,                                                                   |   |   |
|              | Hardware detection method:                                                                                          |   |   |
|              | <ul> <li>Excess (recommended)<br/>Automatically detects hardware on the recording server's local network</li> </ul> |   |   |
|              | Address range scanning     Scans defined network address ranges and detects hardware models                         |   |   |
|              | <ul> <li>Manual<br/>Detects hardware models for manually entered IP addresses and host names</li> </ul>             |   |   |
| milestone    | Remote connect hardwae     Add hardware connected wa a remote connect server                                        |   |   |
|              |                                                                                                    |   |   |
| Help         | < Back Next > Cance                                                                                                 | I |   |

4. Check Hanwha and click Next.

| Add Hardware                                                                                                   |        |        |        |      | × |
|----------------------------------------------------------------------------------------------------|--------|--------|--------|------|---|
| Select which drivers to use when scanning for hardware.<br>The more drivers selected, the slower the scanning. |        |        | miles  | tone |   |
| Arecont     AAIS                                                                                               |        |        | Select | All  |   |
| e Bosch<br>e Canon                                                                                             |        |        | Clear  | All  |   |
|                                                                                                    |        |        |        |      |   |
| Help                                                                                                    | < Back | Next > | Cance  | 9    |   |

Enter the IP address of the AI camera.
 Select Auto-detect for Hardware model, and click Next.

| A  | dd Ha    | rdware                                                                                                    |            |              |               |                |        | - U X     |
|----|----------|----------------------------------------------------------------------------------------------------|------------|--------------|---------------|----------------|--------|-----------|
|    | En<br>Op | ter the network address and port of the hardware you wa<br>tionally, select the hardware model to speed up detection | nt to add. |              |               |                |        | milestone |
| I٢ |          | Address                                                                                                    | Port       | Use<br>HTTPS | HTTPS<br>port | Hardware model |        | Add       |
|    | /        | 192.168.117.29                                                                                                    | 80         |              | 443           | (Auto-detect)  | ~      | Remove    |
|    |          |                                                                                                    |            |              |               |                |        |           |
|    |          | Help                                                                                                    |            |              |               | < Back         | Next > | Cancel    |

6. Check the detection status of the hardware model, and click Next.

| Add | d Hardware                                                                                               |      |                           |        | - 🗆 X     |
|-----|----------------------------------------------------------------------------------------------------|------|---------------------------|--------|-----------|
|     | Wait while your hardware is being detected.<br>Once detection has completed, select which hardware to ad | ld.  |                           |        | milestone |
|     |                                                                                                    |      |                           |        | Stop      |
| Det | tected hardware:                                                                                         |      |                           |        |           |
| A   | Add Address                                                                                              | Port | Hardware model            |        | Status    |
|     | 9 192.168.117.29                                                                                         | 80   | Hanwha Vision PND-A9081RV |        | ✓ Success |
|     | Show hardware running on other recording servers                                                         |      |                           |        |           |
| C   | Help                                                                                                    |      | < Back                    | Next > | Cancel    |

7. Check if the camera has been properly registered, and click Next.

| Add Hardware                                                                                                    |                  |                           | - 0 X     |
|----------------------------------------------------------------------------------------------------|------------------|---------------------------|-----------|
| Wait while the system connects to each hardware and collects device speci<br>Successfully collected hardware will be added. | fic information. |                           | milestone |
|                                                                                                    |                  |                           | Stop      |
| Collected hardware information:                                                                                             |                  |                           |           |
| Address                                                                                                    | Port             | Hardware model            | Status    |
| 192.168.117.29                                                                                                    | 80               | Hanwha Vision PND-A9081RV | Success   |
|                                                                                                    |                  |                           |           |
| Help                                                                                                    |                  | < Back Next >             | Cancel    |

8. Select a group which a device or a device group will belong to. Click **Finish** to complete the camera registration.

| dd Hardware                                                                                                  |                                                       | - 0           |
|----------------------------------------------------------------------------------------------------|-------------------------------------------------------|---------------|
| Select a default group for all devices types.<br>Alternatively, select device group individually for each de | ice.                                                  | milestone     |
| Default camera group:                                                                                        | Devices                                               | Add to Group  |
| 카메라그룹 1 📔                                                                                                    | Cameras                                               |               |
| Default microphone group:                                                                                    | Hanwha Vision PND-A9081RV (192.168.117.29) - Camera 1 | Default Group |
| No group selected                                                                                            |                                                       |               |
| Default speaker group:                                                                                       |                                                       |               |
| No group selected                                                                                            |                                                       |               |
| Default metadata group:                                                                                      |                                                       |               |
| No group selected                                                                                            |                                                       |               |
| Default input group:                                                                                         |                                                       |               |
| No group selected                                                                                            |                                                       |               |
| Default output group:                                                                                        |                                                       |               |
| No group selected                                                                                            |                                                       |               |
|                                                                                                    |                                                       |               |
| 11-12                                                                                                    | L Book                                                | Balah Canad   |

# Installing the Hanwha Vision Plug-in

## Installing Server Plug-in

The **Server Plug-in** needs to be installed on the **Milestone Event Server**. In order for the **Server Plugin** to receive AI metadata, the Event Server computer will need to be able to communicate directly with the cameras.

 Execute the Server Plug-in installation file as administrator. When the installation wizard appears, click Next.

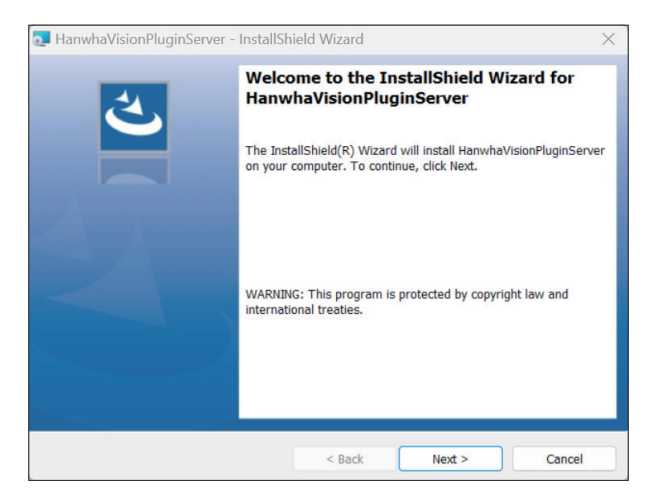

#### 2. Click Install.

The Milestone Event Server service is stopped.

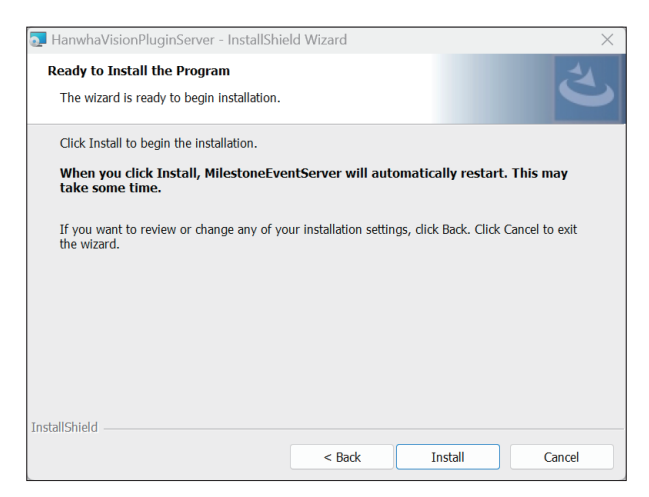

3. After installation, the Milestone Event Server service is automatically started again. Click Finish to end.

### Updating Server Plug-in

 Execute the Server Plug-in installation file as administrator. To start updating, click Next.

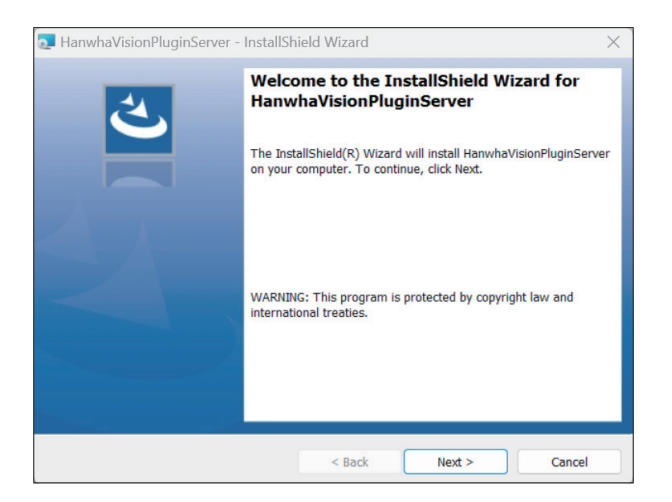

#### 2. Click Install.

The Milestone Event Server service is stopped.

| 💽 HanwhaVisionPluginServer - InstallShie                | ld Wizard                 |                       | ×             |  |  |
|---------------------------------------------------------|---------------------------|-----------------------|---------------|--|--|
| Ready to Install the Program                            |                           |                       | 4             |  |  |
| The wizard is ready to begin installation.              |                           |                       | C             |  |  |
| Click Install to begin the installation.                |                           |                       |               |  |  |
| When you click Install, MilestoneEve<br>take some time. | ntServer will autom       | atically restart.     | This may      |  |  |
| If you want to review or change any of yo the wizard.   | ur installation settings, | , click Back. Click C | ancel to exit |  |  |
|                                                         |                           |                       |               |  |  |
|                                                         |                           |                       |               |  |  |
|                                                         |                           |                       |               |  |  |
|                                                         |                           |                       |               |  |  |
| InstallShield                                           |                           |                       |               |  |  |
|                                                         | < Back                    | Install               | Cancel        |  |  |

3. After update, the Milestone Event Server service is automatically started again. Click Finish to end.

### **Removing Server Plug-in**

Click **III** Start > 🔯 Setup > Apps > Apps & Features or Installed apps > HanwhaVisionPluginServer > … > Uninstall.

Then, Server Plug-in will be uninstalled.

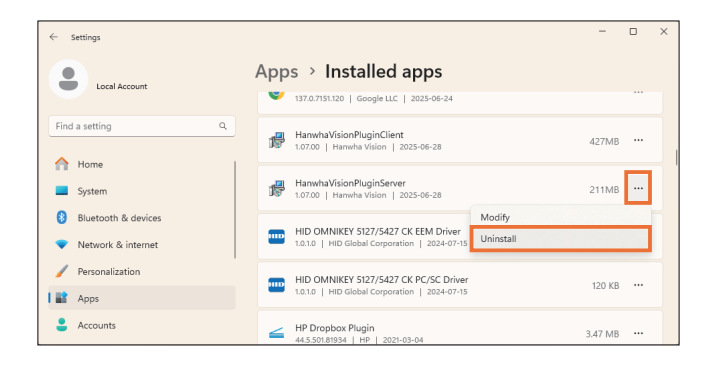

### Checking Server Plug-in Version

You can check the version information in **III** Start > 🔅 Setup > Apps > Apps & Features or Installed apps > HanwhaVisionPluginServer.

| ← Settings - □ |                                           |          |                                                                                        |         |  | × |
|----------------|-------------------------------------------|----------|----------------------------------------------------------------------------------------|---------|--|---|
| •              | Local Account                             | App<br>👻 | s > Installed apps                                                                     |         |  |   |
| Find a         | a setting Q                               | 18       | HanwhaVisionPluginClient<br>1.07.00   Manwha Vision   2025-06-28                       | 427 MB  |  |   |
|                | System                                    | 19       | HanwhaVisionPluginServer<br>1.07.00   Harwha Vision   2025-06-28                       | 211 MB  |  |   |
| 8              | Bluetooth & devices<br>Network & internet | -        | HID OMNIKEY 5127/5427 CK EEM Driver<br>1.0.1.0   HID Global Corporation   2024-07-15   | 1.71 MB |  |   |
|                | Personalization                           | -        | HID OMNIKEY 5127/5427 CK PC/SC Driver<br>1.0.1.0   HID Global Corporation   2024-07-15 | 120 KB  |  |   |
| •              | Accounts                                  | 4        | HP Dropbox Plugin<br>44.5.501.81934   HP   2021-03-04                                  | 3.47 MB |  |   |

## Installing Client Plug-in

The **Client Plug-in** is installed on any PC where the **XProtect Smart Client** program, and the **XProtect Management Client** is installed, and the plugin will be used.

 Execute the Client Plug-in installation file as administrator. When the installation wizard appears, click Next.

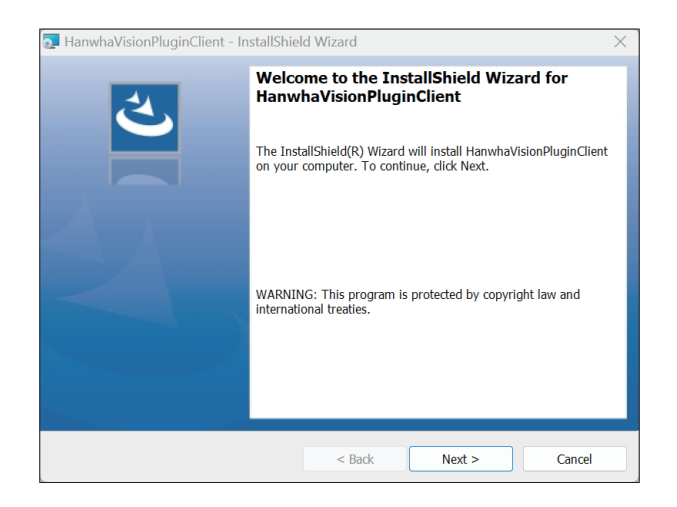

#### 2. Click Install.

The active XProtect Smart Client and XProtect Management Client programs ends automatically.

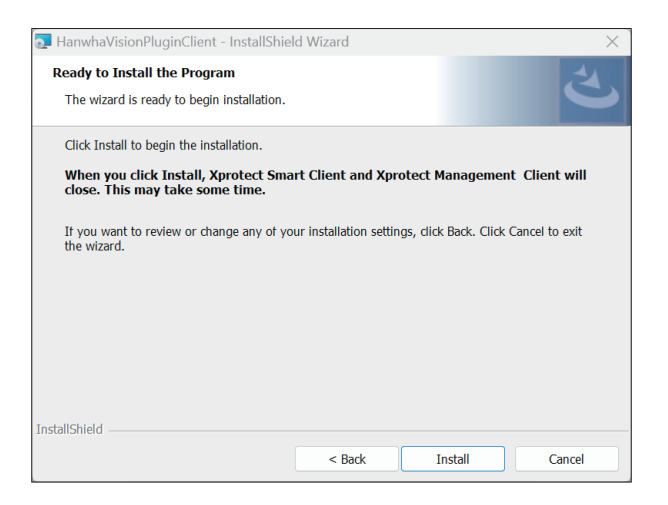

3. After installation, click Finish to end.

### Updating Client Plug-in

 Execute the Client Plug-in installation file. To start updating, click Next.

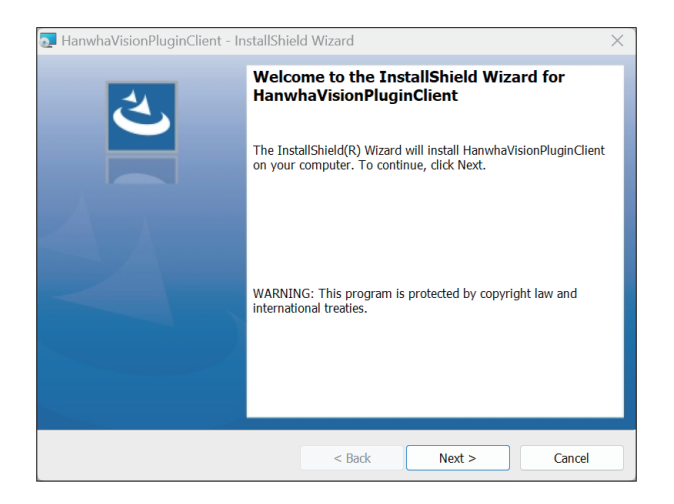

#### 2. Click Install.

The active **XProtect Smart Client** and **XProtect Management Client** programs ends automatically.

| r                                                                       |                                                                                                    |                  |                |  |  |  |
|-------------------------------------------------------------------------|----------------------------------------------------------------------------------------------------|------------------|----------------|--|--|--|
| HanwhaVisionPluginClient - InstallShie                                  | ld Wizard                                                                                                    |                  | $\times$       |  |  |  |
| Ready to Install the Program                                            |                                                                                                    |                  | -44            |  |  |  |
| The wizard is ready to begin installation.                              |                                                                                                    |                  | C              |  |  |  |
| Click Install to begin the installation.                                |                                                                                                    |                  |                |  |  |  |
| When you click Install, Xprotect Sma<br>close. This may take some time. | When you click Install, Xprotect Smart Client and Xprotect Management Client will<br>close. This may take some time. |                  |                |  |  |  |
| If you want to review or change any of yo<br>the wizard.                | our installation settings, di                                                                                        | ck Back. Click ( | Cancel to exit |  |  |  |
|                                                                         |                                                                                                    |                  |                |  |  |  |
|                                                                         |                                                                                                    |                  |                |  |  |  |
|                                                                         |                                                                                                    |                  |                |  |  |  |
|                                                                         |                                                                                                    |                  |                |  |  |  |
|                                                                         |                                                                                                    |                  |                |  |  |  |
| InstallShield                                                           |                                                                                                    |                  |                |  |  |  |
|                                                                         | < Back                                                                                                    | Install          | Cancel         |  |  |  |

3. After update, click Finish to end.

### Uninstalling Client Plug-in

- 1. Close the XProtect Smart Client program.
- 2. Click Start > 💮 Setup > Apps > Apps & Features or Installed apps > HanwhaVisionPluginClient > … > Uninstall.

Then, Client Plug-in will be uninstalled.

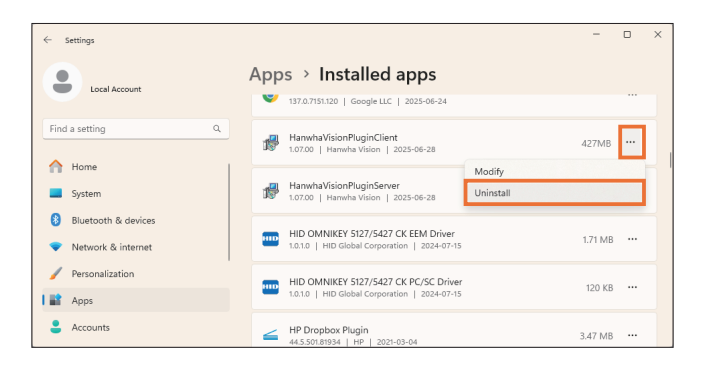

### **Checking Client Plug-in Version**

You can check the version information in **III** Start > 💮 Setup > Apps > Apps & Features or Installed apps > HanwhaVisionPluginClient.

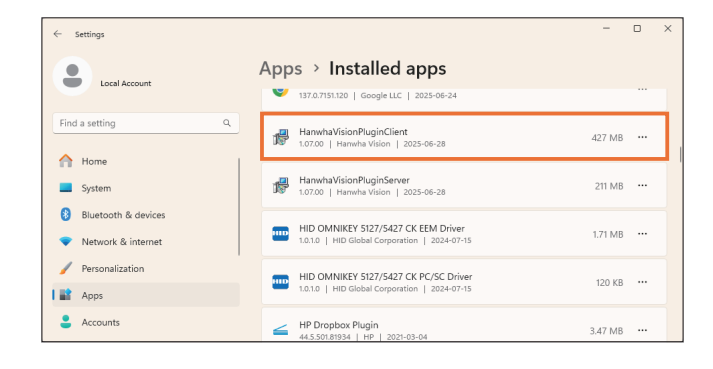

# Changing the Camera Settings

You can change the Hanwha Vision camera settings in the **XProtect Management Client** program without accessing a separate browser.

- 1. Launch the XProtect Management Client program.
- 2. Select Hanwha Vision Plug-in > Cameras.

| Attester Wester Manager                  | <b>4</b> 5                                                         |                     | _ |   | ~   |
|------------------------------------------|--------------------------------------------------------------------|---------------------|---|---|-----|
| Misestone Aprotect Waragement Clent 2022 |                                                                    |                     |   | 0 | ^   |
| He view Action Maintenance Tools Help    |                                                                    |                     |   |   |     |
| 日 🤊 🕝 🗢 品                                |                                                                    |                     |   |   |     |
| Eite Navigation 🗸 🖛 🗙                    | Configuration                                                      |                     |   |   | + + |
| Ecense Information                       | Cameras                                                            |                     |   |   |     |
| Sile Illormation                         | cumerus                                                            |                     |   |   |     |
| Big Hernota Connect Services             | - 0                                                                |                     |   |   | -   |
| - Sources                                | B-0 schloskag                                                      |                     |   |   |     |
| Strender Corner                          | Hannaha Techwin PND-A6001RF (192.160.201.25)                       |                     |   |   |     |
| Enliver Seters                           | Character Technic Technic Contents and an and an                   |                     |   |   |     |
| Mobile Servers                           | - Las Parnina (ROWIT (1907940501D (192.166.123.20)                 |                     |   |   |     |
| Devices                                  | <ul> <li>— Harwha Techwin PNV-A9081RLP (192.168.201.30)</li> </ul> |                     |   |   |     |
| The Cameras                              | Harmba Tarbain TID-6008 (192 165 217 61)                           |                     |   |   |     |
| - P Microphenes                          |                                                                    |                     |   |   |     |
| - 🥐 Speakers                             |                                                                    |                     |   |   |     |
| 🐨 Netadata                               |                                                                    |                     |   |   |     |
| de hout                                  |                                                                    |                     |   |   |     |
| - V CODER                                |                                                                    | No device connected |   |   |     |
| Sand Holl                                |                                                                    | No device connected |   |   |     |
| 21 View Groups                           |                                                                    |                     |   |   |     |
| Smart Client Profiles                    |                                                                    |                     |   |   |     |
| Management Client Profiles               |                                                                    |                     |   |   |     |
| 📮 Matix                                  |                                                                    |                     |   |   |     |
| Des Bules and Events                     |                                                                    |                     |   |   |     |
| - 👸 Bales                                |                                                                    |                     |   |   |     |
| Time Profiles                            |                                                                    |                     |   |   |     |
| Notecation Promas                        |                                                                    |                     |   |   |     |
| Analytics Counts                         |                                                                    |                     |   |   |     |
| Benatic Faerts                           |                                                                    |                     |   |   |     |
| e di Secutiv                             |                                                                    |                     |   |   |     |
| R Bales                                  |                                                                    |                     |   |   |     |
| Basic Users                              |                                                                    |                     |   |   |     |
| System Dashboard                         |                                                                    |                     |   |   |     |
| - Current Tasks                          |                                                                    |                     |   |   |     |
| <ul> <li>System Monitor</li> </ul>       |                                                                    |                     |   |   |     |
| System Monitor Thresholds                |                                                                    |                     |   |   |     |
| Continuation Becosts                     |                                                                    |                     |   |   |     |
| - Server Laps                            |                                                                    |                     |   |   |     |
| 🗆 🐨 Metadata Use                         |                                                                    |                     |   |   |     |
| Metadata Search                          |                                                                    |                     |   |   |     |
| - M Access Centrol                       |                                                                    |                     |   |   |     |
| ⊖ 🕄 Transact                             |                                                                    |                     |   |   |     |
| Transaction sources                      |                                                                    |                     |   |   |     |
| Interstation definitions                 |                                                                    |                     |   |   |     |
| C Correct Pig-D                          |                                                                    |                     |   |   |     |
| P Autios                                 |                                                                    |                     |   |   |     |
| IR Alarma                                |                                                                    |                     |   |   |     |
|                                          |                                                                    |                     |   |   |     |
| < >                                      |                                                                    |                     |   |   |     |
| Site Navigation Federated Site Hierarchy |                                                                    |                     |   |   |     |
|                                          |                                                                    |                     | _ | _ |     |

3. Select a camera to change the settings for.

You can change the settings of the camera on the right screen.

| Subjectione Aprotect Waragement Client 2022 | (I                                               |                    |       |                 |                          |                          |    |      |         | 0 . |
|---------------------------------------------|--------------------------------------------------|--------------------|-------|-----------------|--------------------------|--------------------------|----|------|---------|-----|
|                                             |                                                  |                    |       |                 |                          |                          |    |      |         |     |
| Ste Navisation + + X                        | Configuration                                    |                    |       |                 |                          |                          |    |      |         |     |
| License Information                         | Cameras 🗾                                        |                    |       |                 |                          |                          |    |      |         |     |
| Remote Connect Services                     |                                                  |                    |       |                 |                          |                          |    |      |         |     |
| Table Come-click Camera Come                | B-€ 5CD103RC3G                                   |                    |       |                 |                          |                          |    |      |         |     |
| Servers     Mecordina Servers               | - Hanviha Techwin PND-A6081RF (192.168.201.25)   | III Basic          |       |                 |                          |                          |    |      |         |     |
| Fallover Servers                            | - 🚍 Hanviha Techwin TNM-A4950TD (192.168.123.20) | Video profile      |       |                 |                          |                          |    |      |         | i i |
| - Moorie Servers                            | - Hanviha Techvin PNV-49081RLP (192.168.201.30)  | These              |       | Video pro       | file                     |                          |    |      |         |     |
| -Th Cameras                                 |                                                  | USE                |       |                 |                          |                          |    |      |         |     |
| Microphenes                                 |                                                  | Date & Time        |       |                 |                          |                          |    |      |         |     |
| 🔮 Speakers                                  |                                                  | ID & Port          |       | Video profile o | onnection policy         |                          |    |      |         |     |
| 👻 Metadata                                  |                                                  | in dirion          |       |                 |                          |                          |    |      |         |     |
| - de host                                   |                                                  |                    |       | Keep conne      | tion when profile proper | ties are changed         |    |      |         |     |
|                                             |                                                  | (2) Intercom       | · · · |                 |                          |                          |    |      |         |     |
| Child Child                                 |                                                  | -                  |       |                 |                          |                          |    |      |         |     |
| - View Groups                               |                                                  | The Albert A Aboro |       | Video profile   |                          |                          |    |      |         |     |
| Smart Client Profiles                       |                                                  | 1 Natural          |       |                 |                          |                          |    |      |         |     |
| Management Client Profiles                  |                                                  | m Network          |       |                 |                          |                          |    |      |         |     |
| Matix                                       |                                                  | A                  |       | AUG DE          |                          |                          |    |      |         |     |
| By Rules and Events                         |                                                  | A Event            |       |                 |                          |                          |    |      | -       |     |
| - [] Bales                                  |                                                  | H analytics        |       |                 |                          | Name                     | ç  | 0060 | type    |     |
| - e Time Profiles                           |                                                  | Li Analysics       |       |                 |                          | LIDEC.                   |    | IDEC | Event   |     |
| Notecation Promes                           |                                                  | E funtam           |       |                 |                          | 60FE0                    | 10 | FL0  | Event   |     |
| Anaktica Eurota                             |                                                  | e aysoem           |       |                 |                          | H 264                    | н  | 264  | Default |     |
| Generic Events                              |                                                  | Onen platform      |       |                 |                          |                          |    |      |         |     |
| e 👩 Security                                |                                                  | C open passen      |       |                 |                          | H 265                    | H  | 265  |         |     |
| - Kales                                     |                                                  |                    |       |                 |                          |                          |    |      |         |     |
| <ul> <li> Basic Users</li> </ul>            |                                                  |                    |       |                 |                          | VMS0                     | н  | 1264 | Record  |     |
| System Dashboard                            |                                                  |                    |       | 0               |                          |                          |    |      |         |     |
| Content Tasks                               |                                                  |                    |       |                 |                          | VMS1                     | H  | 264  |         |     |
| System Monitor Thrasholds                   |                                                  |                    |       |                 |                          | 10482                    |    | 1004 |         |     |
| 2 Evidence Lack                             |                                                  |                    |       |                 |                          | TIMOL                    |    | 1204 |         |     |
| Configuration Reports                       |                                                  |                    |       |                 | L)                       | ve4NVR                   | н  | 264  |         |     |
| - En Server Lags                            |                                                  |                    |       |                 |                          |                          |    |      |         |     |
| 🗄 🐨 Metadata Use                            |                                                  |                    |       |                 | M                        | IOBILE                   | н  | 1264 |         |     |
| Metadata Search                             |                                                  |                    |       |                 |                          |                          |    |      |         |     |
| - M ACONS CONO                              |                                                  |                    |       | Name            |                          | H.264                    |    |      |         |     |
| Transaction sources                         |                                                  |                    |       |                 |                          |                          |    |      |         |     |
| Transaction definitions                     |                                                  |                    |       | Codec           |                          | H.264                    |    |      |         |     |
| 🗄 🔢 Harrwha Visian Plug-in                  |                                                  |                    |       |                 |                          |                          |    |      |         |     |
| - Cameras                                   |                                                  |                    |       | Profile type    |                          | Detault profile          |    |      |         |     |
| P Audios                                    |                                                  |                    |       |                 |                          |                          |    |      |         |     |
| 🗈 🍠 Alarma                                  |                                                  |                    |       |                 |                          | C colle recording brothe |    |      |         |     |
| < · · · · · · · · · · · · · · · · · · ·     |                                                  |                    |       |                 |                          | Frame Lock profile       |    |      |         |     |
| to Devine a Protected Star Resector         |                                                  |                    |       |                 |                          |                          |    |      |         |     |
|                                             | 1                                                |                    | _     | _               |                          |                          | _  |      |         | _   |
|                                             |                                                  |                    |       |                 |                          |                          |    |      |         |     |

# Setting up Al Event Repository

You can change the location for storing AI analytics events. Additionally, you can enable the automatic cleanup feature of the database to set the retention time.

- 1. Launch the XProtect Management Client program.
- 2. Select Hanwha Vision Plug-in > Cameras.
- 3. Select the top node in the tree. The AI database settings screen is displayed.

| Milestone XProtect Management Client 2025 R                 | 21                                              |                                               | σx |
|-------------------------------------------------------------|-------------------------------------------------|-----------------------------------------------|----|
| File View Action Maintenance Tools Help                     |                                                 |                                               |    |
| 8 9 9 • 8                                                   |                                                 |                                               |    |
| Eite Navigation 🗸 🗸 🗙                                       | Configuration                                   |                                               | P  |
| Site Information                                            |                                                 |                                               |    |
| 🕀 🌇 Remote Connect Services                                 | Cameras                                         |                                               |    |
| T Axis One-click Camera Conn                                |                                                 |                                               |    |
| Servers                                                     | E B Harwha Vision Carriera                      | - R database                                  |    |
| Becording Servers                                           | C Usersha Union CC, LICOLA (100 MD 117.00)      |                                               |    |
| Fallover Servers                                            |                                                 | Destination C/ProgramDate/Henvihal/sionPlugin |    |
| 1 Mobile Servers                                            | Hanwha Vision QNV-6082RLP (192.168.117.243)     | 10 I I I I I I I I I I I I I I I I I I I      |    |
| - The Cameras                                               | - 🖾 Hanwha Vision XNO-A8384R (192.168.117.23)   | Mesmum see                                    |    |
| Microphenes                                                 | - Hanwha Vision TNO-4030TR (192.168.117.28)     | Regular deanup 🖬 Active Clean now             |    |
| Speakers<br>Motodata                                        | - Hanwha Vision PNO-A908181.P (192,168,201,135) | Extension time: 20 2/day(s)                   |    |
| - kout                                                      | - Hanwha Vision TID-600R (192,168,217,62)       |                                               |    |
| - Output                                                    | - Hanwha Vision XNP-9300RW (192,168,117,26)     | Prejuency I Menday I Tuesday Thursday         |    |
| Smart Wall                                                  | Hanaba Vision PND-69081RV (192,168,117,29)      | Very Dridey D Saturday D Saturday             |    |
| <ul> <li>Wew Groups</li> <li>Smart Cleat Partles</li> </ul> | - Hanwha Vision XNP-64008 (192 168 117 25)      |                                               |    |
| Management Client Profiles                                  | - Hanneba Victore VNB-/64038 (102 168 117 37)   | U Weeksha day at 1200 x 2 v                   |    |
| - Matix                                                     | and restored to be a construction of the        | O Calen                                       |    |
| De Piules and Events                                        | 1                                               |                                               |    |
| Time Duritar                                                | 1                                               |                                               |    |
| Notice Provider                                             | 1                                               |                                               |    |
| Ilean-defend Departs                                        | 1                                               |                                               |    |
| anaketing Events                                            | 1                                               |                                               |    |
| Genair Events                                               | 1                                               |                                               |    |
| - Webbooks                                                  | 1                                               |                                               |    |
| e 🔊 Security                                                | 1                                               |                                               |    |
| R Bales                                                     | 1                                               |                                               |    |
| Basic Usero                                                 | 1                                               |                                               |    |
| System Dashboard                                            | 1                                               |                                               |    |
| Current Tasks                                               | 1                                               |                                               |    |
| <ul> <li>System Monitor</li> </ul>                          | 1                                               |                                               |    |
| System Monitor Thresholds                                   | 1                                               |                                               |    |
| <ul> <li>_ &amp; Evidence Lock</li> </ul>                   | 1                                               |                                               |    |
| Configuration Reports                                       | 1                                               |                                               |    |
| - The Server Lago                                           | 1                                               |                                               |    |
| 🕀 🐨 Metadata Use                                            | 1                                               |                                               |    |
| - W Metadata Search                                         | 1                                               |                                               |    |
| Access Centrol                                              | 1                                               |                                               |    |
| B 2 Incidens                                                | 1                                               |                                               |    |
| S incident properties                                       | 1                                               |                                               |    |
| W CHARMEN YORD MUS-ID                                       | 1                                               |                                               |    |
| Cartana                                                     | 1                                               |                                               |    |
| Wahicle Management                                          | 1                                               |                                               |    |
| Alams                                                       | 1                                               |                                               |    |
|                                                             | 1                                               |                                               |    |
| Ro. M. L. d. Endemand City Manuscher                        | 1                                               |                                               |    |
| Site Navigation receivated Site Hierarchy                   | 1                                               |                                               |    |
|                                                             |                                                 |                                               | _  |

#### • Destination

You can change the database storage location. However, the database must be located on the PC where **XProtect Event Server** is installed.

- The default database recording path is C:\ProgramData\HanwhaVisionPlugin.
- To change the location, click the \_\_\_\_ button to select a desired location. When the location is changed, the saved file is moved to the changed location. Settings cannot be changed while moving, and it may take some time.

#### • Maximum size

You can set the maximum storage capacity for a database folder.

- The default is 500 GB, and the maximum value is 1 EB.
- If the storage capacity exceeds the set capacity or the user PC's maximum capacity, data will be deleted in chronological order.

#### • Regular cleanup

You can set the database retention period.

- To set the retention period, check **Regular cleanup** and then set the period.
   The data recorded after the set period will be automatically deleted. Database management files, sound source event files, and blank folders will also be deleted.
- The default of automatic cleanup period is 30 days, and you can set the period up to 9999 days.
- You can set the **Clean each** period by selecting **Day**, **Weekday**, **Weekend day** or **Custom**. To set a desired day, select **Custom** and click on the desired day.

#### Clean now

You can immediately delete the data which are past the set period.

Example) Clicking **Clean now** on the database retention period set to 30 days will delete all data which are past 30 days from the current date.

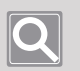

#### Note

If you create and use multiple **Hanwha Vision Plug-in**s, the same database storage may result in duplicate results after an event search.

# Setting up IP Audios

**The Hanwha Vision Plug-in** can add an IP audio and register devices and sound sources to broadcast. When an event occurs, it can be broadcast using the added IP audio.

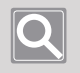

Note

If the operating mode is changed in the web viewer, speakers may not function properly with the current plugin settings. To resolve this, delete the device from the plugin and re-register it.

## Adding an IP Audio

- 1. Launch the XProtect Management Client program.
- 2. Select Hanwha Vision Plug-in > IP Audios.

| Milestone XProtect Management Client 2022 | 81           |                     | - 8 X |
|-------------------------------------------|--------------|---------------------|-------|
| File View Action Maintenance Tools Help   |              |                     |       |
|                                           |              |                     |       |
| Ella Navisatico - A V                     | IP Autos - A | P. Avda Internation |       |
| I license information                     | 4 198715111  |                     |       |
| Sha Information                           |              |                     |       |
| - E. Pernote Connect Services             |              |                     |       |
| Asis One-click Carnera Corne              |              |                     |       |
| E Servers                                 |              |                     |       |
| B Recording Servers                       |              |                     |       |
| Fallover Servers                          |              |                     |       |
| 1 Mobile Servers                          |              |                     |       |
| 🕀 💱 Devices                               |              |                     |       |
| -me Cameras                               |              |                     |       |
| P Microphenes                             |              |                     |       |
| 🔮 Speakers                                |              |                     |       |
|                                           |              |                     |       |
| and not                                   |              |                     |       |
| o TE Clive                                |              |                     |       |
| E Smart Hall                              |              |                     |       |
| - Vew Groups                              |              |                     |       |
| Smart Client Profiles                     |              |                     |       |
| Management Client Profiles                |              |                     |       |
| Mattix                                    |              |                     |       |
| 🕀 🕒 Rules and Events                      |              |                     |       |
| - 1 Bales                                 |              |                     |       |
| Time Profiles                             |              |                     |       |
| - Notification Profiles                   |              |                     |       |
| Viser-deaned Events                       |              |                     |       |
| Analytics Events                          |              |                     |       |
| Connic Evens                              |              |                     |       |
| S. Balan                                  |              |                     |       |
| Basic Users                               |              |                     |       |
| System Dashboard                          |              |                     |       |
| Current Tasks                             |              |                     |       |
| - 👸 System Monitor                        |              |                     |       |
| - System Monitor Thresholds               |              |                     |       |
| <ul> <li>_ &amp; Evidence Lack</li> </ul> |              |                     |       |
| Configuration Reports                     |              |                     |       |
| Server Lops                               |              |                     |       |
| E Theradara Use                           |              |                     |       |
| Kerner Cathol                             |              |                     |       |
| Tercont                                   |              |                     |       |
| Transaction sources                       |              |                     |       |
| Transaction definitions                   |              |                     |       |
| P Harreta Vision Plug-in                  |              |                     |       |
| Cameras                                   |              |                     |       |
| P Audios                                  |              |                     |       |
| 🐵 🍠 Alama                                 |              |                     |       |
|                                           |              |                     |       |
| × × × × × × × × ×                         | 1            |                     |       |
| Site Navigation recercited Site Hierarchy |              |                     |       |
|                                           |              |                     |       |

3. Select IP Audios, then right-click it and select Add New Items.

| Misstone Vicolart Management Clark 2022 81   | - d ×              |
|----------------------------------------------|--------------------|
| Die View Antron Maintenanne Trois Hain       |                    |
| me ver autor menerate loss rep               |                    |
|                                              |                    |
| pre novejation • 4 x P A0305 • 4             | P Audi Internation |
| License Information A Ctil-N Add New Ctil-N  |                    |
| SN Hormston                                  |                    |
| British Connect Services     Refresh      F5 |                    |
| Kits Unit-Oldx Camera Comit                  |                    |
| A Barrelan Country                           |                    |
| Epiloury Servers                             |                    |
| Mobile Servers                               |                    |
| - R Devices                                  |                    |
| T-me Cameras                                 |                    |
| - P Microphenes                              |                    |
| g Speakers                                   |                    |
| 👻 Meladata                                   |                    |
| do hout                                      |                    |
| - 🖓 Output                                   |                    |
| e폪 Client                                    |                    |
| - 🇱 Smart Mall                               |                    |
| 📇 Vew Groups                                 |                    |
| Smart Client Profiles                        |                    |
| A Management Client Profiles                 |                    |
| C D Data and Examp                           |                    |
| C Pales                                      |                    |
| Time Povilar                                 |                    |
| - Set Notification Profiles                  |                    |
| User-defined Events                          |                    |
| Analytics Events                             |                    |
| Senaic Events                                |                    |
| 🕀 🧑 Security                                 |                    |
| - 🖡 Bales                                    |                    |
| 2 Basic Users                                |                    |
| 🕀 🕲 System Dashboard                         |                    |
| Current Tasks                                |                    |
| - e System Monitor                           |                    |
| System Montor Treastores                     |                    |
| Configuration Research                       |                    |
| Separat are                                  |                    |
| in 🐨 Metadata Ilise                          |                    |
| 💘 Metadata Search                            |                    |
| Access Centrol                               |                    |
| GR, Transact                                 |                    |
| Transaction sources                          |                    |
| Transaction definitions                      |                    |
| e 🔛 Harwha Vision Plug-in                    |                    |
| Lameras                                      |                    |
|                                              |                    |
| III ( ANATO                                  |                    |
|                                              |                    |
| Ste Nevigation Federated Site Hierarchy      |                    |
|                                              |                    |

• You can delete an unused IP audio by selecting it from the list.

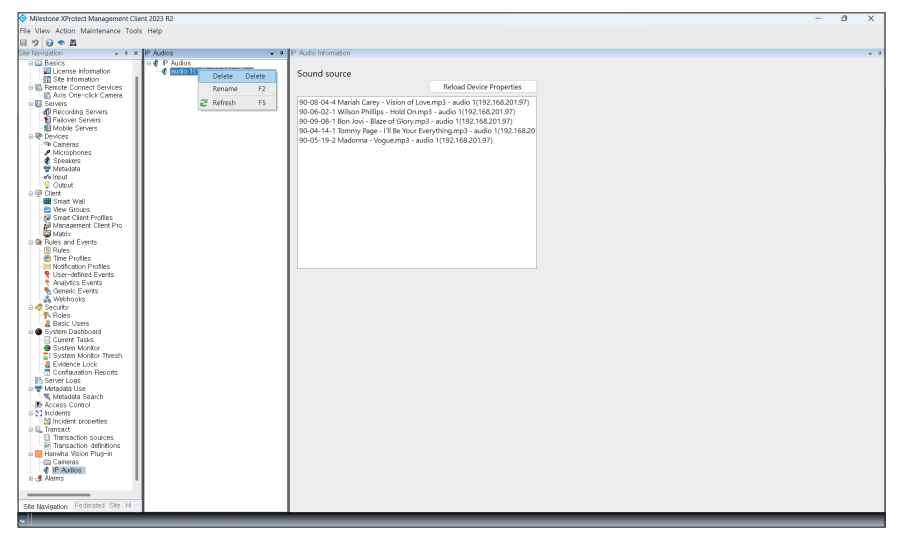

4. Enter the name, IP address, user name, and password of the IP audio you want to add, then click OK.

| Add IP Audio  |                      | × |
|---------------|----------------------|---|
| Add Device    |                      |   |
| IP Audio Name | IP Audio 1           |   |
| IP address    | 192 . 168 . 201 . 90 |   |
| User name     | admin                |   |
| Password      | *****                |   |
|               |                      |   |
|               |                      |   |
|               | OK. Cancel           |   |

5. If the selected device is in **Controller** mode or is an audio server, click the **Add** button to add a preset. Select a source and target of the IP audio you want to add.

|                                           |                                                                        |                     |                  |                          |                                           | <br> |   |
|-------------------------------------------|------------------------------------------------------------------------|---------------------|------------------|--------------------------|-------------------------------------------|------|---|
| Milestone XProtect Management Client 2025 | R1                                                                     |                     |                  |                          |                                           | - 0  | × |
| File View Action Maintenance Tools Help   |                                                                        |                     |                  |                          |                                           |      |   |
| 🗄 🤊 🥝 🗢 🛱                                 |                                                                        |                     |                  |                          |                                           |      |   |
| Site Navigation 🗸 🗸 🗙                     | IP Audios 🗸 🗸 🖓                                                        | P Audio Information |                  |                          |                                           |      |   |
| Site Information                          | II & IP Autios                                                         |                     |                  |                          |                                           |      |   |
| Remote Cennect Services                   | P Auto - Speaker(152,168,237,57)<br>P Auto - Control at 192,188,12,641 | Preset              |                  |                          |                                           |      |   |
| Arts One-Click Camera Com                 | - Contraction and a contraction                                        |                     |                  |                          |                                           |      |   |
| Barrering Senare                          |                                                                        | Sound source        | Target           | Active                   | Reload Device Properties                  |      |   |
| Failover Servers                          |                                                                        | Choose Sound Source | Choose Target    |                          |                                           |      |   |
| Mobile Servers                            |                                                                        |                     | criterio inigiti | Sound source             | BGM ○ TTS                                 |      |   |
| ID R Devices                              |                                                                        |                     |                  |                          |                                           |      |   |
| - The Cameras                             |                                                                        |                     |                  | Choose Item              |                                           |      |   |
| Microphenes                               |                                                                        |                     |                  |                          |                                           |      |   |
| - C Speakers                              |                                                                        |                     |                  | Choose item              |                                           |      |   |
| Toeta tata                                |                                                                        |                     |                  | Ta Src1_90-05-19-2 Mador | nna - Vogue.mp3                           |      |   |
| Contract                                  |                                                                        |                     |                  | Src1_Maroon 5 - Move I   | like Jagger (feat. Christina Aguilera).mp |      |   |
| n Fill Client                             |                                                                        |                     |                  | Src1_90-06-02-1 Wilson   | n Phillips - Hold On.mp3                  |      |   |
| Smart Wall                                |                                                                        |                     |                  | Src1_고민중독.mp3            |                                           |      |   |
| - En View Groups                          |                                                                        |                     |                  | Src1_Ringtone16k.wav     |                                           |      |   |
| - 💱 Smart Client Profiles                 |                                                                        |                     |                  | Src2_sample5M.wav        |                                           |      |   |
| Management Client Profiles                |                                                                        |                     |                  | Src2_G-DRAGON - HON      | AE SWEET HOME (feat, 태양, 대성) [HO          |      |   |
| Matix                                     |                                                                        |                     |                  |                          |                                           |      |   |
| D Balan                                   |                                                                        |                     |                  |                          |                                           |      |   |
| Time Parties                              |                                                                        |                     |                  |                          |                                           |      |   |
| Notification Profiles                     |                                                                        |                     |                  |                          |                                           |      |   |
| - Viser-defined Events                    |                                                                        |                     |                  |                          |                                           |      |   |
| - Analytics Events                        |                                                                        |                     |                  |                          |                                           |      |   |
| Seneric Events                            |                                                                        | Add Delete          |                  |                          |                                           |      |   |
| - Webhooks                                |                                                                        |                     |                  |                          |                                           |      |   |
| D 40 Security                             |                                                                        |                     |                  |                          |                                           |      |   |
| Basic Users                               |                                                                        |                     |                  |                          |                                           |      |   |
| Contern Dashboard                         |                                                                        |                     |                  |                          |                                           |      |   |
| Current Tasks                             |                                                                        |                     |                  |                          |                                           |      |   |
| System Monitor                            |                                                                        |                     |                  |                          |                                           |      |   |
| System Monitor Thresholds                 |                                                                        |                     |                  |                          |                                           |      |   |
| - a Evidence Lack                         |                                                                        |                     |                  |                          |                                           |      |   |
| Configuration Reports                     |                                                                        |                     |                  |                          |                                           |      |   |
| Server Logs     Meteriate Use             |                                                                        |                     |                  |                          |                                           |      |   |
| . Metadata Search                         |                                                                        |                     |                  |                          |                                           |      |   |
| Access Centrol                            |                                                                        |                     |                  |                          |                                           |      |   |
| in 23 Incidents                           |                                                                        |                     |                  |                          |                                           |      |   |
| - S Incident properties                   |                                                                        |                     |                  |                          |                                           |      |   |
| 🕀 📅 Harwha Visian Plug-in                 |                                                                        |                     |                  |                          |                                           |      |   |
| Carrieras                                 |                                                                        |                     |                  |                          |                                           |      |   |
| Vahicle Margament                         |                                                                        |                     |                  |                          |                                           |      |   |
| Alams                                     |                                                                        |                     |                  |                          |                                           |      |   |
|                                           |                                                                        |                     |                  |                          |                                           |      |   |
| Ro M. L. d. Enderstand Dischildrensten    | 1                                                                      |                     |                  |                          |                                           |      |   |
| Site Nevigation recerated Site Hierarchy  |                                                                        |                     |                  |                          |                                           |      |   |

- The presets are predefined actions that respond to device events and can be applied when creating rules.
- If you click **Reload Device Properties**, the settings information of the device is updated with the latest information.

## **Setting Rules**

- 1. Launch the XProtect Management Client program.
- 2. Select Rules and Events > Rules.

| Misston Wortert Management Glast 2025 81                      |                                                                                                    | a x |
|---------------------------------------------------------------|----------------------------------------------------------------------------------------------------|-----|
| Die View Arting Meintenense Tools Hein                        |                                                                                                    |     |
|                                                               |                                                                                                    |     |
| Ca Valenteo a villater                                        | Data Istornation                                                                                                 | -   |
| The laternation                                               |                                                                                                    |     |
| E Reports Carecost Sources                                    | Nerre                                                                                                    |     |
| B Aris One-rilink Camera Cron Default Play Audio on Request B |                                                                                                    |     |
| Default Record on Bookmark Rol                                |                                                                                                    |     |
| Becording Servers     Default Record on Motion Rule           | Description:                                                                                                    |     |
| Fallows Servers                                               |                                                                                                    |     |
| Mobile Servers Robert Food Public                             |                                                                                                    |     |
| Devices Devices Detault Start Metadata Feed Rule              |                                                                                                    |     |
| - The Carmenas                                                |                                                                                                    |     |
| - / Microphenes                                               |                                                                                                    |     |
| - 🥐 Speakers                                                  | Addre                                                                                                    |     |
| - 🐨 Metadata                                                  | and the second second second second second second second second second second second second second second second |     |
| de hout                                                       | Lennan:                                                                                                    |     |
| - V Output                                                    |                                                                                                    |     |
| D I Clerk                                                     |                                                                                                    |     |
| On Mean General                                               |                                                                                                    |     |
| All Securi Class Peoples                                      |                                                                                                    |     |
| Management Client Profiles                                    |                                                                                                    |     |
| Mattix                                                        |                                                                                                    |     |
| ID 💽 Rules and Events                                         |                                                                                                    |     |
| - Fi Bukes                                                    |                                                                                                    |     |
| - Time Profiles                                               |                                                                                                    |     |
| -199 Notification Profiles                                    |                                                                                                    |     |
| Viser-defined Events                                          |                                                                                                    |     |
| Analytics Events                                              |                                                                                                    |     |
| Ceneric Evens                                                 |                                                                                                    |     |
| Security                                                      |                                                                                                    |     |
| B Balan                                                       |                                                                                                    |     |
| Basic liters                                                  |                                                                                                    |     |
| A System Dashboard                                            |                                                                                                    |     |
| Current Tasks                                                 |                                                                                                    |     |
| - 🧑 System Monitor                                            |                                                                                                    |     |
| - System Monitor Thresholds                                   |                                                                                                    |     |
| - & Evidence Lock                                             |                                                                                                    |     |
| Configuration Reports                                         |                                                                                                    |     |
| Server Logo                                                   |                                                                                                    |     |
| e w Metadata Use                                              |                                                                                                    |     |
| Kerner Certri                                                 |                                                                                                    |     |
| 1 Incidents                                                   |                                                                                                    |     |
| - Se Incident properties                                      |                                                                                                    |     |
| 😓 📅 Harwha Vision Plug-in                                     |                                                                                                    |     |
| Cameras                                                       |                                                                                                    |     |
| P Aution                                                      |                                                                                                    |     |
| Vehicle Management                                            |                                                                                                    |     |
| 🖙 🐙 Alams                                                     |                                                                                                    |     |
|                                                               |                                                                                                    |     |
| Ste Navigation Federated Site Hierarchy                       |                                                                                                    |     |
|                                                               |                                                                                                    | _   |

3. Select Rules, then right-click it and select Add Rules.

| Milestone 3Fratect Management Client 2025 R | 1                           | - a x            |
|---------------------------------------------|-----------------------------|------------------|
| Die View Action Maintenance Tools Hain      |                             |                  |
| 🗆 12 🖸 🌨 M                                  |                             |                  |
| Ella Navigatico                             | Bits - 4                    | Rule Information |
| Site Information                            |                             |                  |
| B Berrote Cercoert Services                 | Collapse Z la               | Name:            |
| R Aris One-click Camera Cron                | CA Add Rule., Ctrl+N HB     |                  |
| Servera                                     | 100 100 DA                  |                  |
| d Becording Servers                         |                             | Decidious        |
| S Fallover Servers                          | Ggt Delote Rule Delote P4   |                  |
| Mobile Servers                              | Rename Rule F2              |                  |
| Devices                                     | The Copy Bulle Mile         |                  |
| - Te Cameras                                |                             |                  |
| Microphenes                                 | tagy variable state         |                  |
| - 🔮 Speakers                                | Validate All Rules          | - Active         |
| - 👻 Metadata                                | The Automation of the State |                  |
| de hout                                     | Contract 15                 | Definition:      |
|                                             |                             |                  |
| p 匣 Client                                  |                             |                  |
| m shar wal                                  |                             |                  |
| View Groups                                 |                             |                  |
| A Strate Class Proses                       |                             |                  |
| The Handy Filer Creek Process               |                             |                  |
| In Ch. Ender and Exects                     |                             |                  |
| D Baks                                      |                             |                  |
| Time Parties                                |                             |                  |
| Notification Profiles                       |                             |                  |
| User-defined Events                         |                             |                  |
| Analytics Events                            |                             |                  |
| Genetic Events                              |                             |                  |
| - & Webhooks                                |                             |                  |
| a di Security                               |                             |                  |
| 🔨 Rokes                                     |                             |                  |
| 2 Basic Users                               |                             |                  |
| System Dashboard                            |                             |                  |
| - Current Tasks                             |                             |                  |
| System Monitor                              |                             |                  |
| System Monitor Thresholds                   |                             |                  |
| Continue Lock                               | 1                           |                  |
| Configuration Happing                       |                             |                  |
| Material Lage                               | 1                           |                  |
| Matadata Search                             |                             |                  |
| Kernes Certral                              |                             |                  |
| m S Incidents                               | 1                           |                  |
| Se incident properties                      |                             |                  |
| B I Harrwha Vision Plug-in                  | 1                           |                  |
| Cameras                                     | 1                           |                  |
| 🚽 P Audios                                  | 1                           |                  |
| - 10 Vehicle Management                     | 1                           |                  |
| ib 👰 Alams                                  | 1                           |                  |
|                                             | 1                           |                  |
| Ste Nederates Federated Site Hierarchy      | 1                           |                  |
| antenginte                                  |                             |                  |
|                                             |                             |                  |

#### 4. Enter the name of the rule to add.

Check Play through Hanwha Vision IP Audios under Select action to perform item.

| Manage Rule                                                                                                    |                                                                                                    |                              |        | - |        | × |  |  |
|----------------------------------------------------------------------------------------------------|----------------------------------------------------------------------------------------------------|------------------------------|--------|---|--------|---|--|--|
| Name:                                                                                                    | IP Audio Rule 1                                                                                                    |                              |        |   |        |   |  |  |
| Description:                                                                                                    |                                                                                                    |                              |        |   |        |   |  |  |
| Active:                                                                                                    |                                                                                                    |                              |        |   |        |   |  |  |
|                                                                                                    |                                                                                                    | Step 3: Actions              |        |   |        |   |  |  |
| Start plug-in on <de<br>Stop plug-in on <de<br>Apply new settings<br/>Set Matrix to view            Send SNMP trap<br/>Retrieve and store n<br/>Retrieve and store n<br/>Save attached imag<br/>Activate archiving o<br/>On <site> trigger            Play through Hanwer</site></de<br></de<br> | Start plug-in on <devices>         Stop plug-in on <devices>         Apply new settings on <devices>         Set Matrix to view <devices>         Set Matrix to view <devices>         Retrieve and store remote recordings from <devices>         Retrieve and store remote recordings between <start and="" end="" time=""> from <devices>         Save attached images         Activate archiving on <archives>         On <site> trigger <user-defined event="">         Play through Harwha Vision IP Audios</user-defined></site></archives></devices></start></devices></devices></devices></devices></devices></devices> |                              |        |   |        |   |  |  |
| Edit the rule description<br>Perform an action on <u>C</u><br>from <u>Hanwha Tec</u><br>Play through Hanwha t                                                                                                    | ı (Click an underlined item)<br><u>biect Appearing</u><br><del>win PND-A608IBF (192,168,201,25</del><br>Aision IP Audios <u>User defined P</u> r                                                                                                    | ) - Camera <u>I</u><br>reset |        |   |        |   |  |  |
| Help                                                                                                    | Cancel                                                                                                    | < Back                       | Next > | F | Finish |   |  |  |

#### 5. Click User defined Preset.

| Manage Rule                                                                                                    |                                                                                                    |                                                                                     |        | - |        | × |
|----------------------------------------------------------------------------------------------------|----------------------------------------------------------------------------------------------------|-------------------------------------------------------------------------------------|--------|---|--------|---|
| Name:                                                                                                    | IP Audio Rule 1                                                                                                    |                                                                                     |        |   |        |   |
| Description:                                                                                                    |                                                                                                    |                                                                                     |        |   |        |   |
| Active:                                                                                                    |                                                                                                    |                                                                                     |        |   |        |   |
|                                                                                                    | Si                                                                                                    | tep 3: Actions                                                                      |        |   |        |   |
| Stop plug-in on <de< td="">       Stop plug-in on <de< td="">       Apply new settings       Set Matrix to view        Send SNMP trap       Retrieve and store ra       Retrieve and store ra       Activate archiving or       On <site> trigger <u td="">       Play through Hanwh</u></site></de<></de<> | vices><br>on <devices><br/>devices&gt;<br/>imote recordings from <devices><br/>mote recordings between <start an<br="">as<br/><archives><br/>ser-defined event&gt;<br/>a Vision IP Audios</archives></start></devices></devices> | id end time> from <devi< th=""><td>ces&gt;</td><td></td><td></td><td>~</td></devi<> | ces>   |   |        | ~ |
| Edit the rule description<br>Perform an action on Q<br>from <u>Hanwha Tect</u><br>Play through Hanwha V                                                                                                    | (click an underlined item)<br>biect Appearing<br>win PND-A608(RF (192-168-201-25)<br>ision IP Audios <mark>User defined Pre</mark>                                                                                               | - Camera 1<br>2501                                                                  |        |   |        |   |
| Help                                                                                                    | Cancel                                                                                                    | < Back                                                                              | Next > | F | Finish |   |

6. Select a preset to apply to the rule, then click Add. Click OK to close the window.

| Select Targets                                                                                                    | ×                        |
|----------------------------------------------------------------------------------------------------|--------------------------|
| Targets:         ● All Presets         ● Old Presets         ● Old Presets         ● O | Selected:<br>Add  Remove |
|                                                                                                    | OK Cancel                |

7. Click **Finish** to complete the rule creation.

You can see detailed information on the rules you have created.

| Milestone XProtect Management Client 2023 R2                                                                                                    |                                                                                                    | - 0 | ×   |
|----------------------------------------------------------------------------------------------------|----------------------------------------------------------------------------------------------------|-----|-----|
| File View Action Maintenance Tools Help                                                                                                    |                                                                                                    |     |     |
| 日 12 12 ● 首                                                                                                    |                                                                                                    |     |     |
| Site Navigation • + × Rules • •                                                                                                    | Pule Information                                                                                                    |     | * 9 |
| Image: Construction         Image: Construction         Image: Construction           Image: Construction         Image: Construction         Image: Construction           Image: Construction         Image: Construction <t< td=""><td>New Eventson New PARONA PARONA</td><td></td><td>• 3</td></t<> | New Eventson New PARONA PARONA |     | • 3 |
| The Protect and the set of the set of t                                                                                                    |                                                                                                    |     |     |
| Site Navigation Federated Site H                                                                                                    |                                                                                                    |     |     |

# Using an Intercom

You can call or open doors through the Hanwha Vision intercom device using the Hanwha Vision Plugin. You can also see call history and export the video you want.

### Setting up an Intercom Device

You can register and activate an intercom device.

- 1. Launch the **XProtect Management Client** program and refer to <u>Registering Camera Manually</u> complete registration of the intercom device.
- 2. Check microphone port 1, speaker port 1, metadata port 1, input port 1, and output port 1 items from the Add Hardware window, then click Next.

|                       |          |              |         |           |                  |                           |         |          | e s come |
|-----------------------|----------|--------------|---------|-----------|------------------|---------------------------|---------|----------|----------|
| lardware name templat | e:       |              |         |           | Device name      | template:                 |         |          |          |
| Default               |          |              |         | $\sim$    | Default          |                           |         |          |          |
| 🖂 Hardware            | 🗹 Camera | 🖓 Microphone |         | 🖂 Speaker |                  | 🖂 Metadata                | 🗌 Input | 🗌 Output |          |
| Hardware to Add       |          |              | Enabled | Name      |                  |                           |         |          |          |
| Hardware:             |          |              |         | Hanwha Te | chwin TID-600R ( | 192.168.217.61)           |         |          |          |
| Camera port 1:        |          |              |         | Hanwha Te | chwin TID-600R ( | 192.168.217.61) - Camer   | a 1     |          |          |
| Microphone port 1:    |          |              |         | Hanwha Te | chwin TID-600R ( | 192.168.217.61) - Microp  | hone 1  |          |          |
| Speaker port 1:       |          |              |         | Hanwha Te | chwin TID-600R ( | 192.168.217.61) - Speak   | er 1    |          |          |
| 💱 Metadata port 1:    |          |              |         | Hanwha Te | chwin TID-600R ( | 192.168.217.61) - Metad   | ata 1   |          |          |
| of Input port 1:      |          |              |         | Hanwha Te | chwin TID-600R ( | 192.168.217.61) - Input 1 | l       |          |          |
| of Input port 2:      |          |              |         | Hanwha Te | chwin TID-600R ( | 192.168.217.61) - Input 2 | 2       |          |          |
| Output port 1:        |          |              |         | Hanwha Te | chwin TID-600R ( | 192.168.217.61) - Output  | 1       |          |          |
| Output port 2:        |          |              |         | Hanwha Te | shwin TID-600R ( | 192.168.217.61) - Output  | 2       |          |          |

3. Check the added device.

Click Finish to complete the device registration.

| Add Hardware                                                                              |                          |                                                         |               | — 🗆 X     |
|-------------------------------------------------------------------------------------------|--------------------------|---------------------------------------------------------|---------------|-----------|
| Select a default group for all devices type<br>Alternatively, select device group individ | s.<br>ually for each dev | ice.                                                    |               | milestone |
| Default camera group:                                                                     |                          | Devices                                                 | Add to Group  |           |
| 카메라 그룹 1                                                                                  |                          | Cameras                                                 |               |           |
| Default microphone group:                                                                 |                          | TID-600R (192.168.217.61) - Camera 1                    | Default Group | ~         |
| Microphone Group 1                                                                        | 6                        | Microphones                                             |               |           |
|                                                                                           |                          | Hanwha Techwin TID-600R (192.168.217.61) - Microphon.   | Default Group | ~         |
| Default speaker group:                                                                    |                          | Speakers                                                |               |           |
| Speaker Group 1                                                                           |                          | Hanwha Techwin TID-600R (192.168.217.61) - Speaker 1    | Default Group | ~         |
| Default metadata group:                                                                   |                          | Metadata                                                |               |           |
| 메타데이터 그룹 1                                                                                | 2                        | 💱 Hanwha Techwin TID-600R (192.168.217.61) - Metadata 1 | Default Group | ~         |
|                                                                                           |                          | Input                                                   |               |           |
| Default input group:                                                                      |                          | o Hanwha Techwin TID-600R (192.168.217.61) - Input 1    | Default Group | ~         |
| Input Group 1                                                                             |                          | Outputs                                                 |               |           |
| Default output group:                                                                     |                          | Hanwha Techwin TID-600R (192.168.217.61) - Output 1     | Default Group | ~         |
| Output Group 1                                                                            | 2                        |                                                         |               |           |
|                                                                                           |                          |                                                         |               |           |
| Help                                                                                      |                          | < Back                                                  | Finish        | Cancel    |
If an intercom device is already registered, launch the **XProtect Management Client** program to activate the recording server device (microphone 1, speaker 1, metadata 1, input 1, output 1).

| Milestone XProtect Management Client 2022 R1 |                                                                                                    |                                                                                                    | - 0 X |
|----------------------------------------------|----------------------------------------------------------------------------------------------------|----------------------------------------------------------------------------------------------------|-------|
| File View Action Maintenance Tools Help      |                                                                                                    |                                                                                                    |       |
| E 9 9 • #                                    |                                                                                                    |                                                                                                    |       |
| Eite Navisation + + ×                        | Recording Server                                                                                                    | Properties                                                                                                    | * 3   |
| = • 5CD10FC3G - (22.1a)                      | a di Recordina Servers                                                                                                    | Device Information                                                                                                    |       |
| P-CD Basics                                  | 5CD1039C36                                                                                                    | A second designed and a second designed as a second designed as a s |       |
| License Information                          | Harwha Techwin PND-A68818F (192,168,201,25)                                                                                                    | rearry                                                                                                    |       |
| Site Information                             | Image: Antipage State State | Harvina Techvini Tu-6004 LTISC 188277.011 - Microphone T                                                                                                    |       |
| Bemote Connect Services                      | Banwas Techwin IID-6004 (192,188,217,81)                                                                                                    | Short name!                                                                                                    |       |
| Auls One-click Camera Conne                  | Partwise Increase ToPation (122, 180,217,81) - Cartons 1                                                                                                    |                                                                                                    |       |
| in 🚺 Servers                                 | Figure to Tarth Decision Davids 12 - Speaker 1                                                                                                    | Description:                                                                                                    |       |
| d) Recording Servers                         | Harwtin Tech                                                                                                    |                                                                                                    |       |
| - 1 Failover Servers                         | Harveha Tach 🗹 Erabled Input I                                                                                                    |                                                                                                    |       |
| 1 Mobile Servers                             | Flamata Tech at Refeat F5 Input 2                                                                                                    |                                                                                                    |       |
| 🕀 📬 Devices                                  | Parwis letter Dorme (In In 1997) Out 1                                                                                                    |                                                                                                    |       |
| - The Cameras                                | Comparison and the second state of the second state of the seco | Hardwate name:                                                                                                    |       |
| - Microphenes                                |                                                                                                    | Batesha Technia TD-6000 (192-198-212-61)                                                                                                    | -     |
| STERNAR                                      | 1                                                                                                    |                                                                                                    |       |
| Theradula                                    |                                                                                                    | Port number:                                                                                                    |       |
| - A had                                      | 1                                                                                                    | 1                                                                                                    |       |
|                                              | 1                                                                                                    | Double the Information                                                                                                    |       |
| Prese Criefin                                | 1                                                                                                    | GPC recontinues                                                                                                    |       |
| and Mew Ground                               | 1                                                                                                    | of a constrainty.                                                                                                    |       |
| Smart Class Parties                          | 1                                                                                                    | (Fuerole: -33.85990 15).215100                                                                                                    |       |
| Mongetamant Client Profiles                  | 1                                                                                                    |                                                                                                    |       |
| Matix                                        | 1                                                                                                    |                                                                                                    |       |
| Pules and Events                             | 1                                                                                                    |                                                                                                    |       |
| 📪 Bales                                      | 1                                                                                                    |                                                                                                    |       |
| Time Profiles                                | 1                                                                                                    |                                                                                                    |       |
| - Co Notification Profiles                   | 1                                                                                                    |                                                                                                    |       |
| - Viser-defined Events                       | 1                                                                                                    |                                                                                                    |       |
| - Analytica Eventa                           | 1                                                                                                    |                                                                                                    |       |
| Generic Events                               | 1                                                                                                    | Preview position in browser,                                                                                                    |       |
| Gecuity                                      | 1                                                                                                    |                                                                                                    |       |
| Tales .                                      | 1                                                                                                    |                                                                                                    |       |
| - Basic Users                                | 1                                                                                                    |                                                                                                    |       |
| D System Dashboard                           | 1                                                                                                    |                                                                                                    |       |
| Content Tables                               | 1                                                                                                    |                                                                                                    |       |
| System Monitor Thresholds                    |                                                                                                    |                                                                                                    |       |
| - 2 Exidence Lack                            |                                                                                                    |                                                                                                    |       |
| Configuration Reports                        |                                                                                                    |                                                                                                    |       |
| - B Server Loop                              |                                                                                                    |                                                                                                    |       |
| 🖙 😴 Metadata Use                             |                                                                                                    |                                                                                                    |       |
| - St. Metadata Search                        | 1                                                                                                    | a toto de Sattings e Record 😤 Events                                                                                                    |       |
| Access Centrol                               | (hereine)                                                                                                    |                                                                                                    |       |
| ⊕ Q Transact                                 | PART .                                                                                                    |                                                                                                    | ~ 0 × |
| Transaction sources                          | 1                                                                                                    |                                                                                                    |       |
| Transaction definitions                      |                                                                                                    |                                                                                                    |       |
| 🕫 📴 Harwha Vision Plug-in                    | 1                                                                                                    |                                                                                                    |       |
| - Cameras                                    |                                                                                                    |                                                                                                    |       |
| - 🖉 IP Audios 🔍 👻                            | 1                                                                                                    |                                                                                                    |       |
|                                              | 1                                                                                                    |                                                                                                    |       |
| Site Nevigation   recercited Site Hierarchy  |                                                                                                    | Hanvika Teshvin TID-600R (192.160.                                                                                                    |       |
| <b>X</b>                                     |                                                                                                    |                                                                                                    |       |

## Setting Call Request Events

You can enable the Milestone system to receive call request events from intercom devices.

- 1. Launch the XProtect Management Client program.
- 2. Select Servers > Recording Servers.
- 3. Select a device to set an event, then click Add.

| Milestone XProtect Management Client 2022 P | 21                                                                                                    | - a x                                                                                           |
|---------------------------------------------|----------------------------------------------------------------------------------------------------|-------------------------------------------------------------------------------------------------|
| Rie View Action Maintenance Tools Help      |                                                                                                    |                                                                                                 |
| E 12 2 . 8                                  |                                                                                                    |                                                                                                 |
| Eite Navisation + + ×                       | Recording Server                                                                                                    | v 0 Properties                                                                                  |
| License Information                         | C di Pecading Servers                                                                                                    |                                                                                                 |
| Site Information                            | B 40 5CD1039C3G                                                                                                    | Configured events:                                                                              |
| Bernote Connect Services                    | Harning Technin PhD 44831Hr (19218230125)                                                                                           |                                                                                                 |
| Asis One-click Camera Conne                 | <ul> <li>Handra Technik (Providence) (12) 162 (102) (12) (10)</li> <li>Handra Technik (10) (10) (12) (12) (12) (12) (12)</li> </ul> |                                                                                                 |
| E Servers                                   | To Harrytia Technelli TD-900B (192,198,217,61) - Camera 1                                                                           |                                                                                                 |
| the formage servers                         | A Harwha Techwin TID-800B (192:168:217.61) - Microphone 1                                                                           |                                                                                                 |
| Mobile Servers                              | Harwish Techwin TD-600H (192:168:2116) - Speaker 1                                                                                  |                                                                                                 |
| The Devices                                 | A Harman Techner TD-500 (12:162:160) - Mendal                                                                                       |                                                                                                 |
| The Cameras                                 | - 49 Harrwha Techwin TID-800R (192:158:217.61) - Input 2                                                                            |                                                                                                 |
| Microphenes                                 | - G Harwha Techwin TID-6009 (192.168.217.61) - Output 1                                                                             |                                                                                                 |
| 🔮 Speakers                                  | Harwise Technin TD-600H (192 168 2116) - Output 2                                                                                   |                                                                                                 |
| - 👻 Metadata                                | a materia factoria intervensiono (152, 160, 123, 20)                                                                                |                                                                                                 |
| de hout                                     |                                                                                                    |                                                                                                 |
| L-V Output                                  |                                                                                                    |                                                                                                 |
| Put China                                   |                                                                                                    |                                                                                                 |
| - Man Wal                                   |                                                                                                    |                                                                                                 |
| Strat Clast Dorllar                         |                                                                                                    |                                                                                                 |
| Macagement Client Profiles                  |                                                                                                    |                                                                                                 |
| Matix                                       |                                                                                                    |                                                                                                 |
| Bules and Events                            |                                                                                                    |                                                                                                 |
| E Rales                                     |                                                                                                    |                                                                                                 |
| - e Time Profiles                           |                                                                                                    |                                                                                                 |
| - Notification Profiles                     |                                                                                                    |                                                                                                 |
| Vser-defined Events                         |                                                                                                    |                                                                                                 |
| Analytics Evens     Groovic Events          |                                                                                                    |                                                                                                 |
| Security                                    |                                                                                                    |                                                                                                 |
| Bales                                       |                                                                                                    |                                                                                                 |
| A Basic Users                               |                                                                                                    |                                                                                                 |
| 🗄 🕲 System Dashboard                        |                                                                                                    |                                                                                                 |
| Current Tasks                               |                                                                                                    |                                                                                                 |
| <ul> <li>System Monitor</li> </ul>          |                                                                                                    |                                                                                                 |
| System Monitor Thresholds                   |                                                                                                    |                                                                                                 |
| Continuation Research                       |                                                                                                    |                                                                                                 |
| Separate register                           |                                                                                                    |                                                                                                 |
| 🗈 🐨 Metadata Use                            |                                                                                                    |                                                                                                 |
| Netadata Search                             |                                                                                                    | Add., Uplote                                                                                    |
| Access Centrol                              |                                                                                                    |                                                                                                 |
| e 🕄 Transact                                |                                                                                                    | 👔 Into 🍓 Settings 📘 Steams 🧧 Record 🖽 Motion 🚳 Fisheye Lans 🧶 Events 🐺 Client 📰 Privacy masking |
| - Intrasaction sources                      | Pordaw                                                                                                    |                                                                                                 |
| - Instantion definitions                    |                                                                                                    | ter 1920-1920 12/0                                                                              |
| - Carperas                                  | -                                                                                                    |                                                                                                 |
| P Aufios                                    |                                                                                                    |                                                                                                 |
| 🐵 🔮 Alarma                                  |                                                                                                    |                                                                                                 |
|                                             |                                                                                                    |                                                                                                 |
| < >                                         |                                                                                                    |                                                                                                 |
| Site Navigation Federated Site Hierarchy    | Haruha                                                                                                    | Technin TD 400R (182 N.                                                                         |
|                                             | •                                                                                                    |                                                                                                 |

4. Select Call Request from the Select Driver Event window, then click OK.

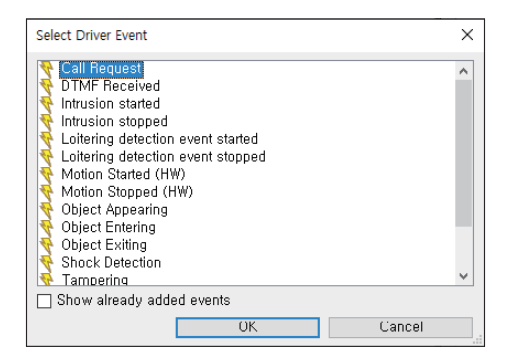

5. Check the added Call Request event in the Configured events list.

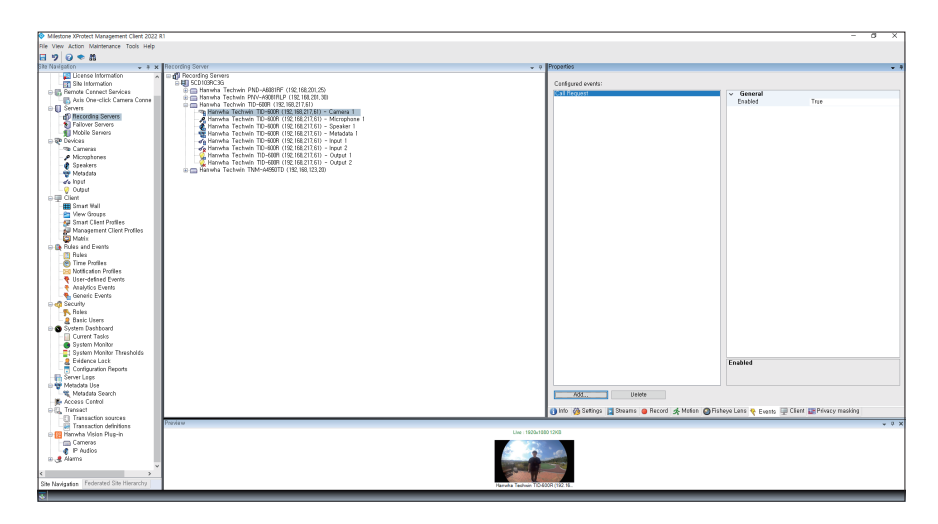

## Answering Call Requests

You can accept or decline call requests from intercom devices and open doors.

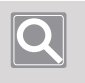

#### Note

The Hanwha Vision Intercom plug-in can receive call request events from multiple PCs (clients) connected to the same Milestone server and view the call history.

- 1. Launch the XProtect Smart Client program.
- 2. Click the Live tab.
  - To use the plug-in properly, create a view if there is no view in use.

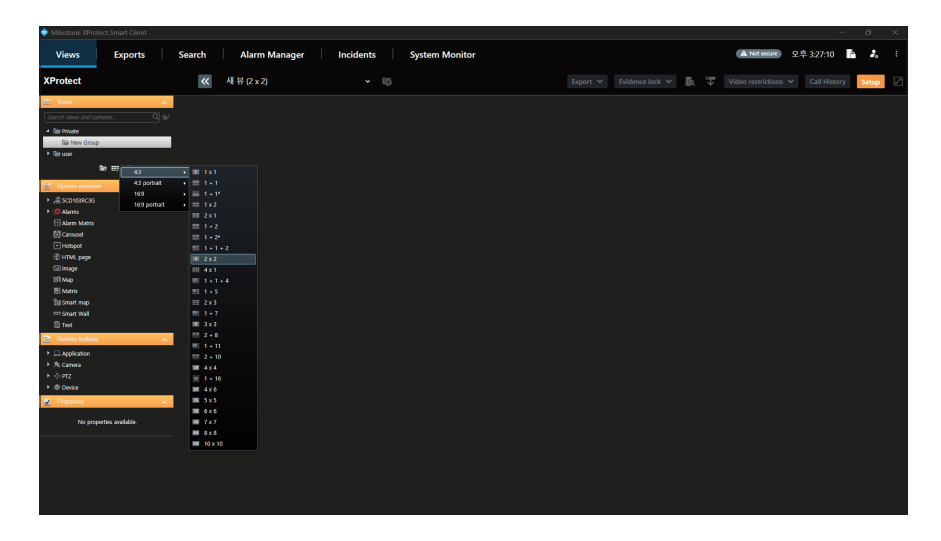

**3.** If a call request event occurs in the intercom device, the call window is displayed. Select the function you want to control.

| 💠 Milestone XProtect Smart Client |                      |                          |                                                                                                    |
|-----------------------------------|----------------------|--------------------------|----------------------------------------------------------------------------------------------------|
| Views Exports                     | Search Alarm Manager | Incidents System Monitor | (▲ Not secure) 오후 324:57 🔥 🧎 :                                                                                                    |
| XProtect                          | 새 뷰 (2 x 2)          | ~ 10                     | Export V Evidence lock V 🔯 🐺 Video restrictions V Call History Setup                                                                                                    |
| III Views ^                       |                      |                          |                                                                                                    |
| Search views and carrieras. Q 😜   |                      |                          |                                                                                                    |
| 4 Ten Private                     |                      |                          |                                                                                                    |
| Ell New View (2 x 2)              |                      |                          |                                                                                                    |
| ► The user                        |                      |                          |                                                                                                    |
| 🖿 Cameras 🗸 🗸                     |                      |                          |                                                                                                    |
| ♦ Event ✓                         |                      |                          |                                                                                                    |
| Audio                             |                      |                          |                                                                                                    |
| s≹ MP plug-ins ✓                  |                      |                          |                                                                                                    |
|                                   | Ÿ                    |                          |                                                                                                    |
|                                   |                      |                          | Increase to example of a second second se |

• If there is no action for 30 seconds after the call window is displayed, it is treated as a missed call, and the contents are displayed.

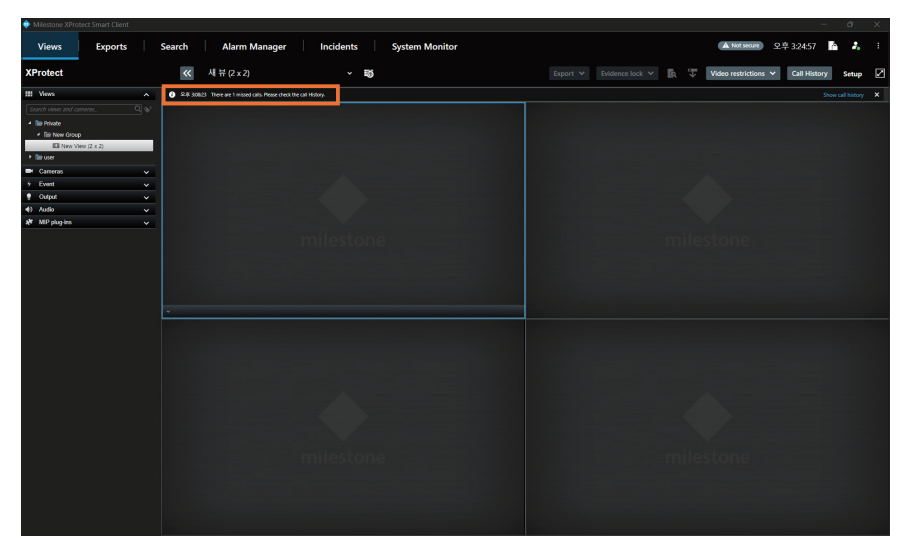

4. Select the function you want to control.

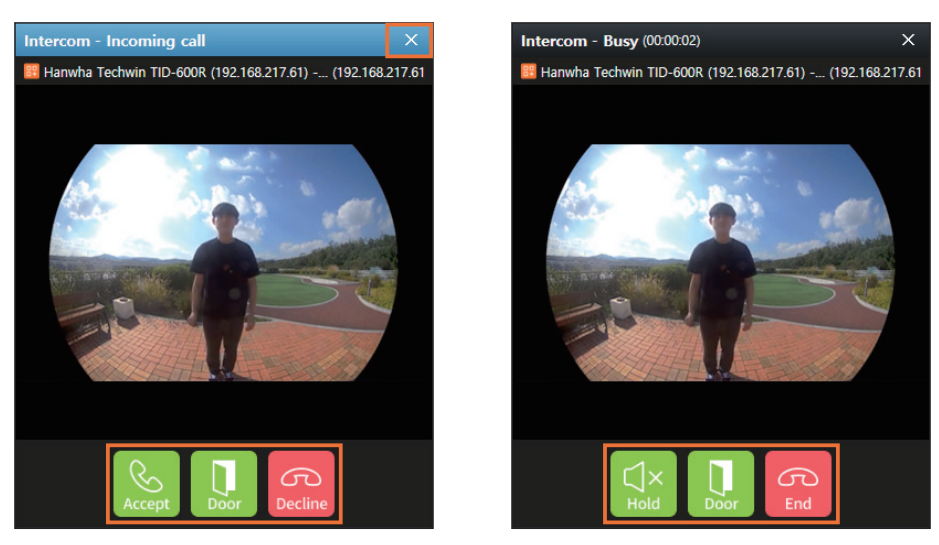

- X: Close the call window without interacting with the other party. If you click X when there is no other PC (client) receiving the same call request event, it is treated as a missed call and the details are displayed.
- Accept: Speak to the other party.
- Door: Open the door.
- **Decline**: Decline the call.
- Hold/Resume: Use during a call after clicking Accept, and it can turn on or off the microphone.
- End: End the call.
- If the Auto close call window feature is enabled, the Door, Decline, and End actions occur and the call window closes after three seconds. For more information, please refer to <u>Setting Client</u>. Use.

## Viewing the Call History

You can check the call history for the past one week on the intercom device. You can also play or export the videos that you want.

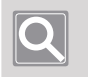

Note

You can check the call history older than a week under **Settings** > **Alarm Manager**.

- 1. Launch the XProtect Smart Client program.
- 2. Click the Live tab.
- 3. Click Call History.

A list of calls is displayed, and you can view the details of the call history.

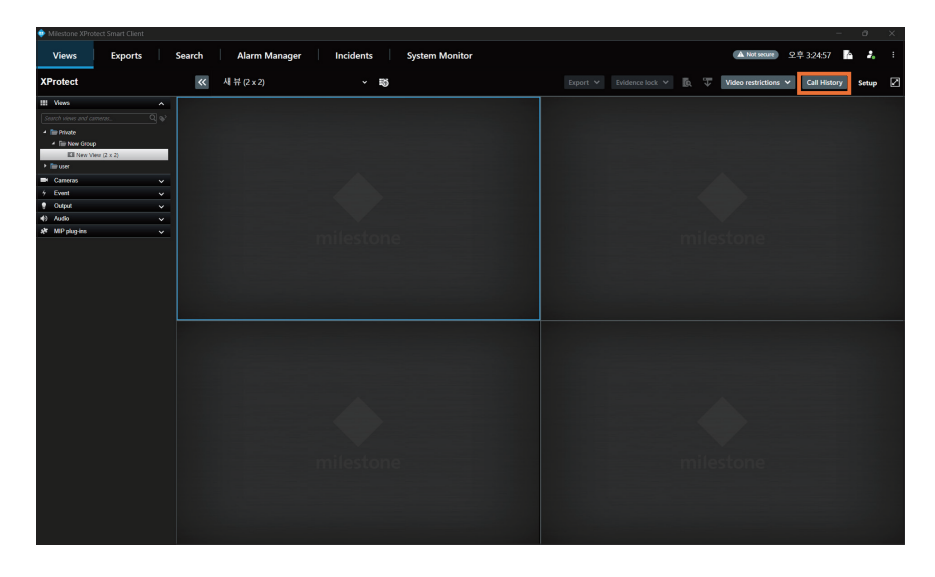

4. To playback an event video, click the item you want from the list.

| 🔡 Cal    | History                   |                       |              |                              |               |               | ×                                                                              |
|----------|---------------------------|-----------------------|--------------|------------------------------|---------------|---------------|--------------------------------------------------------------------------------|
|          |                           |                       |              |                              |               |               | Hanwha Techwin TID-600R (192.168.217.61) - 카메라 1 - 2023-06-19 오후 3:12:28.904 여 |
|          | ▼ Device name             | Time                  | Duration     | User                         | ▼ Call Status | ▼ Door Status |                                                                                |
|          | Hanwha Techwin TID-600R ( | 2023-06-19 15:12      | 00:00:00     |                              |               |               |                                                                                |
|          | Hanwha Techwin TID-600R ( | 2023-06-19 15:12:     |              | 노성호(Roh Seon                 |               | Unlocked      |                                                                                |
|          | Harwha Techwin TID-600R ( | 2023-06-19 15:12      | 00:00:00     |                              |               |               |                                                                                |
|          | Harwha Techwin TID-600R ( | 2023-06-19 15:12:     | 00:00:00     |                              |               |               |                                                                                |
|          | Harwha Techwin TID-600R ( | 2023-06-19 15:12:     | 00:00:03     | 노성호(Roh Seon                 |               |               |                                                                                |
|          | Hanwha Techwin TID-600R ( | 2023-06-19 15:10      | 00:00:19     | 노성호(Roh Seon                 |               |               |                                                                                |
|          | Hanwha Techwin TID-600R ( | 2023-06-19 15:09      | 00:00:00     |                              |               |               |                                                                                |
|          | Hanwha Techwin TID-600R ( | 2023-06-19 15:08      | 00:00:00     |                              |               |               |                                                                                |
|          | Hanwha Techwin TID-600R ( | 2023-06-19 11:02:     | 00:00:00     |                              |               |               |                                                                                |
|          | Hanwha Techwin TID-600R ( | 2023-06-19 11:01:     | 00:00:00     |                              |               |               |                                                                                |
| <u> </u> | Hanwha Techwin TID-600R ( | 2023-06-19 11:00      | 00:00:00     |                              |               |               |                                                                                |
| <u> </u> | Hanwha Techwin TID-600R ( | 2023-06-19 10:58      | 00:00:00     |                              |               |               |                                                                                |
|          |                           |                       |              |                              |               |               |                                                                                |
|          | Cal                       | history older than on | ie week is a | vailable in the <u>Alarm</u> |               | Export 🗸      |                                                                                |

 If you want to extract an event video as a file, check the item you want from the list. Click Export, then select MKV, AVI, or DB for the file format, and export it.

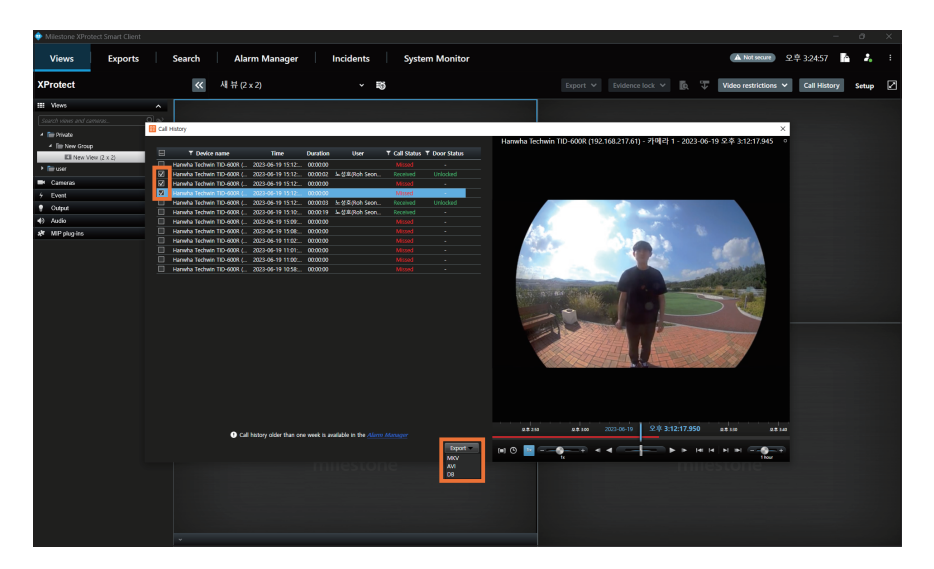

## Setting Client Use

You can change the ringtone to use and the call window settings for call request events in the intercom device.

- 1. Launch the XProtect Smart Client program.
- 2. Click the Live tab.
- 3. Click More > Settings.

| Milestone XProtect Smart Client                                  |                      |                          |                                                           |                 |
|------------------------------------------------------------------|----------------------|--------------------------|-----------------------------------------------------------|-----------------|
| Views Exports                                                    | Search Alarm Manager | Incidents System Monitor | ▲ Not secure 오후 324:57                                    | Transe theme    |
| XProtect                                                         | 《세 뷰 (2 x 2)         | ~ B)                     | Export V Evidence lock V 💽 🐺 Video restrictions V Call He | C) Separate     |
| III Views A                                                      |                      |                          |                                                           | Server jobs     |
| Search views and cameras. Q                                      |                      |                          |                                                           | Settings        |
| 4 🔚 Private                                                      |                      |                          |                                                           | Help (F1)       |
| <ul> <li>The New Group</li> <li>Will New View (2 x 2)</li> </ul> |                      |                          |                                                           | Video tutorials |
| → îm user                                                        |                      |                          |                                                           | About           |
| 🖝 Cameras 🗸 🗸                                                    |                      |                          |                                                           |                 |
| + Event V                                                        |                      |                          |                                                           |                 |
| 🔮 Output 🗸 🗸                                                     |                      |                          |                                                           |                 |
| A <sup>#</sup> MP plug ins ✓                                     |                      |                          |                                                           |                 |
|                                                                  |                      |                          |                                                           |                 |
|                                                                  |                      |                          |                                                           |                 |
|                                                                  |                      |                          |                                                           |                 |
|                                                                  |                      |                          |                                                           |                 |
|                                                                  |                      |                          |                                                           |                 |
|                                                                  |                      |                          |                                                           |                 |
|                                                                  |                      |                          |                                                           |                 |
|                                                                  |                      |                          |                                                           |                 |
|                                                                  |                      |                          |                                                           |                 |
|                                                                  |                      |                          |                                                           |                 |
|                                                                  |                      |                          |                                                           |                 |
|                                                                  |                      |                          |                                                           |                 |
|                                                                  |                      |                          |                                                           |                 |
|                                                                  |                      |                          |                                                           |                 |
|                                                                  |                      |                          |                                                           |                 |
|                                                                  |                      |                          |                                                           |                 |
|                                                                  |                      |                          |                                                           |                 |
|                                                                  |                      |                          |                                                           |                 |
|                                                                  |                      |                          |                                                           |                 |

4. Click Hanwha Vision Intercom and set the function you want.

| Settings               |                                                                            | - |     | ×   |
|------------------------|----------------------------------------------------------------------------|---|-----|-----|
| Application            | Ringtone                                                                   |   |     |     |
| Panes                  | C:WProgram FilesWMilestoneWMIPPluginsWHanwhaVisionIntercomWTmobile Wav.WAV |   | -   |     |
| Functions              | V Loop                                                                     |   | Res | et  |
| Timeline               | Intercom pop up window                                                     |   |     |     |
| Export                 |                                                                            |   |     |     |
| Smart map              |                                                                            |   |     |     |
| Search                 |                                                                            |   |     |     |
| Joystick               |                                                                            |   |     |     |
| Keyboard               |                                                                            |   |     |     |
| Access control         |                                                                            |   |     |     |
| Alarm Manager          |                                                                            |   |     |     |
| Alarm Matrix           |                                                                            |   |     |     |
| Hanwha Vision Intercom |                                                                            |   |     |     |
| Advanced               |                                                                            |   |     |     |
| Language               |                                                                            |   |     |     |
|                        |                                                                            |   |     |     |
|                        |                                                                            |   |     |     |
|                        |                                                                            |   |     |     |
| Help                   |                                                                            |   | C   | ose |

#### • Ringtone

- You can change the intercom ringtone. Click the button, then select the sound source file you want.
- Check **Loop** to play the sound source file on repeat.
- Intercom pop up window
  - If you uncheck **Receive calls on this client**, the current PC does not display the call window for the call request.
  - If you check **Auto close call window**, the call window automatically closes when a door is opened, a call is rejected, a call is ended, or a missed call occurs in response to a call request.
- Reset
  - You can initialize all settings.

# Setting up Vehicle Management

The Hanwha Vision Plug-in allows you to add groups for vehicle management and register license plate information. When a license plate included in a group is detected, an analytics event is triggered.

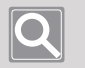

#### Note

- An analytics event is automatically generated using the name of the group added in Vehicle Management.
- To use analytics events, click the Enabled checkbox located under XProtect Management Client > Tools > Option > Analytics events.

## Adding Groups

- 1. Launch the XProtect Management Client program.
- 2. Select Hanwha Vision Plug-in > Vehicle Management.

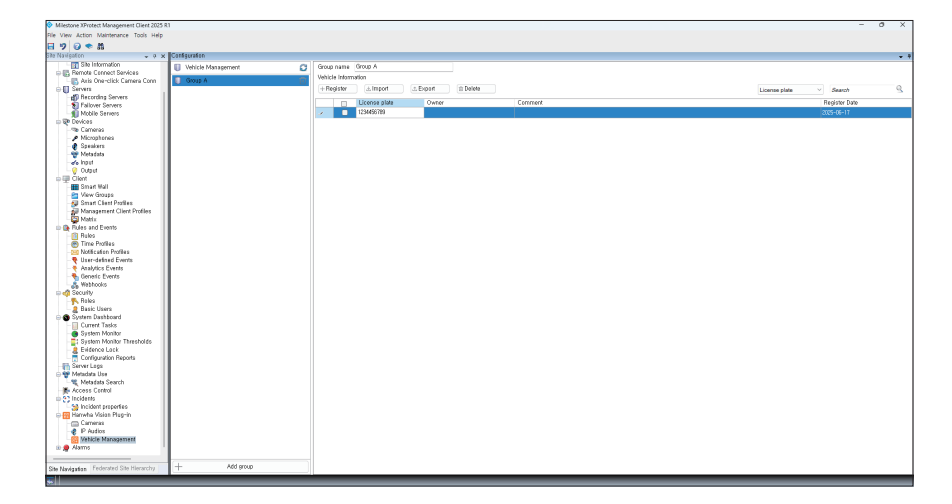

- Add group: You can add a new group.
- **Group name**: You can rename the group. Group names cannot be duplicated.
- **Register**: You can add license plate information.
- Import: You can import a CSV file containing license plate information.
- Export: You can export the entered license plate information as a CSV file.
- **Delete**: You can delete the selected license plate information.

## **Setting Rules**

- 1. Launch the XProtect Management Client program.
- 2. Select Rules and Events > Rules.

| Misstone Wortert Management Glast 2025 01        | - 0.5                                                                                                    | <i>(</i> |
|--------------------------------------------------|----------------------------------------------------------------------------------------------------|----------|
| Die View Artino Maintenance Tonis Hain           |                                                                                                    |          |
|                                                  |                                                                                                    |          |
| Challenders a willing                            | I finds information                                                                                                    | 1        |
| The lateration                                   | International Participation Participation Pa | 1        |
| The Default First Preset when PT7 is             | Nere                                                                                                    |          |
| B datis One-rilick Camera Corn                   |                                                                                                    |          |
| Betault Record on Bookmark Rul                   |                                                                                                    |          |
| - Becording Servers                              | Deterption:                                                                                                    |          |
| Fallower Servers                                 |                                                                                                    |          |
| Mobile Servers Data di Part Fault Parte          |                                                                                                    |          |
| Devices Devices Default Start Metadata Feed Rule |                                                                                                    |          |
| - The Cameras                                    |                                                                                                    |          |
| - / Microphenes                                  |                                                                                                    |          |
| 🚽 🔮 Speakers                                     | Active                                                                                                    |          |
| 🐨 Netadata                                       |                                                                                                    |          |
| -de haut                                         | Desive in the second second se |          |
| - V Output                                       |                                                                                                    |          |
| D I Cheve Mail                                   |                                                                                                    |          |
| Constant man                                     |                                                                                                    |          |
| All Securi Class Profiles                        |                                                                                                    |          |
| Management Client Profiles                       |                                                                                                    |          |
| Matix                                            |                                                                                                    |          |
| D D Rules and Events                             |                                                                                                    |          |
| Billes                                           |                                                                                                    |          |
| - Time Postlas                                   |                                                                                                    |          |
| -100 Notification Profiles                       |                                                                                                    |          |
| - 🞈 User-defined Events                          |                                                                                                    |          |
| Analytics Events                                 |                                                                                                    |          |
| Senetic Events                                   |                                                                                                    |          |
| - A webcows                                      |                                                                                                    |          |
| Balan                                            |                                                                                                    |          |
| David House                                      |                                                                                                    |          |
| Sutars Daubhoard                                 |                                                                                                    |          |
| Current Tasks                                    |                                                                                                    |          |
| System Monitor                                   |                                                                                                    |          |
| System Monitor Thresholds                        |                                                                                                    |          |
| Bidence Lack                                     |                                                                                                    |          |
| Configuration Reports                            |                                                                                                    |          |
| Server Logo                                      |                                                                                                    |          |
| 🕀 🍟 Metadata Use                                 |                                                                                                    |          |
| Keestaa Search                                   |                                                                                                    |          |
| In Cost Control                                  |                                                                                                    |          |
| Station superior                                 |                                                                                                    |          |
| Hervette Vision Plug-in                          |                                                                                                    |          |
| Cameras                                          |                                                                                                    |          |
| P Autios                                         |                                                                                                    |          |
| - 10 Vehicle Management                          |                                                                                                    |          |
| ii: 👷 Alams                                      |                                                                                                    |          |
|                                                  |                                                                                                    |          |
| Ste Nevigation Federated Site Hierarchy          |                                                                                                    |          |
|                                                  |                                                                                                    | 1        |

3. Select Rules, then right-click it and select Add Rule.

| Miestone XProtect Management Client 2025  | 1                                                                                                    | - o ×                                                                                                    |    |
|-------------------------------------------|----------------------------------------------------------------------------------------------------|----------------------------------------------------------------------------------------------------|----|
| File View Action Maintenance Tools Help   |                                                                                                    |                                                                                                    |    |
|                                           |                                                                                                    |                                                                                                    | 4  |
| Ella Navientro                            | Dia                                                                                                    | Bala Istemation                                                                                                    | 4  |
| TT Cha Information                        | - 01                                                                                                    | The Institute of the Institute of the In | 1  |
| Borota Caroot Sanioas                     | Collapse Pio                                                                                                    | Neres                                                                                                    |    |
| Aris Operclick Camera Com                 | CA Add Rule., Ctri+N HR                                                                                                    |                                                                                                    | ñ. |
| e 🖬 Servera                               | 12 68 64 MI                                                                                                    |                                                                                                    | 1  |
| -40 Becording Servers                     | and the second second s | Description:                                                                                                    |    |
| S Fallover Servers                        | - Ca Delete Rule Delete Pr                                                                                                    |                                                                                                    |    |
| Mobile Servers                            | Rename Rule F2                                                                                                    |                                                                                                    |    |
| Devices                                   | The Copy Bulle Mile                                                                                                    |                                                                                                    |    |
| - Te Cameras                              | (The statistic factor                                                                                                    |                                                                                                    | 41 |
| - P Microphenes                           | up valuere nue                                                                                                    |                                                                                                    | 4  |
| - 🔮 Speakers                              | Validate All Rules                                                                                                    | Adhe                                                                                                    |    |
| - Thetadata                               | 24 Refush FS                                                                                                    |                                                                                                    |    |
| de hout                                   |                                                                                                    | Vennotic                                                                                                    |    |
| - Cost                                    |                                                                                                    |                                                                                                    |    |
| David Hell                                |                                                                                                    |                                                                                                    | 41 |
| Con Mean Generate                         |                                                                                                    |                                                                                                    | 41 |
| All Second Chard Pavillan                 |                                                                                                    |                                                                                                    | 41 |
| Managartartart Client Profiles            |                                                                                                    |                                                                                                    | 41 |
| S Mattix                                  |                                                                                                    |                                                                                                    | 41 |
| ID B Fales and Frents                     |                                                                                                    |                                                                                                    | 41 |
| - Bukes                                   |                                                                                                    |                                                                                                    | 41 |
| Time Profiles                             |                                                                                                    |                                                                                                    |    |
| - Notification Profiles                   |                                                                                                    |                                                                                                    | 41 |
| - User-defined Events                     |                                                                                                    |                                                                                                    | 41 |
| Analytics Events                          |                                                                                                    |                                                                                                    |    |
| Seneric Events                            |                                                                                                    |                                                                                                    |    |
| - K Webhooks                              |                                                                                                    |                                                                                                    |    |
| a di Security                             |                                                                                                    |                                                                                                    |    |
| - 🔨 Roles                                 |                                                                                                    |                                                                                                    |    |
| 2 Basic Users                             |                                                                                                    |                                                                                                    |    |
| System Dashboard                          |                                                                                                    |                                                                                                    |    |
| - Current Tasks                           |                                                                                                    |                                                                                                    |    |
| System Monitor                            |                                                                                                    |                                                                                                    |    |
| System Monitor Thresholds                 |                                                                                                    |                                                                                                    |    |
| <ul> <li>- &amp; Evidence Lock</li> </ul> |                                                                                                    |                                                                                                    |    |
| Configuration Reports                     |                                                                                                    |                                                                                                    | 41 |
| The Server Loga                           | 1                                                                                                    |                                                                                                    | 1  |
| Material Commit                           | 1                                                                                                    |                                                                                                    |    |
| resound Search                            |                                                                                                    |                                                                                                    |    |
| The Access Control                        | 1                                                                                                    |                                                                                                    |    |
| St balden secondar                        |                                                                                                    |                                                                                                    |    |
| In Monato Maian Danain                    |                                                                                                    |                                                                                                    |    |
| - Cameras                                 |                                                                                                    |                                                                                                    |    |
| A D deating                               |                                                                                                    |                                                                                                    |    |
| Vehicle Management                        | 1                                                                                                    |                                                                                                    | 1  |
| in a Alarms                               |                                                                                                    |                                                                                                    | 1  |
|                                           | 1                                                                                                    |                                                                                                    | 1  |
|                                           | -                                                                                                    |                                                                                                    | 1  |
| Site Nevigation Federated Site Hierarchy  |                                                                                                    |                                                                                                    | 1  |
|                                           |                                                                                                    |                                                                                                    | -  |

4. Enter the name of the rule to add.

| Manage Rule                                                                                      |                                                                                                    |        | - |        | × |
|--------------------------------------------------------------------------------------------------|----------------------------------------------------------------------------------------------------|--------|---|--------|---|
| Name:                                                                                            | Gate A Cameras - Group A Detected                                                                                                    |        |   |        |   |
| Description:                                                                                     |                                                                                                    |        |   |        |   |
| Active:                                                                                          |                                                                                                    |        |   |        |   |
| Select the rule type you<br>Perform an action of<br>Perform an action in<br>Perform an action of | Step 1: Type of rule Select the rule type you want to create  Perform an action on <event> Perform an action in a time interval Perform an action on a <recurring time=""></recurring></event> |        |   |        |   |
| Edit the rule description<br>Perform an action on <u>e</u><br>from <u>devices/rec</u>            | (click an underlined item)<br>vent<br>ording server/management server                                                                                                    |        |   |        |   |
| Help                                                                                             | Cancel < Back                                                                                                    | Next > |   | Finish |   |

#### 5. Click event.

| Manage Rule         |                                                                                   |                        |                   | - | × |
|---------------------|-----------------------------------------------------------------------------------|------------------------|-------------------|---|---|
| Name:               | Gate A C                                                                          | ameras - Group A Detec | ted               |   |   |
| Description:        |                                                                                   |                        |                   |   |   |
| Active:             |                                                                                   |                        |                   |   |   |
| Select the rule typ | e you want to ci<br>on on <event></event>                                         | Step                   | o 1: Type of rule |   | _ |
| Perform an act      | on on a <recurr< th=""><th>ing time&gt;</th><th></th><th></th><th></th></recurr<> | ing time>              |                   |   |   |
|                     |                                                                                   |                        |                   |   |   |
|                     |                                                                                   |                        |                   |   |   |
| Edit the rule descr | iption (click an i                                                                | underlined item)       |                   |   |   |
| Perform an action   | on <u>event</u><br>s/recording se                                                 | erver/management se    | erver             |   | _ |
| Trom devices        |                                                                                   |                        |                   |   |   |
| from devices        |                                                                                   |                        |                   |   |   |
| from <u>devices</u> |                                                                                   |                        |                   |   |   |
| from <u>devices</u> |                                                                                   |                        |                   |   |   |
|                     |                                                                                   |                        |                   |   |   |

6. Select the generated event, then click **OK**.

| Select an Event                                                                                                    | × |
|----------------------------------------------------------------------------------------------------|---|
| <ul> <li>Events</li> <li>Hardware</li> <li>Devices</li> <li>External Events</li> <li>Recording Servers</li> <li>System Monitor</li> <li>Other</li> <li>Analytics Events</li> <li>Analytics Events</li> <li>Analytics Events</li> <li>Harwha Vision SoundClassIficiation (Analytics Events)</li> <li>Harwha Vision, Plugin, GlassBreaking (Analytics Events)</li> <li>Harwha Vision, Plugin, Scream (Analytics Events)</li> </ul> |   |
| OK Cancel                                                                                                    |   |

7. Click devices/recording server/management server.

| Manage Rule                                                        |                                                                                                    |                   |        | _ |        | $\times$ |
|--------------------------------------------------------------------|----------------------------------------------------------------------------------------------------|-------------------|--------|---|--------|----------|
| Name:                                                              | Gate A Cameras - Group A Dete                                                                       | cted              |        |   |        |          |
| Description:                                                       |                                                                                                    |                   |        |   |        |          |
| Active:                                                            |                                                                                                    |                   |        |   |        |          |
|                                                                    | Ste                                                                                                 | p 1: Type of rule |        |   |        |          |
| Perform an action                                                  | in a time interval<br>on a <recurring time=""></recurring>                                          |                   |        |   |        |          |
| Edit the rule descripti<br>Perform an action on<br>from devices/re | on (click an underlined item)<br>Group & Detected (Analutics Events<br>scording server/management s | BIVET             |        |   |        |          |
| Help                                                               | Cancel                                                                                              | < Back            | Next > | F | Finish |          |

8. Select the camera for detecting the event you created, then click Add. Click OK to close the window.

| Select devices and groups                                                                                                    | ×                               |
|----------------------------------------------------------------------------------------------------|---------------------------------|
| Device Groups Recording Servers  Cameras Cameras Camer | Selected: Cate A Cameras Remove |
|                                                                                                    | OK Cancel                       |

9. Select the action to perform when an event is detected by the selected camera, then click Finish.

| Manage Rule                                                                                                    |                                                                                                    |        |        | - |        | × |  |  |  |  |  |
|----------------------------------------------------------------------------------------------------|----------------------------------------------------------------------------------------------------|--------|--------|---|--------|---|--|--|--|--|--|
| Name: Gate A Cameras - Group A Detected                                                                                                    |                                                                                                    |        |        |   |        |   |  |  |  |  |  |
| Description:                                                                                                    |                                                                                                    |        |        |   |        |   |  |  |  |  |  |
| Active:                                                                                                    |                                                                                                    |        |        |   |        |   |  |  |  |  |  |
| Step 3: Actions                                                                                                    |                                                                                                    |        |        |   |        |   |  |  |  |  |  |
| Start patrolling on <device> using <profile> with PTZ <priority>         Pause patrolling on <device>         Move <device> to <preset> position with PTZ <priority>         Move to default preset on <devices> with PTZ <priority>         Set device output to <state>         Create bookmark on <devices> with <priority>         Play audio <message> on <devices> with <priority>         Set device output to <state>         Play audio <message> on <devices> with <priority>         Start plug-in on <devices>         Start plug-in on <devices>         Apolv new settings on <devices></devices></devices></devices></priority></devices></message></state></priority></devices></message></priority></devices></state></priority></devices></priority></preset></device></device></priority></profile></device> |                                                                                                    |        |        |   |        |   |  |  |  |  |  |
| Edit the rule description<br>Perform an action on G<br>from Gate A Camer<br>Set device output imme<br>on the devices from                                                                                                    | (click an underlined item)<br>roup A Detected (Analytics Events)<br>(as<br>(diately to 'Activated'<br>n metadata | 2      |        |   |        |   |  |  |  |  |  |
| Help                                                                                                    | Cancel                                                                                                    | < Back | Next > | F | Finish |   |  |  |  |  |  |

## Using the Camera Function

#### The Hanwha Vision Live Plug-in allows you to control various functions of the camera.

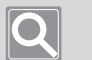

#### Note

- The supported functions of the Plug-in are as follows:
  - PTZ and general functions: Zoom, focus, auto focus, focus initialization, dynamic GOV, dynamic FPS, backlight, IR, day/night mode, WiseStream, heater, wiper, and spinning dry
  - Share thermal/true image metadata
  - Spot temperature display
- Camera functions cannot be used on virtual channels.
- Depending on the camera model, supported control functions may vary. For more details, refer to the camera specifications.
- 1. Execute the XProtect Smart Client program.
- 2. Click the Live tab.
- Click icon on the channel where you want to control the camera's functions. The supported functions of the camera display in the Video profile, Camera setup, and Wisestream menu.

Select the function you want to control a camera.

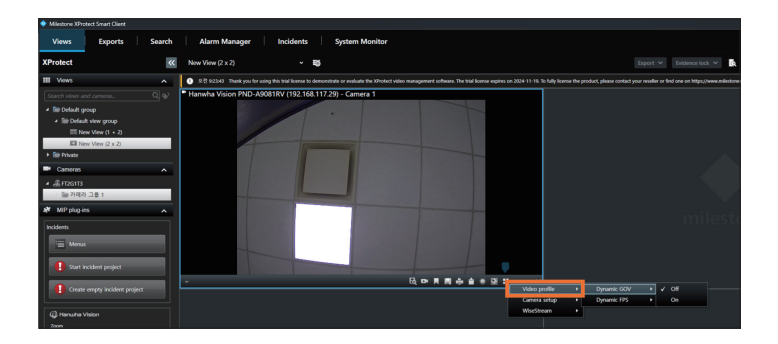

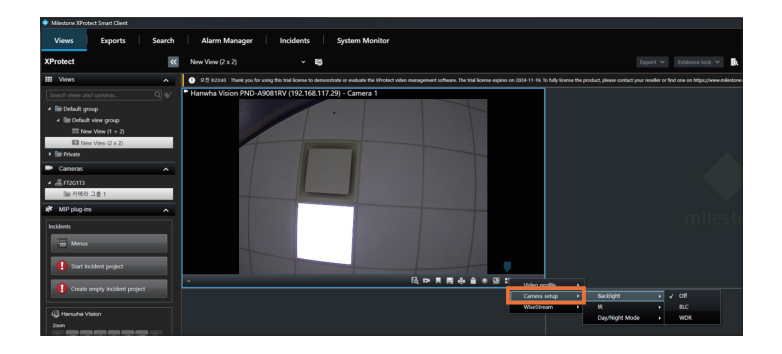

| Milestone XProtect Smart Client                                                       |                                                                                                    |                                |
|---------------------------------------------------------------------------------------|----------------------------------------------------------------------------------------------------|--------------------------------|
| Views Exports Search                                                                  | Alarm Manager Incidents System Monitor                                                                                                    |                                |
| XProtect <                                                                            | New View (2 x 2) v 🖏 Expert V                                                                                                    | Evidence lock 🗸                |
| III Views                                                                             | Rol 92343 Thank you for using this trial license to demonstrate or evaluate the XProtect video management software. The trial license expires on 2024-11-15. To fully license the product, please contact your reseller or fin | i one on https://www.milestone |
|                                                                                       | Hanwha Vision PND-A9081RV (192.168.117.29) - Camera 1                                                                                                    |                                |
| Be Default group     Be Default view group     E New View (1 + 2)     Be View (2 x 2) |                                                                                                    |                                |
| Bill Private                                                                          |                                                                                                    |                                |
| Cameras A                                                                             |                                                                                                    |                                |
| <ul> <li>▲ 류F2G113</li> <li>&gt; &gt; 100 기여리 그룹 1</li> </ul>                         |                                                                                                    |                                |
| MP plug ins A                                                                         |                                                                                                    |                                |
|                                                                                       | ▼                                                                                                    |                                |
| Create empty incident project                                                         | Concertation                                                                                                    |                                |
| @ Hanuha Vision                                                                       | Wisstream V Um<br>Wisstream III >                                                                                                    |                                |
| 2000<br>Q AN AN A T T TH AN Q<br>Fecas                                                | WiteSpace •                                                                                                    | Hedium<br>Eigh                 |

4. Select a channel to control camera functions.

The supported functions with the camera are activated in the **Hanwha Vision** menu. Select the function you want to control a camera.

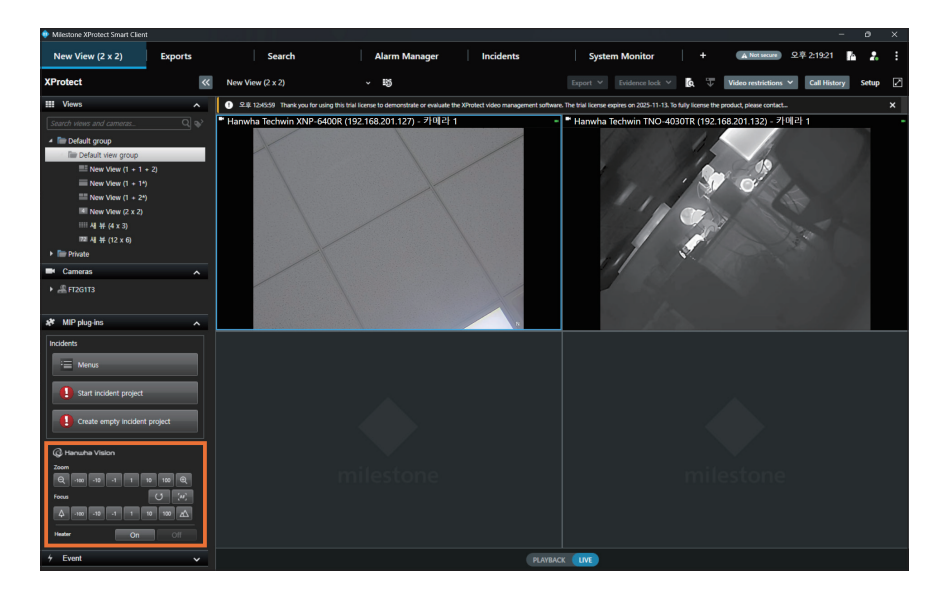

### Q

- Note
- Depending on the camera model, supported control functions may vary. The following functions appear on the panel to the right if available.
  - Metadata sharing, spot temperature, wiper, heater, spinning dry

#### • Zoom

You can zoom in or out the video by using the camera's zoom.

#### • Focus

You can manually move the camera's focus closer or further away.

#### Auto focus

You can automatically adjust the focus of your camera.

Adjust the focus manually, as the function may not properly operate in the following cases.

- When the object moves or disappears during focusing
- When there is a sudden change in luminance during focusing
- When the contrast of the video is low
- When there are strong light sources around
- When the focus was not initialized

#### Initialize focus

You can initialize camera focusing to default values. It is recommended to perform a focus initialization when using a camera for the first time.

#### • Dynamic GOV

By applying the optimal GOV value depending on the degree of movement in the video, you can reduce its capacity and view a high-resolution video. In the video with little movement, the GOV length is increased. When any motion is detected, the GOV length is reduced to operate at the optimal GOV value.

#### • Dynamic FPS

By applying the optimal FPS value depending on the degree of movement in the video, you can reduce its capacity and view a high-resolution video. In the video with little movement, the minimum FPS value is applied to reduce the bitrate of the entire video. When any motion is detected, the FPS value is increased to operate at the optimal FPS value.

#### Backlight

The backlight mode can express both bright and dark areas well at the same time in a backlit situation.

In backlight mode, noise may occur between bright and dark areas.

#### • IR

By using the IR uniformly in an environment without light, the dark areas outside the image are minimized so that subjects can be easily identified.

The supported specifications may differ depending on the camera model. Refer to your camera's specifications for more information.

- Off: IR mode is disabled.
- On: IR is enabled.
- Auto: The IR brightness is automatically adjusted according to the brightness of the subject in the center of the screen.
- **Auto 1**: The IR brightness is automatically adjusted according to the brightness of the subject in the center of the screen.
- **Auto 2**: The IR brightness is automatically adjusted according to the brightness of the subject in the center or periphery of the screen.
- Manual: The IR brightness can be adjusted manually.
- Day/Night: The IR turns off if the image is expressed in color. Otherwise, the IR turns on.
- Sensor: The IR mode is changed depending on the amount of light from the optical sensor.
- Schedule: Set the IR On time.

#### Day/Night

You can change the video to color or B/W depending on your camera conditions. By setting the conversion time, the video can be switched to color or B/W upon the schedule. While switching between day and night modes, motion detection events or video analytics events are not detected.

Supported specifications may vary depending on the camera model. For more details, refer to the camera specifications.

- Color: Videos are always output in color.
- **B/W**: Videos are always output in black and white.
- Auto: Videos are switched to color in the daytime and to B/W at night or a low light level.
- **External**: When the alarm input terminal is integrated with an external device, you can switch to the color or black and white.
- Timed: The day and night mode changes according to the schedule set in the Web viewer.

#### WiseStream

You can select a WiseStream mode. Use WiseStream to select the bitrate reduction level to apply: Low, Medium, and High.

If you do not use WiseStream, select Mode off.

Supported specifications may vary depending on the camera model. For more details, refer to the camera specifications.

- WiseStream: It operates based on motion detection. Bitrate is reduced by lowering the image quality in other areas while keeping the image quality in the target area. In the environment with no movement or low complexity, the bitrate reduction effect may be high. However, in the environment with lots of movements or high complexity, the bitrate reduction effect may be low.
- WiseStream III: It operates based on the AI object detection area. As the size of the object detection area becomes smaller, the bit rate decreases, and as the size of the area becomes larger, the bit rate increases.

Metadata sharing

Metadata can be shared between true images and thermal images. When an event (object) occurs on a specific channel, it transmits the analytics information to other channels and displays an object analytics area on the screen based on the transmitted analytics information.

#### • Spot temperature

You can see the temperature by clicking a desired spot on the view of a thermal imaging camera that supports temperature information.

When you click a spot to check the temperature in the video of the active channel, the temperature appears next to the mouse pointer.

The temperature unit of display may differ dependig on the camera setting.

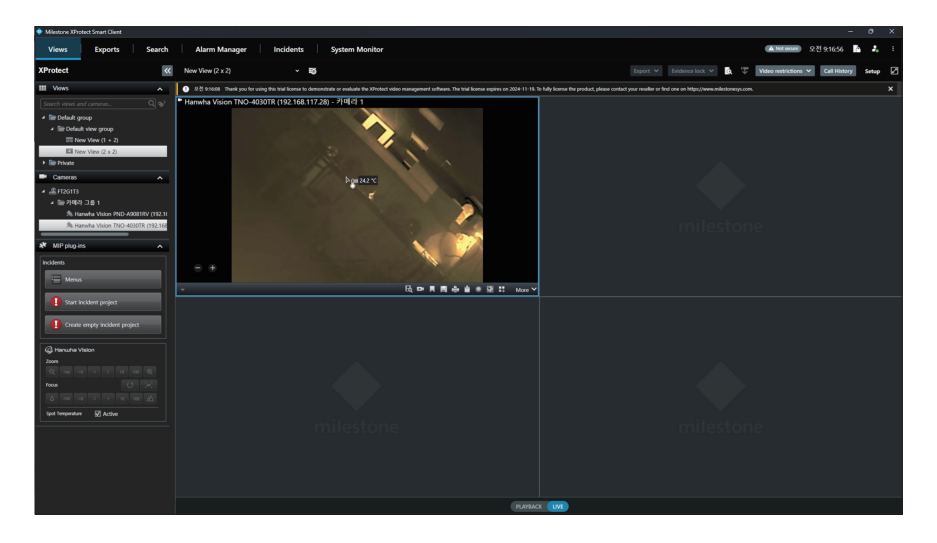

#### • Heater

If there is frost, run the heater to remove the frost. Since the heater is activated automatically based on the ambient temperature, it may operate differently from how the user settings are configured.

#### • Wiper

Run the wiper to clear the lens of rainwater or other foreign substance.

#### • Spinning dry

Spin the camera at high speed to remove rainwater or other foreign substance.

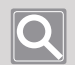

#### Note

You can use the **Hanwha Live Plug-in** function by accessing it with an administrator account. If you are accessing it with a general account, set the **View hardware password** to **Allow**.

| Milestone XProtect Management Client 2025 R1                                                                                                    |                                                                                     |                                                                                                    |                   |                  |            | -    |       | ×          |
|----------------------------------------------------------------------------------------------------|-------------------------------------------------------------------------------------|----------------------------------------------------------------------------------------------------|-------------------|------------------|------------|------|-------|------------|
| File View Action Maintenance Tools Help                                                                                                    |                                                                                     |                                                                                                    |                   |                  |            |      |       |            |
| Site Navigation                                                                                                    | * 9                                                                                 | Role Settings                                                                                                    |                   |                  |            |      |       | <b>-</b> 9 |
| and transformation<br>and transformation<br>and transformation<br>and transformation<br>and transformation<br>and transformation<br>and transformation<br>biological<br>biological<br>biologica | Name<br>instantors (Administrators have co<br>autors (Default role created by the i | Select ascuring group for whice Management Server Proceeding Servers Proceeding Servers Proceeding Servers Proceeding Servers Proceeding Servers Proceeding Servers Segments Segments | h to set security | curity group     | Allow<br>  | Deny |       |            |
| Site Navigation Federated Site Hierarchy                                                                                                    |                                                                                     | 1 Into 👹 Users and Groups                                                                                                    | Ne External IDP   | Overall Security | one de his |      | M Hen | 10 < ->    |

## **Monitoring Events**

You can check the realtime event for the sound source (scream/gunshot/crashing glass) which occur in the registered device.

When a sound event occurs on a camera that supports the Sound Classification feature, the **Sound Event** pop-up window is displayed.

The pop-up window displays the device where the event occurs, time, information on properties, and sound source playback control bar.

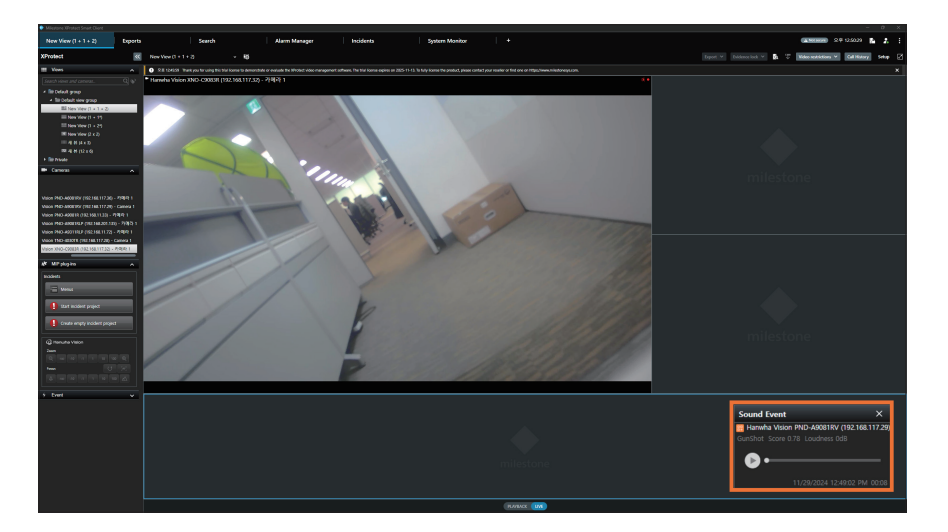

# Searching for AI Analytics Events

Al analytics events save only one event per object based on the most accurate time of recognizing an object (Person/Face/Vehicle/License plate/Wisenet Road Al/User defined/Al Pack/barcode) that is being continuously analyzed by the Al camera.

You can search for the saved events by setting the details of each object or camera area.

## Searching for Persons

- 1. Execute the XProtect Smart Client program.
- 2. Click the Search tab.
- **3.** Select a search start time, end time, and camera, and click the **Search for...** button. Additional search filters will be displayed.

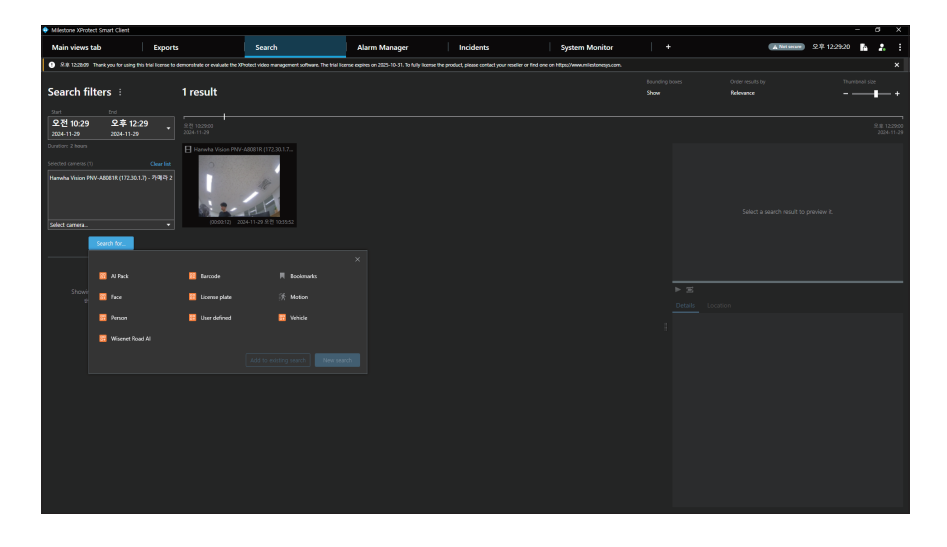

4. Select Person from the search criteria, and click the New search button. Person will be added to the search criteria, and the filter window will appear. Click the checkbox of detailed items to check the search results right away. Click the Clear button to delete the selected item.

From the list, you can select an event and play its video.

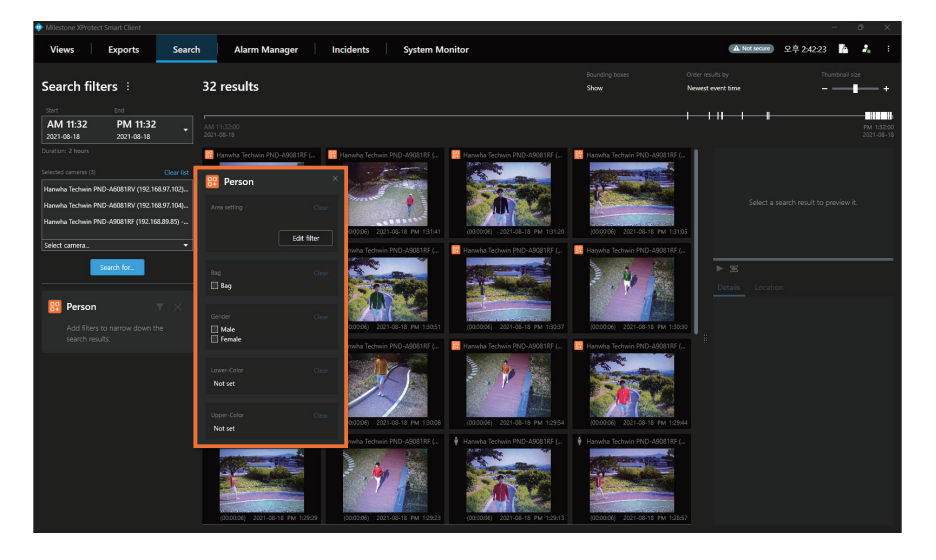

- If you select Male only from Gender, women and objects with unrecognized gender are excluded from the search results.
   If you select both Male and Female, objects with unrecognized gender are excluded from the search results.
- If you select **Male** and **Bag**, only objects recognized as male wearing a bag are included in the search results.
- For **Color**, up to two colors can be selected. Searching is valid if any one of the two colors is present.
- 5. Close the filter window by clicking X to complete the setup.

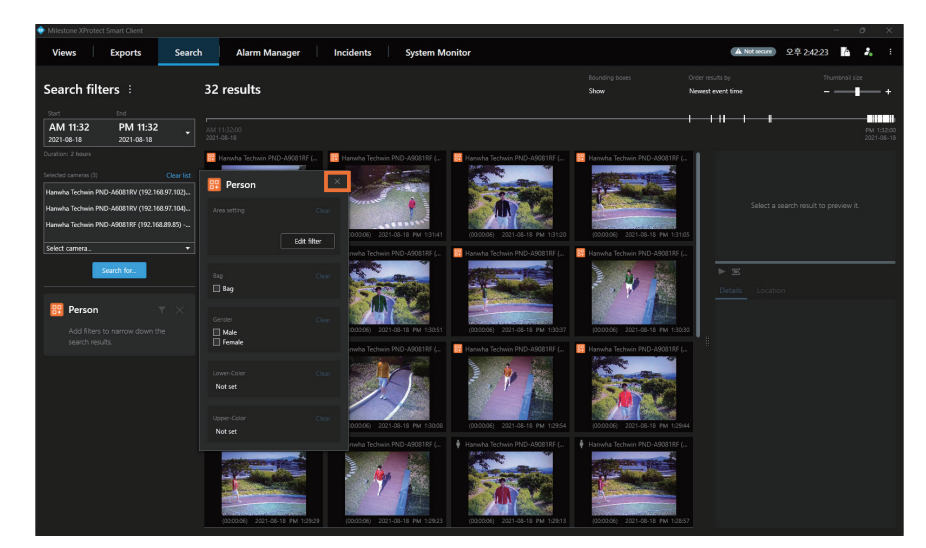

- Click **m** and the filter window will appear again, and the detailed items can be changed.
- Click **X** to remove **Person** from the search criteria.

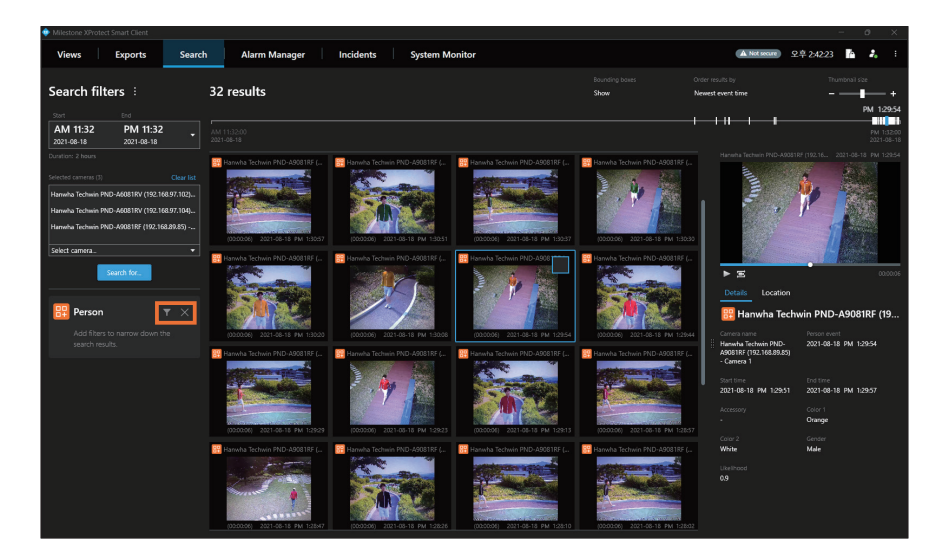

## Searching for Faces

- 1. Launch the XProtect Smart Client program.
- 2. Click the Search tab.
- **3.** Select a search start time, end time, and camera, and click the **Search for...** button. Additional search filters are displayed.

| Milestone XProtect     | Smart Client                            |                                         |                                            |                                                   |                                          |                                                  |                | - a x          |
|------------------------|-----------------------------------------|-----------------------------------------|--------------------------------------------|---------------------------------------------------|------------------------------------------|--------------------------------------------------|----------------|----------------|
| Main views ta          | b Exports                               |                                         | Search                                     | Alarm Manager                                     | Incidents                                | System Monitor                                   | A Not server S | 12:29:20 🚹 🤱 🗄 |
| 9.8 122809 TH          | ank you for using this trial license to | demonstrate or evaluate the XP          | hotect video management software. The tria | al license expires on 2025-10-51. To fully licens | e the product, please contact your resel | ier or find one on https://www.milestonesys.com. |                | ×              |
|                        |                                         |                                         |                                            |                                                   |                                          |                                                  |                |                |
| Search filt            | ers :                                   | 1 result                                |                                            |                                                   |                                          |                                                  | Relevance      | +              |
| 2art                   |                                         |                                         |                                            |                                                   |                                          |                                                  |                |                |
| 오전 10:29<br>2024-11-29 | 오후 12:29<br>2034-11-29                  |                                         |                                            |                                                   |                                          |                                                  |                |                |
| Duration: 2 hours      |                                         | Hanwha Vision PNV-                      | 48081R (172.30.1.7                         |                                                   |                                          |                                                  |                |                |
| Selected coments (1)   |                                         | 0                                       |                                            |                                                   |                                          |                                                  |                |                |
| Hanwha Weion PNW       |                                         | (X) (X) (X) (X) (X) (X) (X) (X) (X) (X) |                                            |                                                   |                                          |                                                  |                |                |
|                        | Search for                              |                                         |                                            |                                                   |                                          |                                                  |                |                |
|                        |                                         |                                         |                                            |                                                   |                                          |                                                  |                |                |
|                        | 📴 Al Pack                               | 📴 Bercode                               |                                            |                                                   |                                          |                                                  |                |                |
| Showir<br>1            | 📴 Face                                  | 📴 License plate                         |                                            |                                                   |                                          |                                                  |                |                |
|                        | 📴 Person                                | 📴 User defined                          | 🔢 Vehide                                   |                                                   |                                          |                                                  |                |                |
|                        | 📴 Wisenet Road Al                       |                                         |                                            |                                                   |                                          |                                                  |                |                |
|                        |                                         |                                         |                                            |                                                   |                                          |                                                  |                |                |
| _                      |                                         |                                         |                                            |                                                   |                                          |                                                  |                |                |
|                        |                                         |                                         |                                            |                                                   |                                          |                                                  |                |                |
|                        |                                         |                                         |                                            |                                                   |                                          |                                                  |                |                |
|                        |                                         |                                         |                                            |                                                   |                                          |                                                  |                |                |
|                        |                                         |                                         |                                            |                                                   |                                          |                                                  |                |                |
|                        |                                         |                                         |                                            |                                                   |                                          |                                                  |                |                |
|                        |                                         |                                         |                                            |                                                   |                                          |                                                  |                |                |
|                        |                                         |                                         |                                            |                                                   |                                          |                                                  |                |                |
|                        |                                         |                                         |                                            |                                                   |                                          |                                                  |                |                |

4. Select Face from the search criteria, and click the New search button.
Face will be added to the search criteria, and the filter window will appear.
Click the checkbox of detailed items to check the search results right away.
Click the Clear button to delete the selected item.
From the list, you can select an event and play its video.

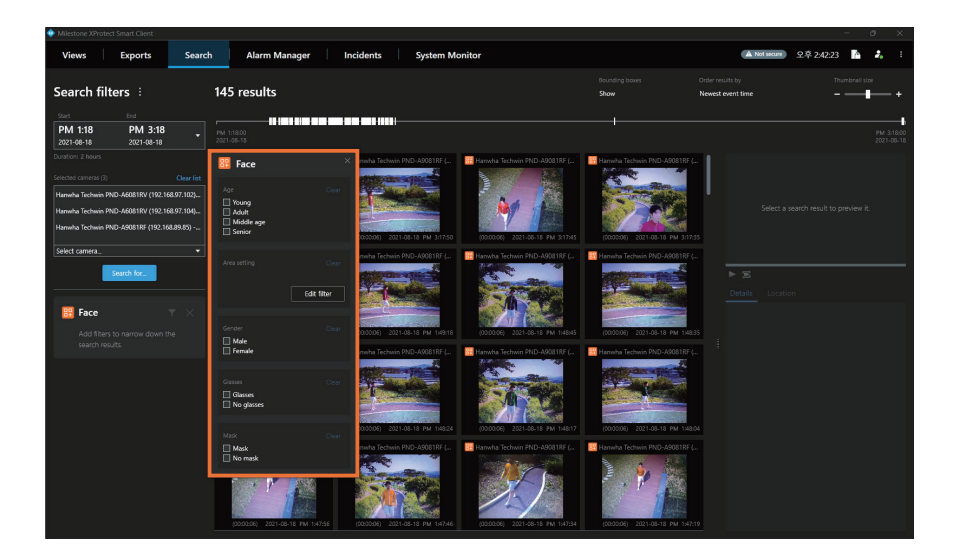

- If you select Male only from Gender, women and objects with unrecognized gender are excluded from the search results.
   If you select both Male and Female, objects with unrecognized gender are excluded from the search results.
- If you select **Male** and **Glasses**, only objects recognized as males wearing glasses will be included in the search results. Objects not wearing glasses and objects that may not be wearing glasses will be excluded from the search results.
- If you select **Young** only from **Age**, Adult/Middle age/Senior and objects with unrecognized age are excluded from the search results.
- If you select both **Glasses** and **No glasses**, objects with indeterminate results for whether glasses are worn will be excluded from the search results.
- If you select both **Mask** and **No mask**, objects with indeterminate results for whether a mask is worn will be excluded from the search results.

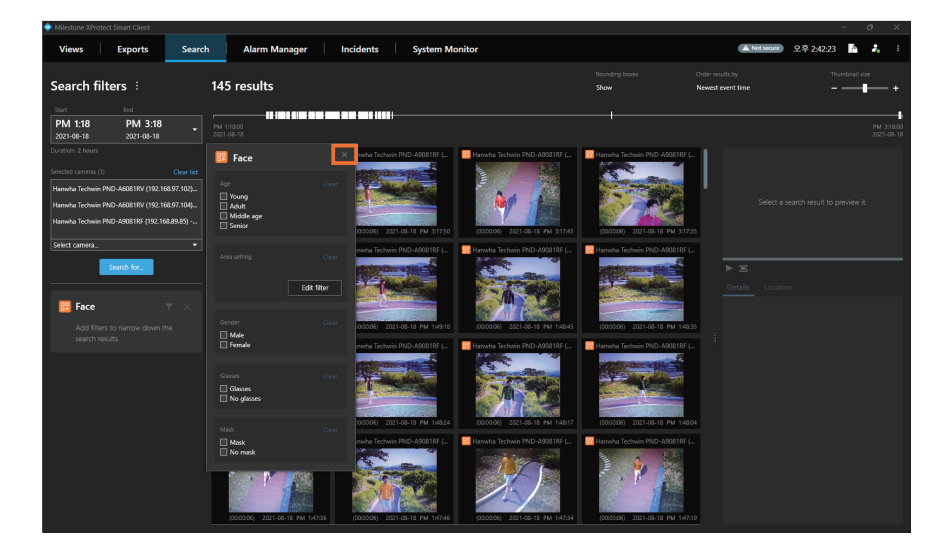

5. Close the filter window by clicking **X** to complete the setup.

- Click **m** and then the filter window appears again, and the detailed items can be changed.
- Click X to remove Face from the search criteria.

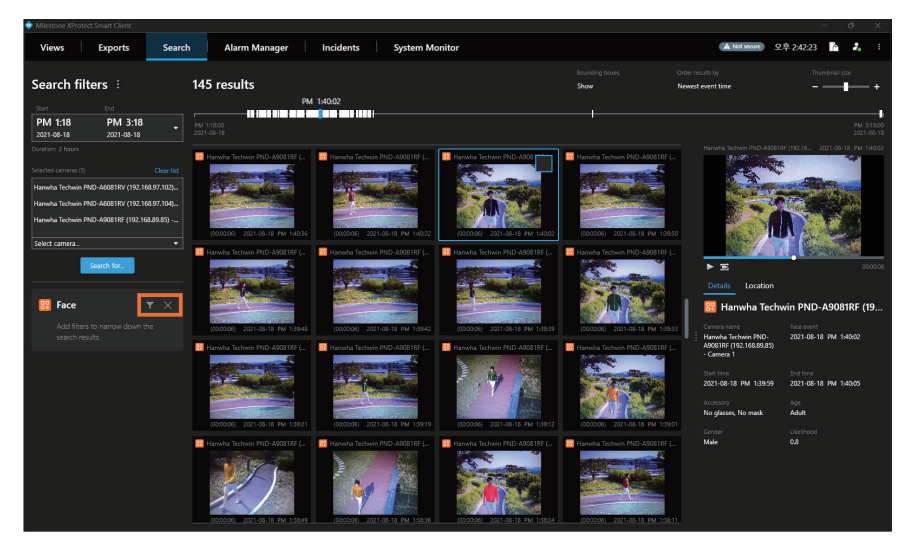

## Searching for Vehicles

- 1. Execute the XProtect Smart Client program.
- 2. Click the Search tab.
- **3.** Select a search start time, end time and camera, click the **Search for...** button. Additional search filters are displayed.

| Méestone XProtes                 | t Smart Client                    |                                       |                                        |                                                     |                                          |                                                  |                        |                |                       |          | a x        |
|----------------------------------|-----------------------------------|---------------------------------------|----------------------------------------|-----------------------------------------------------|------------------------------------------|--------------------------------------------------|------------------------|----------------|-----------------------|----------|------------|
| Main views t                     | ab E                              | cports                                | Search                                 | Alarm Manager                                       | Incidents                                | System Monitor                                   |                        |                | 🛦 Net secure) 오 🕸     | 12:29:20 | <b>2</b> 1 |
| 9 8.8 122809                     | Thank you for using this trial li | ense to demonstrate or evaluate the 3 | Cholect video management software. The | trial license expires on 2025-10-31. To fully licen | e the product, please contact your resel | ier or find one on https://www.milestonesys.com. |                        |                |                       |          | ×          |
| Search fil                       | ters :                            | 1 result                              |                                        |                                                     |                                          |                                                  | bounding boxes<br>Show | . Orde<br>Rele | r results by<br>vance |          | size       |
| Set                              |                                   |                                       |                                        |                                                     |                                          |                                                  |                        |                |                       |          |            |
| 오전 10:29<br>2024-11-29           | 오후 12:29<br>2024-11-29            |                                       |                                        |                                                     |                                          |                                                  |                        |                |                       |          |            |
| Duration: 2 hours                |                                   | Hanwha Vision PM                      |                                        |                                                     |                                          |                                                  |                        |                |                       |          |            |
| Selected carrieras (1)           |                                   | e list                                |                                        |                                                     |                                          |                                                  |                        |                |                       |          |            |
| Hanwha Walon PN<br>Select camera | V-A8061K (172.30.1.7) - 7H        | 192<br>000212) 2                      | 004-11-29 ₽.∰ 1025-52                  |                                                     |                                          |                                                  |                        |                |                       |          |            |
|                                  | Search for                        |                                       |                                        |                                                     |                                          |                                                  |                        |                |                       |          |            |
|                                  |                                   |                                       |                                        |                                                     |                                          |                                                  |                        |                |                       |          |            |
|                                  |                                   | . Survey                              | . Antonia                              |                                                     |                                          |                                                  |                        |                |                       |          |            |
| Sharin                           |                                   |                                       |                                        |                                                     |                                          |                                                  |                        |                |                       |          |            |
|                                  | 🔝 face                            | 🔝 License plate                       | 济 Mation                               |                                                     |                                          |                                                  |                        |                |                       |          |            |
|                                  | 🖂 Person                          | 🔚 User defined                        | 🔀 Vehicle                              |                                                     |                                          |                                                  |                        |                |                       |          |            |
|                                  | 🔽 Wiseret Road Al                 |                                       |                                        |                                                     |                                          |                                                  |                        |                |                       |          |            |
|                                  |                                   |                                       |                                        |                                                     |                                          |                                                  |                        |                |                       |          |            |
|                                  |                                   |                                       |                                        |                                                     |                                          |                                                  |                        |                |                       |          |            |
|                                  |                                   |                                       |                                        |                                                     |                                          |                                                  |                        |                |                       |          |            |
|                                  |                                   |                                       |                                        |                                                     |                                          |                                                  |                        |                |                       |          |            |
|                                  |                                   |                                       |                                        |                                                     |                                          |                                                  |                        |                |                       |          |            |
|                                  |                                   |                                       |                                        |                                                     |                                          |                                                  |                        |                |                       |          |            |
|                                  |                                   |                                       |                                        |                                                     |                                          |                                                  |                        |                |                       |          |            |
|                                  |                                   |                                       |                                        |                                                     |                                          |                                                  |                        |                |                       |          |            |
|                                  |                                   |                                       |                                        |                                                     |                                          |                                                  |                        |                |                       |          |            |
|                                  |                                   |                                       |                                        |                                                     |                                          |                                                  |                        |                |                       |          |            |

4. Select Vehicle from the search criteria, and click the New search button. Vehicle will be added to the search options, and the filter window will appear. Click the checkbox of detailed items to check the search results right away. Click the Clear button to delete the selected item. From the list, you can select an event and play its video.

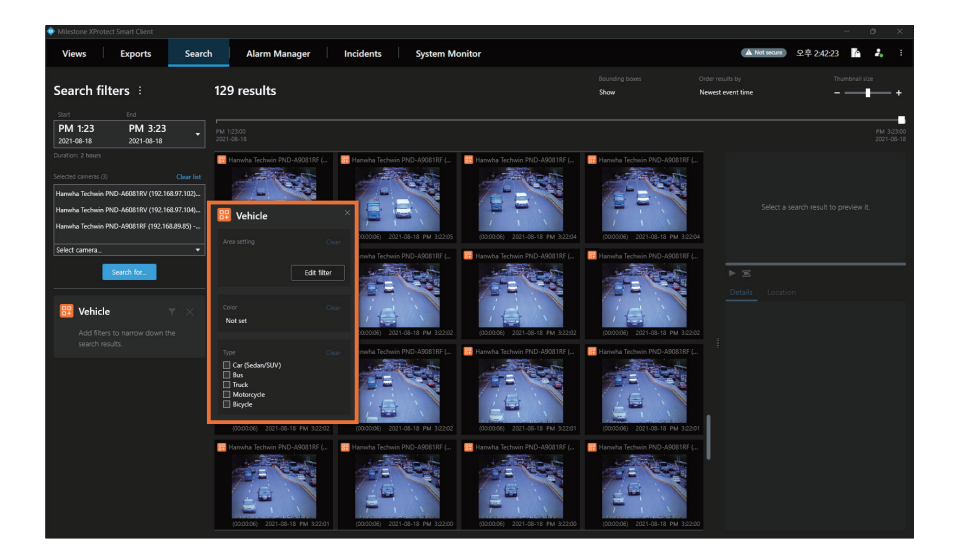

- If you select **Bus** only from **Type**, those objects with unchecked or unrecognized types are excluded from the search results.
- For **Color**, up to two colors can be selected. Searching is valid if any one of the two colors is present.

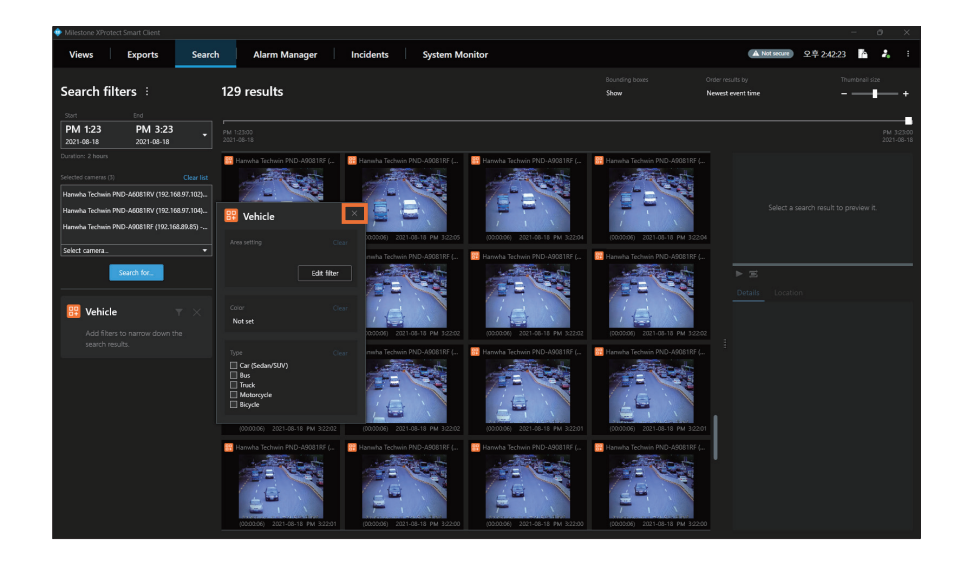

5. Close the filter window by clicking **X** to complete the setup.

- Click **w** and then the filter window appears again, and the detailed items can be changed.
- Click **X** to remove **Vehicle** from the search criteria.

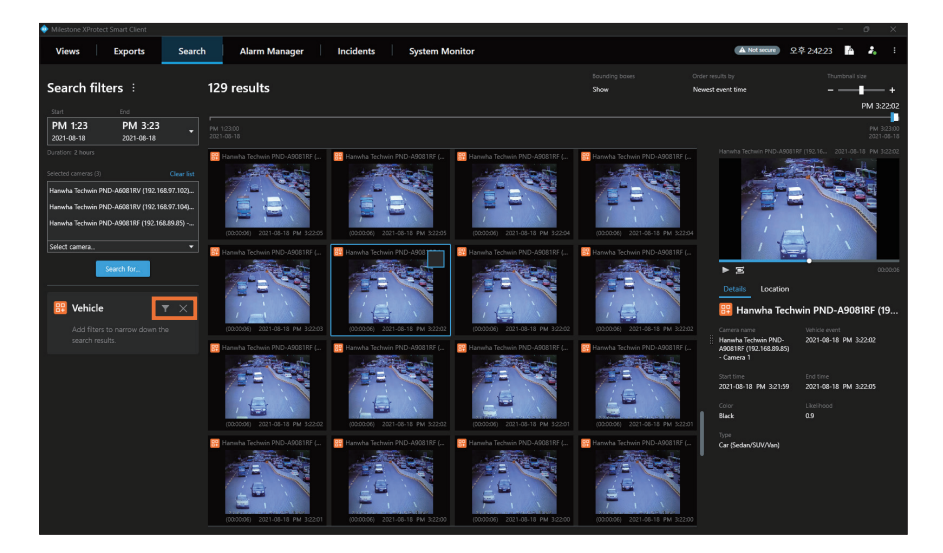

## Searching for Vehicle License Plates

- 1. Execute the XProtect Smart Client program.
- 2. Click the Search tab.
- **3.** Select a search start time, end time and camera, click the **Search for...** button. Additional search filters are displayed.

| Annessane Annoles                                            | conorcient                                 |                               |                                                  |                                                   |                                                    |                                 |                     |                               | - 0 x                    |
|--------------------------------------------------------------|--------------------------------------------|-------------------------------|--------------------------------------------------|---------------------------------------------------|----------------------------------------------------|---------------------------------|---------------------|-------------------------------|--------------------------|
| Main views ta                                                | b Exports                                  |                               | Search                                           | Alarm Manager                                     | Incidents                                          | System Monitor                  |                     | A Not server 24               | 12:29:20 🌇 🤱 🗄           |
| 9.8 122809 1                                                 | hank you for using this trial license to d | emonstrate or evaluate the XP | rolect video management software. The trial lice | nse expires on 2025-10-31. To fully license the p | roduct, please contact your reseller or find one o | e hilpso//www.milestoncays.com. |                     |                               | ×                        |
| Search filt                                                  | ters :                                     | 1 result                      |                                                  |                                                   |                                                    |                                 | Bounding bo<br>Show | Order results by<br>Relevance | Thumbriel size           |
| 오전 10:29<br>2004-11-29                                       | 오후 12:29<br>2034-11-29                     |                               |                                                  |                                                   |                                                    |                                 |                     |                               | 9.8 122960<br>2024-11-29 |
| Dunifor: 2 Insen<br>Selected corrers (1)<br>Hanwha Vision PN |                                            | Ranwta Volan PW/-             | 4001R (172301.7                                  |                                                   |                                                    |                                 |                     |                               | °E.                      |
| Select carriera.                                             | • Search for                               | (00:00:12) 200                | 94-11-29 921 10:35:52                            |                                                   |                                                    |                                 |                     |                               |                          |
|                                                              | Al Pack                                    | 🔃 Barcode                     | 🗏 Bookmarks                                      |                                                   |                                                    |                                 |                     |                               |                          |
| Showi<br>t                                                   | 🚾 face                                     | 📴 License plate               |                                                  |                                                   |                                                    |                                 |                     |                               |                          |
|                                                              | 🔜 Person                                   | 📴 User defined                | 🔛 Vehicle                                        |                                                   |                                                    |                                 |                     |                               |                          |
|                                                              | 📴 Wisenet Road Al                          |                               |                                                  |                                                   |                                                    |                                 |                     |                               |                          |
|                                                              |                                            |                               |                                                  |                                                   |                                                    |                                 |                     |                               |                          |
|                                                              |                                            |                               |                                                  |                                                   |                                                    |                                 |                     |                               |                          |
|                                                              |                                            |                               |                                                  |                                                   |                                                    |                                 |                     |                               |                          |
|                                                              |                                            |                               |                                                  |                                                   |                                                    |                                 |                     |                               |                          |

Select License plate from the search criteria, and click the New search button.
 License plate will be added to the search criteria, and the search results can be checked.
 From the list, you can select an event and play its video.

- License plate searches for a vehicle license plate. If you want to search by manually entering a vehicle license number, see <u>Searching for Wisenet</u>. <u>Road Al</u>.
- 5. Click X to remove License plate from the search criteria.

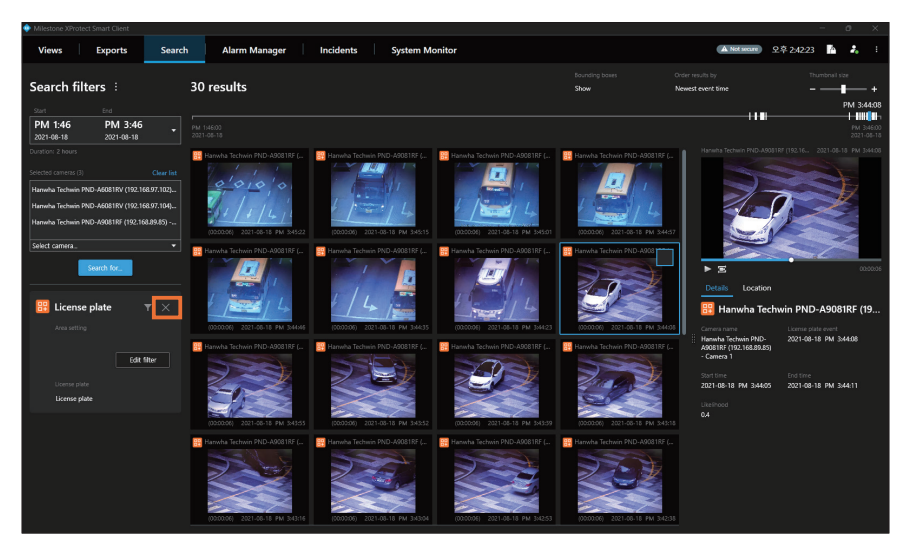

## Searching for Wisenet Road AI

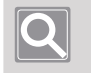

Note

Wisenet Road AI search is only available on cameras with the WisenetRoadAI or ParkWatch application installed.

- 1. Execute the XProtect Smart Client program.
- 2. Click the Search tab.
- **3.** Select a search start time, end time and camera, click the **Search for...** button. Additional search filters are displayed.

| Milestone XProb        | ct Smart Client                           |                                |                                               |                                             |                                           |                                                 |                        |            |                         |             | - 0       |                    |
|------------------------|-------------------------------------------|--------------------------------|-----------------------------------------------|---------------------------------------------|-------------------------------------------|-------------------------------------------------|------------------------|------------|-------------------------|-------------|-----------|--------------------|
| Main views             | ab Export                                 | 5                              | Search                                        | Alarm Manager                               | Incidents                                 | System Monitor                                  |                        |            | A Net second            | 오후 12:29:20 | 6 Z       |                    |
| 9 9.0 122809           | Thank you for using this trial license to | demonstrate or evaluate the X7 | hotect video management software. The Irial I | cense expires on 2025-10-31. To fully licer | rse the product, piezze contact your rese | ier or find one on https://www.milestonesys.com |                        |            |                         |             |           |                    |
| Search fi              | ters :                                    | 1 result                       |                                               |                                             |                                           |                                                 | Bounding boxes<br>Show | Ord<br>Ref | er results by<br>SNBIKE |             | onal size |                    |
| Start                  |                                           |                                |                                               |                                             |                                           |                                                 |                        |            |                         |             |           |                    |
| 오전 10:29<br>2024-11-29 | 오후 12:29<br>2004-11-29                    |                                |                                               |                                             |                                           |                                                 |                        |            |                         |             |           | 2,29,00<br>4-11-29 |
| Duration: 2 hours      |                                           | Hanwha Vision PNV-             | A0001R (172.30.1.7                            |                                             |                                           |                                                 |                        |            |                         |             |           |                    |
| Selected cameras (1    |                                           | 0                              |                                               |                                             |                                           |                                                 |                        |            |                         |             |           |                    |
| Hanwha Vision Pl       |                                           | 1                              | ALL AND AND AND AND AND AND AND AND AND AND   |                                             |                                           |                                                 |                        |            |                         |             |           |                    |
| Select cornera         |                                           |                                |                                               |                                             |                                           |                                                 |                        |            |                         |             |           |                    |
|                        | Search for                                |                                |                                               |                                             |                                           |                                                 |                        |            |                         |             |           |                    |
|                        |                                           |                                |                                               |                                             |                                           |                                                 |                        |            |                         |             |           |                    |
|                        | 📴 Al Pack                                 | 🧧 Barcode                      |                                               |                                             |                                           |                                                 |                        |            |                         |             |           |                    |
| Showir<br>91           | 📴 Face                                    | 📴 License plate                |                                               |                                             |                                           |                                                 |                        |            |                         |             |           |                    |
|                        | 📴 Person                                  | 💴 User defined                 | 11 Vehide                                     |                                             |                                           |                                                 |                        |            |                         |             |           |                    |
|                        | 🔯 Wisenet Road Al                         |                                |                                               |                                             |                                           |                                                 |                        |            |                         |             |           |                    |
|                        |                                           |                                |                                               |                                             |                                           |                                                 |                        |            |                         |             |           |                    |
|                        |                                           |                                |                                               |                                             |                                           |                                                 |                        |            |                         |             |           |                    |
|                        |                                           |                                |                                               |                                             |                                           |                                                 |                        |            |                         |             |           |                    |
|                        |                                           |                                |                                               |                                             |                                           |                                                 |                        |            |                         |             |           |                    |
|                        |                                           |                                |                                               |                                             |                                           |                                                 |                        |            |                         |             |           |                    |
|                        |                                           |                                |                                               |                                             |                                           |                                                 |                        |            |                         |             |           |                    |
|                        |                                           |                                |                                               |                                             |                                           |                                                 |                        |            |                         |             |           |                    |
|                        |                                           |                                |                                               |                                             |                                           |                                                 |                        |            |                         |             |           |                    |
|                        |                                           |                                |                                               |                                             |                                           |                                                 |                        |            |                         |             |           |                    |

4. Select Wisenet Road AI from the search criteria, and click the New search button. Wisenet Road AI will be added to the search criteria, and the filter window will appear. Click the checkbox of detailed items to check the search results right away. Click the Clear button to delete the selected item.

From the list, you can select an event and play its video.

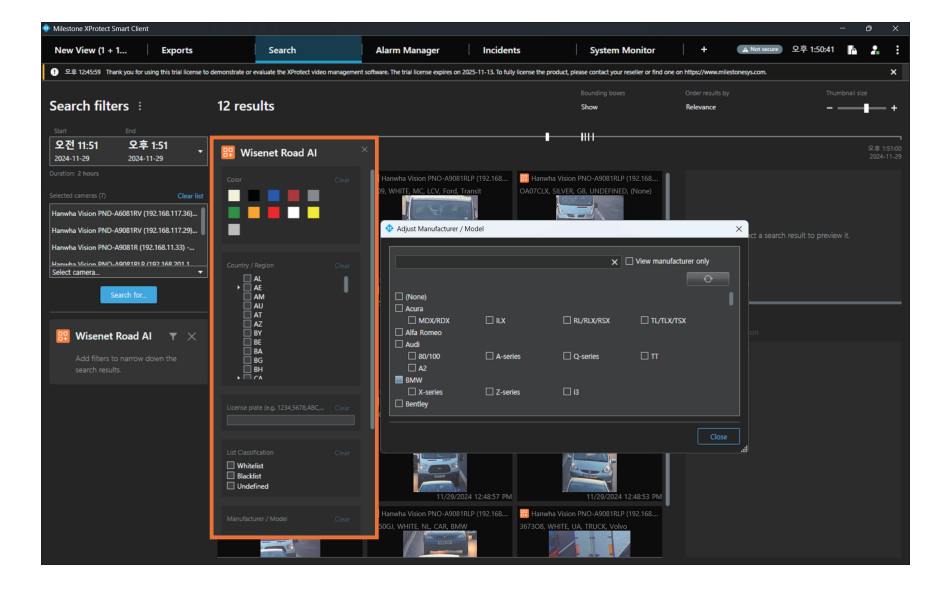

- You can select Country/Region and Color without number limits.
- For some countries, you can search by selecting specific regions.
- You can enter the license plate number of a vehicle that you want to search for in License plate. You can also enter multiple conditions for search, separated by commas. (e.g. 3690, ABC1234, 1ABC234)
- You can select the manufacturer or model name of the vehicle that you want to search by clicking the **Edit filter** button in the **Manufacturer/Model**. Click the **O** button to reset your selection.
- In the search results, the following vehicle information can be found:
  - Country/Region, License plate, Manufacturer/Model, Type, Vehicle color, License plate color
- You can select **Whitelist** (registered vehicle), **Blacklist**, or **Undefined** on the vehicle classification criteria.

Undefined indicates all vehicles, excluding Whitelist and Blacklist.

5. Close the filter window by clicking X to complete the setup.

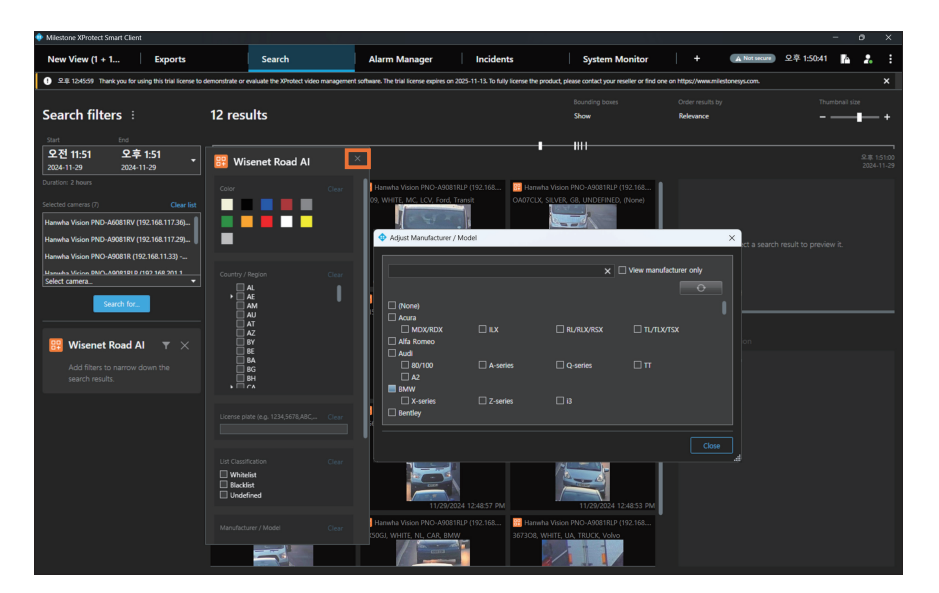

- Click **m** and then the filter window appears again, and the detailed items can be changed.
- Click X to remove Wisenet Road AI from the search criteria.

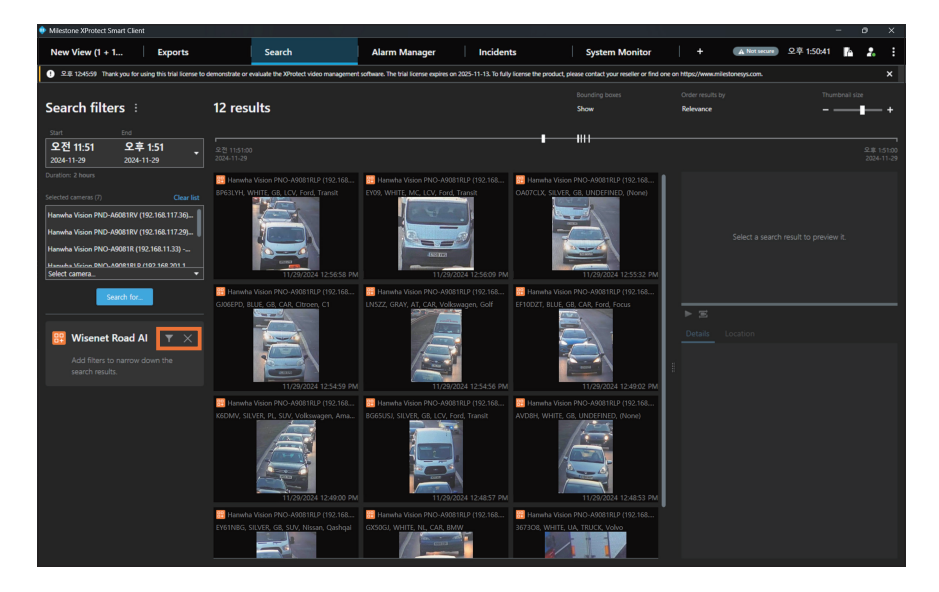

## Searching for User defined

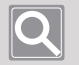

Note

User defined search is only available in camera model(P AI series) that support the WiseDetector function.

- 1. Launch the XProtect Smart Client program.
- 2. Click the Search tab.
- 3. Select a search start time, end time, and camera, and click the **Search for...** button. Additional search items are displayed.

| Méestone XProtec                   | t Smart Client                          |                               |                                                  |                                                  |                                                  |                                   |                    |                               |             | a x                        |
|------------------------------------|-----------------------------------------|-------------------------------|--------------------------------------------------|--------------------------------------------------|--------------------------------------------------|-----------------------------------|--------------------|-------------------------------|-------------|----------------------------|
| Main views ta                      | b Export                                | 5                             | Search                                           | Alarm Manager                                    | Incidents                                        | System Monitor                    | +                  | A Net second                  | 오후 12:29:20 | 5 A E                      |
| 9.0 122809 1                       | hank you for using this bial license to | demonstrate or evaluate the X | hotect video management software. The Irial lice | once expires on 2025-10-31. To fully license the | product, piezze contact your reseller or find on | e on https://www.milestonesys.com |                    |                               |             | ×                          |
| Search filt                        | ters :                                  | 1 result                      |                                                  |                                                  |                                                  |                                   | Bounding I<br>Show | Order results by<br>Relevance |             | # size                     |
| Start                              |                                         |                               |                                                  |                                                  |                                                  |                                   |                    |                               |             |                            |
| 오전 10:29<br>2024-11-29             | 오후 12:29<br>2004-11-29                  | 유전 1929:00<br>2004-11-29      |                                                  |                                                  |                                                  |                                   |                    |                               |             | 9.8 12:29:00<br>2024-11-29 |
| Duration: 2 hours                  |                                         | Hanwha Vision PNV             |                                                  |                                                  |                                                  |                                   |                    |                               |             |                            |
| Selected cameras (1)               |                                         | 0                             |                                                  |                                                  |                                                  |                                   |                    |                               |             |                            |
| Hanwha Vision PNI<br>Select camera |                                         | 10000121 20                   | 04-11-29 #2 103552                               |                                                  |                                                  |                                   |                    |                               |             |                            |
|                                    | Search for                              |                               |                                                  |                                                  |                                                  |                                   |                    |                               |             |                            |
|                                    |                                         |                               |                                                  |                                                  |                                                  |                                   |                    |                               |             |                            |
|                                    |                                         |                               | E Antonio                                        |                                                  |                                                  |                                   |                    |                               |             |                            |
|                                    |                                         | E BARCOGE                     | PT BOOKINANS                                     |                                                  |                                                  |                                   |                    |                               |             |                            |
| 311.VW1                            | 📴 Face                                  | 📴 License plate               |                                                  |                                                  |                                                  |                                   |                    |                               |             |                            |
|                                    | 🔟 Person                                | 📴 User defined                | 📴 Venide                                         |                                                  |                                                  |                                   |                    |                               |             |                            |
|                                    | 🔯 Wisenet Road Al                       |                               |                                                  |                                                  |                                                  |                                   |                    |                               |             |                            |
|                                    |                                         |                               |                                                  |                                                  |                                                  |                                   |                    |                               |             |                            |
|                                    |                                         |                               |                                                  |                                                  |                                                  |                                   |                    |                               |             |                            |
|                                    |                                         |                               |                                                  |                                                  |                                                  |                                   |                    |                               |             |                            |
|                                    |                                         |                               |                                                  |                                                  |                                                  |                                   |                    |                               |             |                            |
|                                    |                                         |                               |                                                  |                                                  |                                                  |                                   |                    |                               |             |                            |
|                                    |                                         |                               |                                                  |                                                  |                                                  |                                   |                    |                               |             |                            |
|                                    |                                         |                               |                                                  |                                                  |                                                  |                                   |                    |                               |             |                            |
|                                    |                                         |                               |                                                  |                                                  |                                                  |                                   |                    |                               |             |                            |
|                                    |                                         |                               |                                                  |                                                  |                                                  |                                   |                    |                               |             |                            |
|                                    |                                         |                               |                                                  |                                                  |                                                  |                                   |                    |                               |             |                            |

- Select User defined from the search criteria, and click the New search button.
   User defined will be added to the search criteria, and the search results can be checked.
   From the list, you can select an event and play its video.
  - User defined searches the object that is defined through the camera's WiseDetector function. For specific usage methods, refer to How to use WiseDetector on the Device Manager.

5. Click the X to remove User defined from the search criteria.

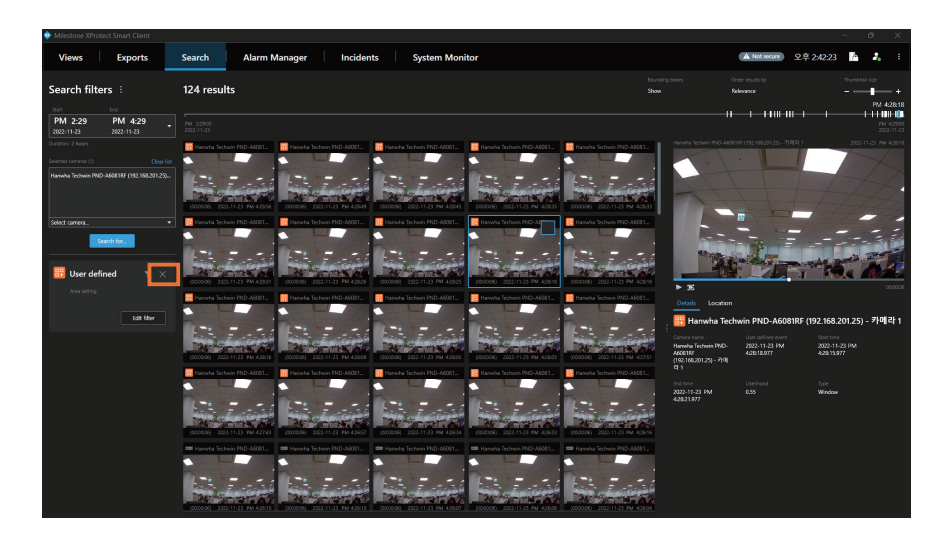

## Searching for AI Pack

### Q

- Al Pack search is available only in cameras with the Al Pack license applied. For detailed instructions on the usage, refer to the Al Pack specifications.
- The plug-in supports two apps out of the four in the AI Pack: Retail&Business pack and Factory&Safety pack.
- 1. Launch the XProtect Smart Client program.
- 2. Click the Search tab.

Note

**3.** Select a search start time, end time, and camera, and click the **Search for...** button. Additional search items are displayed.

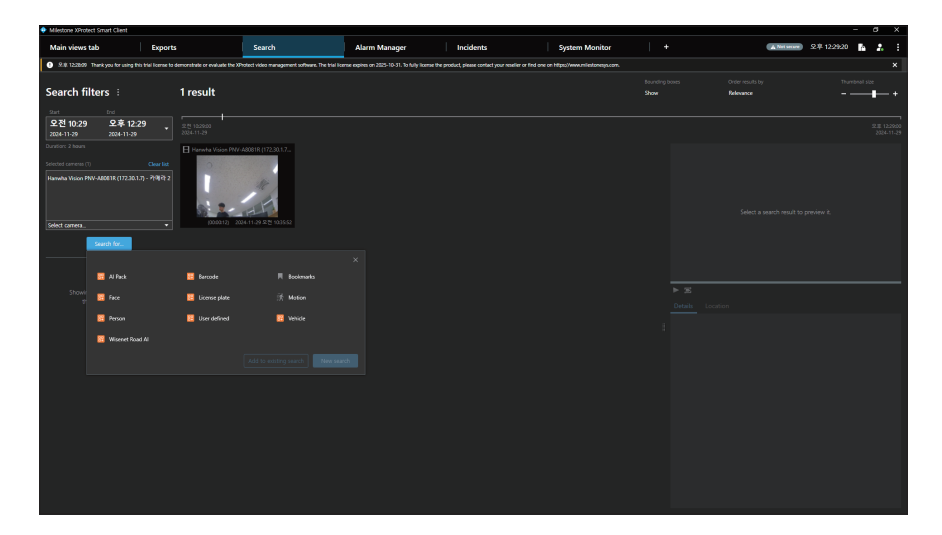

4. Select AI Pack from the search criteria, and click the New search button. AI Pack will be added to the search criteria, and the filter window will appear. Click the checkbox of detailed items to check the search results right away. Click the Clear button to delete the selected item.

From the list, you can select an event and play its video.

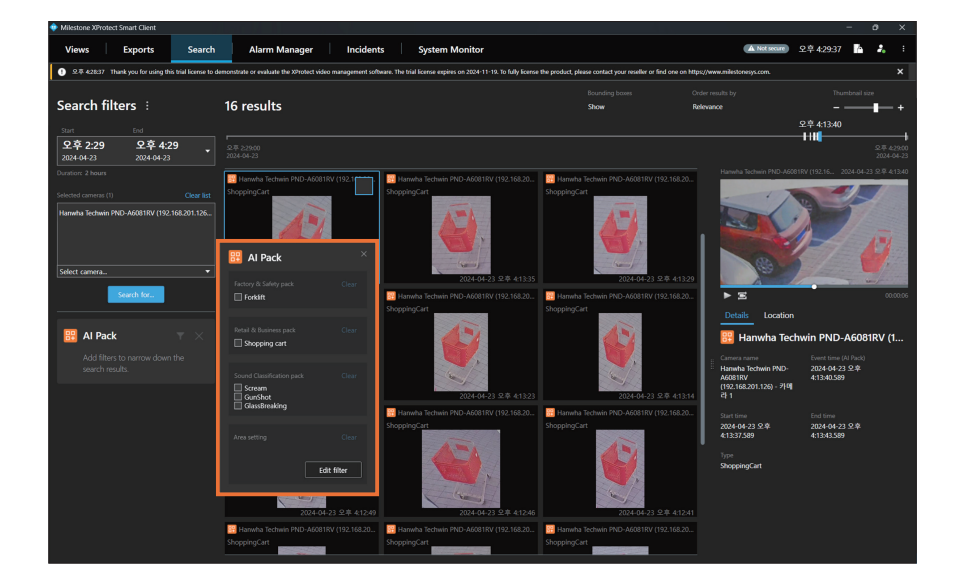

- The event search results for the **Sound Classification pack** display the device where the event occurs, time, information on properties, and sound source playback control bar, but no video thumbnails.
- 5. Close the filter window by clicking **X** to complete the setup.

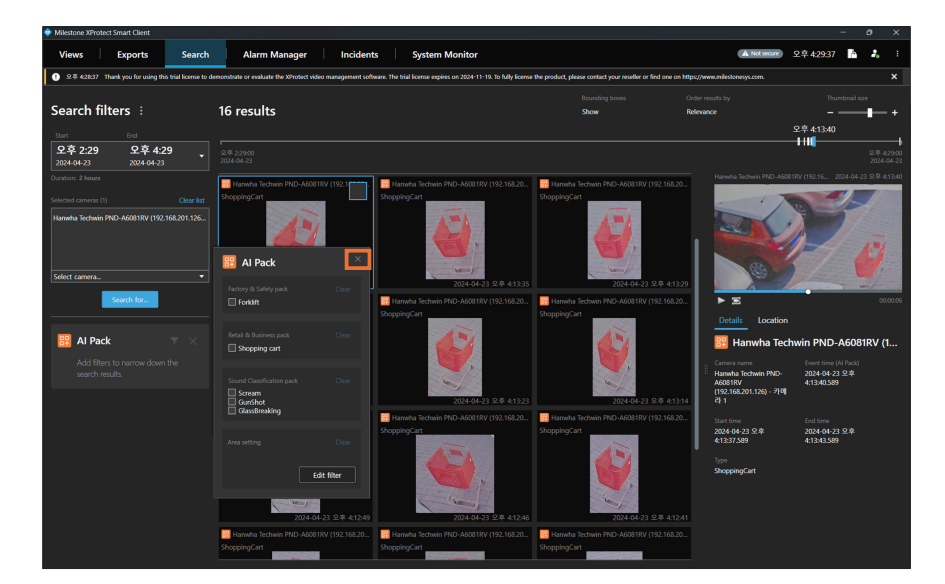

- Click **m** and then the filter window appears again, and the detailed items can be changed.
- Click X to remove AI Pack from the search criteria.

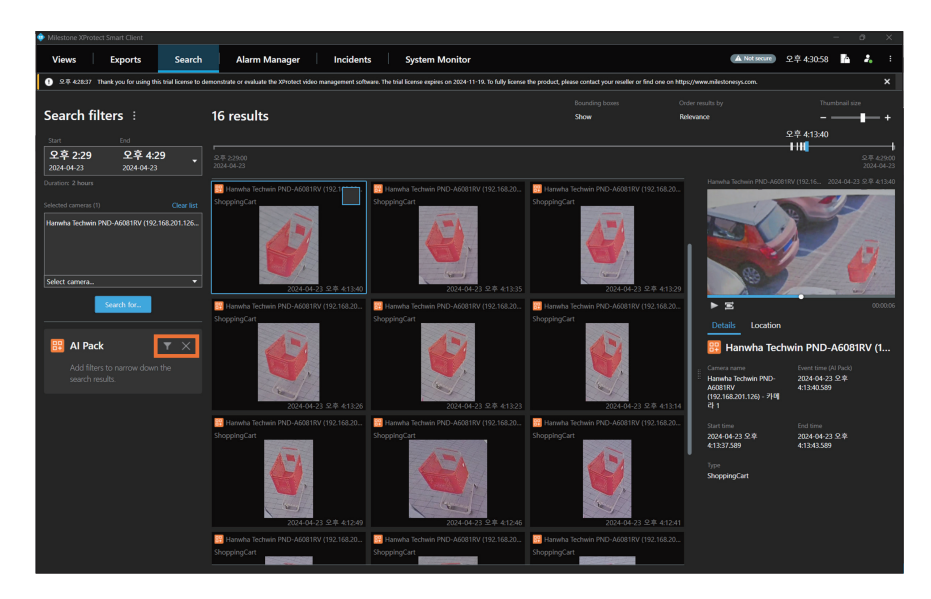
# Searching for Barcodes

### Q

#### Note

To facilitate the use of the plug-in, you should set the second profile resolution of No.2 channel on the BCR camera differently from the profile resolution being used in the Milestone. You can change the resolution of the camera in the camera web viewer. For details, refer to the related items in **Hanwha Vision website** > **QUICK LINKS** > **Technical Support Portal** > **Hardware** > **Cameras**.

- 1. Execute the XProtect Smart Client program.
- 2. Click the Search tab.
- 3. Select a search start time, end time and camera, click the **Search for...** button. Additional search filters are displayed.

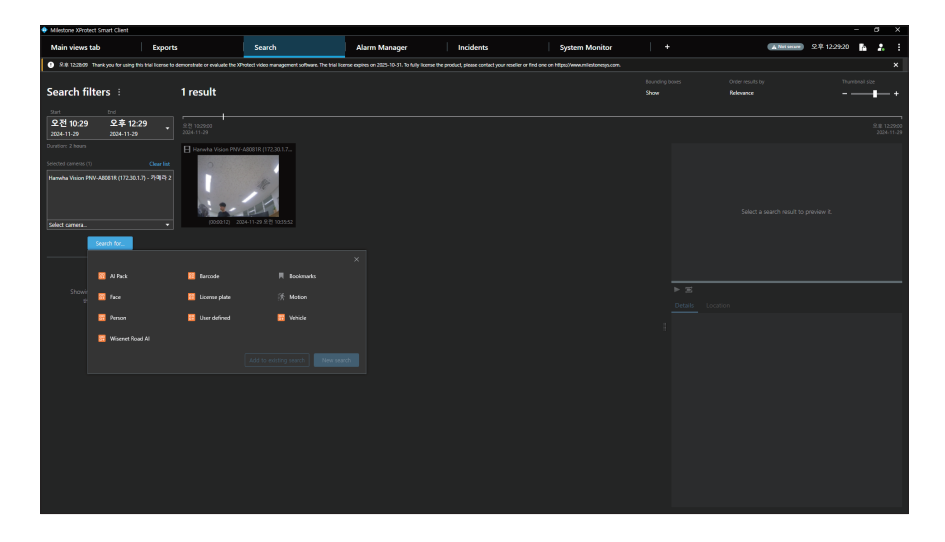

- Select Barcode from the search criteria, and click the New search button.
   Barcode will be added to the search criteria, and the search results can be checked.
  - Even partial input of the barcode will display all search results including the input barcode.
  - The thumbnail images do not appear in the barcode event search results.

5. Click X to remove Barcode from the search criteria.

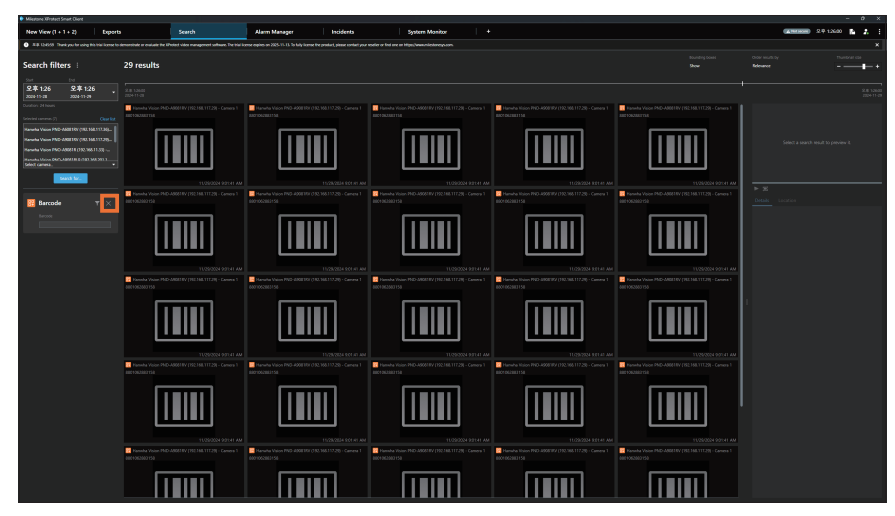

## Setting up Event Area

- 1. Execute the XProtect Smart Client program.
- 2. Click the Search tab.
- 3. Select a search start time, end time and camera, click the **Search for...** button. Additional search filters are displayed.

| ♦ Miledone Writert Smart Clent – ♂ X                                                                                                    |                                |                |                         |               |           |                |                        |                            |                      |     |                            |  |
|----------------------------------------------------------------------------------------------------|--------------------------------|----------------|-------------------------|---------------|-----------|----------------|------------------------|----------------------------|----------------------|-----|----------------------------|--|
| Main views t                                                                                                    | ab                             | Exports        | Search                  | Alarm Manager | Incidents | System Monitor |                        |                            | A Not seture) 오후 12: | 920 | <b>2.</b> :                |  |
| Rel 122007 Therekyou for carding this fuel learner to demonstrate the VPAdeci video management software. The trial learner capitaries or 2025-10-31. To dright learner to be product, please contract, prov resultier or find one on Higgs-Limanovileationequation. X |                                |                |                         |               |           |                |                        |                            |                      |     |                            |  |
| Search fil                                                                                                    | ters :                         | 1 result       |                         |               |           |                | founding boxes<br>Show | Order results<br>Relevance |                      |     | ∎— +                       |  |
| 52mt<br>오전 10:29<br>2004-11-29                                                                                                    | trei<br>오후 12:29<br>2024-11-29 |                |                         |               |           |                |                        |                            |                      |     | 9.8 12-29:00<br>2024-11-29 |  |
| Dunifors 2 hours<br>Selected carrents (1)<br>Hanwha Vision PN                                                                                                    |                                | Chear list     | -440081R (172.20.1.7    |               |           |                |                        |                            |                      |     |                            |  |
| Select carriera                                                                                                    |                                | 0050212) 2     | 004-11-29 9:21 10:55:52 |               |           |                |                        |                            |                      |     |                            |  |
|                                                                                                    | Search for                     |                |                         |               |           |                |                        |                            |                      |     |                            |  |
|                                                                                                    | 🔟 Al Pack                      | 🧧 Barcode      |                         |               |           |                |                        |                            |                      |     |                            |  |
| Showi                                                                                                    | in the                         | 📃 Licema rieta | (F. Mation              |               |           |                |                        |                            |                      |     |                            |  |
| 1                                                                                                    | _                              | _              |                         |               |           |                |                        |                            |                      |     |                            |  |
|                                                                                                    | 🚾 Person                       | 🙂 User defined | 📅 Vehide                |               |           |                |                        |                            |                      |     |                            |  |
|                                                                                                    | 📴 Wisenet Road A               |                |                         |               |           |                |                        |                            |                      |     |                            |  |
|                                                                                                    |                                |                |                         |               |           |                |                        |                            |                      |     |                            |  |
|                                                                                                    |                                |                |                         |               |           |                |                        |                            |                      |     |                            |  |
|                                                                                                    |                                |                |                         |               |           |                |                        |                            |                      |     |                            |  |
|                                                                                                    |                                |                |                         |               |           |                |                        |                            |                      |     |                            |  |
|                                                                                                    |                                |                |                         |               |           |                |                        |                            |                      |     |                            |  |
|                                                                                                    |                                |                |                         |               |           |                |                        |                            |                      |     |                            |  |
|                                                                                                    |                                |                |                         |               |           |                |                        |                            |                      |     |                            |  |

4. Select a search item you want, and click the **New search** button.

The selected item will be added to the search criteria, and the filter window will appear.

• Person, face, vehicle, license plate, user defined, and AI Pack can be searched by setting the area.

Wisenet Road AI and barcode do not support area settings.

| Milestone XProtect Smart Client                                                                                                 |                                       |                               |                                |                                 |                                       | - 0 X                   |
|----------------------------------------------------------------------------------------------------|---------------------------------------|-------------------------------|--------------------------------|---------------------------------|---------------------------------------|-------------------------|
| Views Exports Searc                                                                                                    | h Alarm Manager                       | Incidents System Mc           | enitor                         |                                 | A Not secure                          | 오후 24223 🥻 🦾 :          |
| Search filters                                                                                                    | 32 results                            |                               |                                | Bounding batters<br>Show        | Order results by<br>Newest event time | Thumbhail size          |
| Stort End AM 11:32 PM 11:32 2021-08-18 2021-08-18                                                                               |                                       |                               |                                |                                 |                                       | PM 1:3200<br>2021-08-18 |
|                                                                                                    | 😚 Harwha Techwin PND-A9081RF (        | Hanwha Techwin PND-AG081RF (  | 🔀 Hanwha Techwin PND-A9081RF ( | 📴 Hanwha Techwin PND-A9081RF (  | 1                                     |                         |
| Selected cameras (5) Clear list<br>Harwiha Techwin PND-A6081RV (192.168.97.102)<br>Harwiha Techwin PND-A6081RV (192.168.97.104) | Person                                | ×                             |                                |                                 | Select a                              |                         |
| Hanwha Techwin PND-A9081RF (192.168.89.85)<br>Select camera                                                                     | Edit filter                           | 000006) 2021-08-18 PM 113141  | (00:0006) 2021-06-18 PM 13120  | (000006) 2021-06-18 PM 1310     | 5                                     |                         |
| Search for                                                                                                    | Bag Orar<br>Bag                       |                               |                                | À. 4                            | ► 🕿<br>Details Locatio                |                         |
| Add filters to narrow down the search results.                                                                                  | Gender Cireer<br>   Male<br>   Female | 200000) 2021-08-18 PM 1-30-51 | (000006) 2021-06-18 PM 1:30:37 | (00.00.06) 2021-06-18 PM 1:30-3 | •                                     |                         |
|                                                                                                    | Lower-Color Clear<br>Not set          |                               |                                |                                 |                                       |                         |
|                                                                                                    | Upper-Color Clear<br>Not set          | 000005) 2021-08-18 PM 130.06  | (000006) 2021-08-18 PM 1/29/54 | (00.00.06) 2021-08-18 PM 1:294  |                                       |                         |
|                                                                                                    | 030000 20146-18 PM 12820              | CODDO) 2017-00-18 PM 12923    | (02000) 221-05-15 PM 12213     | (300036) 2011-08-18 PM 1285     |                                       |                         |

 After setting the details, click the Edit filter button. Then, the Adjust Area setting window will appear.

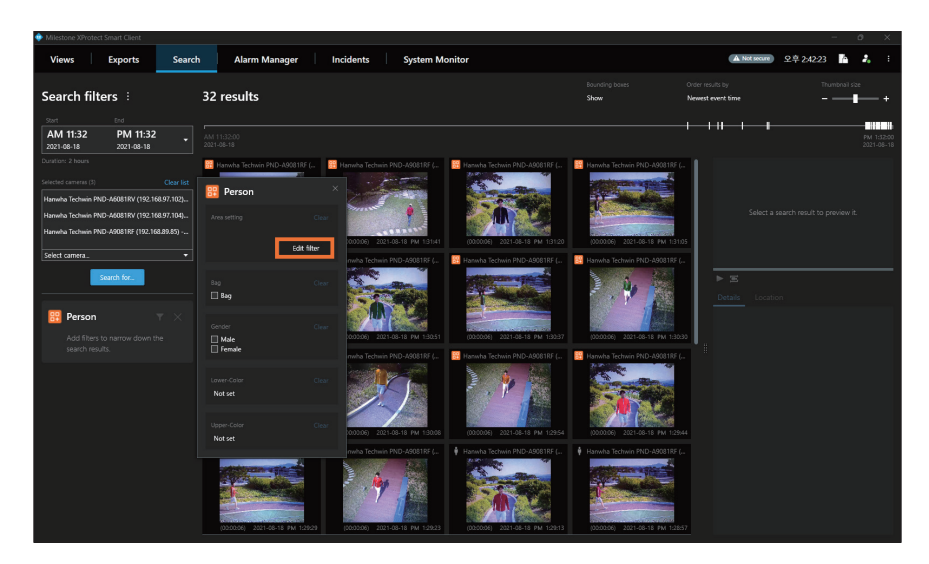

6. Select the camera for area setting, and set the area you want.

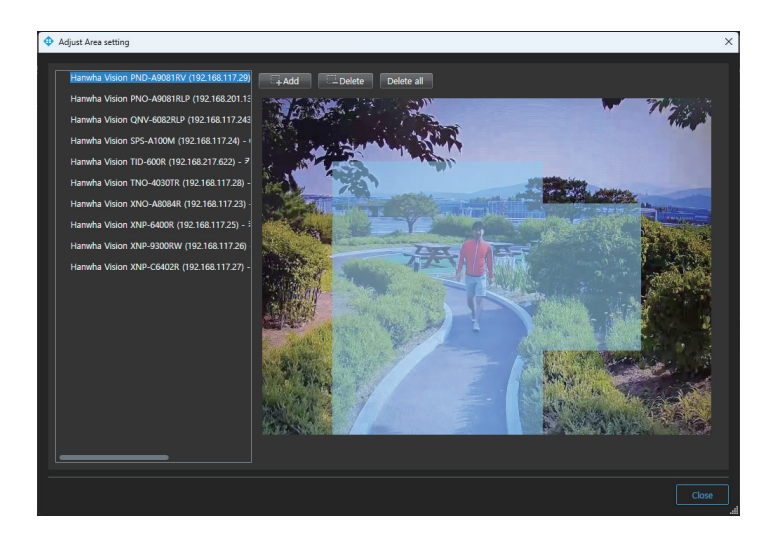

- Add: You can drag the mouse to set the area you want.
- **Delete**: You can drag the mouse to delete a previously set area.
- Delete all: You can delete all areas previously set for the selected camera.

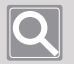

Note

Up to 4 camera areas can be set at the same time.

7. To finish the setup, click **Close**.

# Open Source License Notification on the Product

The software included in this product contains copyrighted software that is licensed under the BSD 3-clause License/MIT License

<BSD 3-clause "New" or "Revised" License>

BradSmith1985/DropDownControls

<BradSmith1985/DropDownControls>

Condomitin 905/DiopDownContro

Copyright (c) 2017, Bradley Smith

All rights reserved.

Redistribution and use in source and binary forms, with or without modification, are permitted provided that the following conditions are met:

Redistributions of source code must retain the above copyright notice, this list of conditions and the following disclaimer.

Redistributions in binary form must reproduce the above copyright notice, this list of conditions and the following disclaimer in the documentation and/or other materials provided with the distribution.

Neither the name of the copyright holders nor the names of its contributors may be used to endorse or promote products derived from this software without specific prior written permission.

THIS SOFTWARE IS PROVIDED BY THE COPYRIGHT HOLDERS AND CONTRIBUTORS "AS IS" AND ANY EXPRESS OR IMPLIED WARRANTIES, INCLUDING, BUT NOT LIMITED TO, THE IMPLIED WARRANTIES OF MERCHANTABILITY AND FITNESS FOR A PARTICULAR PURPOSE ARE DISCLAIMED. IN NO EVENT SHALL THE COPYRIGHT OWNER OR CONTRIBUTORS BE LIABLE FOR ANY DIRECT, INDIRECT, INCIDENTAL, SPECIAL, EXEMPLARY, OR CONSEQUENTIAL DAMAGES (INCLUDING, BUT NOT LIMITED TO, PROCUREMENT OF SUBSTITUTE GOODS OR SERVICES; LOSS OF USE, DATA, OR PROFITS; OR BUSINESS INTERRUPTION) HOWEVER CAUSED AND ON ANY THEORY OF LIABILITY, WHETHER IN CONTRACT, STRICT LIABILITY, OR TORT (INCLUDING NEGLIGENCE OR OTHERWISE) ARISING IN ANY WAY OUT OF THE USE OF THIS SOFTWARE, EVEN IF ADVISED OF THE POSSIBILITY OF SUCH DAMAGE. <MIT License>

cefsharp/CefSharp.MinimalExample

<cefsharp/CefSharp.MinimalExample> Copyright (c) 2013 The CefSharp Authors

-----

All Rights Reserved.

Permission is hereby granted, free of charge, to any person obtaining a copy of this software and associated documentation files (the "Software"), to deal in the Software without restriction, including without limitation the rights to use, copy, modify, merge, publish, distribute, sublicense, and/or sell copies of the Software, and to permit persons to whom the Software is furnished to do so, subject to the following conditions:

The above copyright notice and this permission notice shall be included in all copies or substantial portions of the Software.

THE SOFTWARE IS PROVIDED "AS IS", WITHOUT WARRANTY OF ANY KIND, EXPRESS OR IMPLIED, INCLUDING BUT NOT LIMITED TO THE WARRANTIES OF MERCHANTABILITY, FITNESS FOR A PARTICULAR PURPOSE AND NONINFRINGEMENT.

IN NO EVENT SHALL THE AUTHORS OR COPYRIGHT HOLDERS BE LIABLE FOR ANY CLAIM, DAMAGES OR OTHER LIABILITY, WHETHER IN AN ACTION OF CONTRACT, TORT OR OTHERWISE, ARISING FROM, OUT OF OR IN CONNECTION WITH THE SOFTWARE OR THE USE OR OTHER DEALINGS IN THE SOFTWARE.

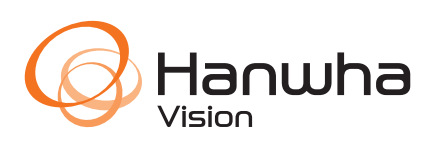